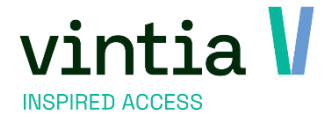

# Release 8.1.0.0.

Vintia NV Ter Waarde 50 8900 leper

www.vintia.com

T. +32 (0)57 65 00 32

Coltbaan 29a 3439 NG Nieuwegein

www.vintia.com

Vintia BV

T. +31 (0)33 43 284 16

Vintia Ltd. 8 Northumberland Avenue WC2N 5BY London

T. +44 (0)1782 49 91 95

www.vintia.com

Vintia SAS 130 boulevard de la Liberté 59000 Lille

T. +33 (0)187 15 86 96

www.vintia.com

SALTO WECOSYSTEM

## Inhoudsopgave

| 1 | Re           | eserve      | ringen                                                                                          | 4         |
|---|--------------|-------------|-------------------------------------------------------------------------------------------------|-----------|
|   | 1.1          | Simu        | Iltane reserveringen per klanttype (sinds 8.0.2.0.)                                             | 4         |
|   | 1.2          | Onlir       | ne in batch annuleren van reserveringen (sinds 8.0.2.0.)                                        | 5         |
|   | 1.3          | Seiz        | oensplanning (sinds 8.1.0.0.)                                                                   | 6         |
|   | 1.3          | 3.1         | Flow                                                                                            | 8         |
|   | 1.3          | 3.2         | Configuratie                                                                                    | 9         |
|   | 1.3          | 3.3         | Backoffice                                                                                      | 13        |
|   | 1.3          | 3.4         | Webshop                                                                                         | 15        |
|   | 1.3          | 3.5         | Overzichten                                                                                     | 17        |
|   | 1.3          | 3.6         | Aanvragen verwerken                                                                             | .20       |
|   | 1.3          | 3.7         | Mailing                                                                                         | 21        |
| 2 | Fa           | actura      | tie                                                                                             | .23       |
|   | 2.1          | Best        | andsnaam factuur zelf te bepalen (sinds 8.0.2.0.)                                               | .23       |
|   | 2.2          | E-          | mail functie voor directe facturatie (sinds 8.0.2.0.)                                           | .24       |
| 3 | Er           | nviso F     | ay by link                                                                                      | .25       |
|   | 3.1          | Envi        | so Pay by link voor facturatie en directe facturatie (sinds 8.0.2.0.)                           | .25       |
| 4 | Ve           | erkoop      | )                                                                                               | . 27      |
|   | 4.1          | Afdr        | uk tickets (sinds 8.0.2.0.)                                                                     | .27       |
| 5 | M            | ailing.     |                                                                                                 | .29       |
|   | 5.1          | Rese        | et en opnieuw versturen van mails (sinds 8.0.2.0.)                                              | .29       |
| 6 | Do           | ossier      | 3                                                                                               | .30       |
|   | 6.1          | Vern        | ieuwde wizard (sinds 8.0.2.0.)                                                                  | .30       |
|   | 6.2          | E>          | xtra stap (sinds 8.0.2.0.)                                                                      | .30       |
|   | 6.3          | 0           | oslaan tijdens de wizard (sinds 8.0.2.0.)                                                       | 31        |
|   | 6.4          | De          | ossier activiteit naam veranderen (sinds 8.0.2.0.)                                              | .32       |
|   | 6.5<br>(sind | M<br>ds 8.0 | ogelijkheid om de reeds gegenereerde documenten te e-mailen vanuit het tabblad bijlag<br>.2.0.) | gen<br>32 |
|   | 6.6          | De          | ossiers op de kassa (sinds 8.0.2.0.)                                                            | .32       |
| 7 | Ac           | ctivite     | iten                                                                                            | .34       |
|   | 7.1          | Тое         | gangsartikel (sinds 8.0.2.0.)                                                                   | .34       |

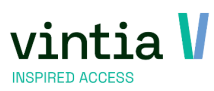

| 8 | Uit | tpas                                                              |
|---|-----|-------------------------------------------------------------------|
| 8 | 8.1 | Uitpas voordeel online inwisselen voor expositie (sinds 8.0.2.0.) |

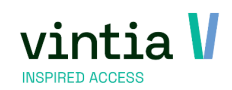

## 1 Reserveringen

## 1.1 Simultane reserveringen per klanttype (sinds 8.0.2.0.)

- ✓ Het is mogelijk het aantal simultane reserveringen te bepalen per infrastructuur per klanttype voor hetzelfde moment.
- ✓ Ga naar reserveringen instellingen infrastructuur open infrastructuur tabblad Algemeen.
   Vink de klanttypes aan, vul links max. simultane reserveringen in.

| lgemeen                                                        | Plaatsen                                          | Sluitingsdager                                                  | n Openingsuren                                                | Figuur      | Documentatie | Web      | Vertalingen   | Toegelaten divisies | Logging |     |
|----------------------------------------------------------------|---------------------------------------------------|-----------------------------------------------------------------|---------------------------------------------------------------|-------------|--------------|----------|---------------|---------------------|---------|-----|
| etails                                                         |                                                   |                                                                 |                                                               |             |              |          |               |                     |         |     |
| ode                                                            |                                                   | SPORTHAL                                                        |                                                               |             |              |          |               |                     |         |     |
| mschrij                                                        | ving                                              | Sporthal Gant                                                   | ner                                                           |             |              |          |               |                     |         |     |
| ocatie                                                         |                                                   | Sporthal                                                        | Sporthal                                                      |             |              |          |               |                     |         |     |
| leedkan                                                        | ners                                              | 18                                                              |                                                               |             |              |          |               |                     |         |     |
| engte                                                          |                                                   | 0                                                               |                                                               |             |              |          |               |                     |         |     |
| reedte                                                         |                                                   | 0                                                               |                                                               |             |              |          |               |                     |         |     |
| loogte                                                         |                                                   | 0                                                               |                                                               |             |              |          |               |                     |         |     |
| Divisie                                                        |                                                   | Gantner                                                         | Gantner                                                       |             |              |          |               |                     |         |     |
| ostenio                                                        | catie                                             |                                                                 |                                                               |             |              |          |               |                     |         |     |
| nfo                                                            |                                                   |                                                                 |                                                               |             |              |          |               |                     |         | ^   |
| nfo                                                            |                                                   |                                                                 |                                                               |             |              |          |               |                     |         | < > |
| Info<br>Max. aanta                                             | ıl gelijktijdige l                                | poekingen per kla                                               | anttype                                                       |             |              |          |               |                     |         | < > |
| Info<br>Iax. aanta<br><u>Type</u><br>Individu<br>Dokter        | ıl gelijktijdige l                                | boekingen per kli<br>Locatie<br>Groep                           | anttype<br>☐ Bedrij<br>☑ Schoo                                | f i         | <b>×</b>     | Max. sin | ultane reserv | veringen 1          |         | ~ ~ |
| info<br>Iax. aanta<br>Type<br>Individu<br>Dokter               | elijktijdige l<br>v<br>eking                      | Locatie<br>Groep                                                | anttype<br>☐ Bedrij<br>☑ Schoo                                | f i         | ~            | Max. sin | ultane reserv | veringen 1          |         | ~ ~ |
| Info<br>Iax, aanta<br>Type<br>Individu<br>Dokter<br>Uubbele bo | eking                                             | Locatie<br>Groep                                                | anttype<br>Bedrij<br>Schoc<br>p deze infrastruct              | f F<br>I F  | V            | Max. sin | ultane reserv | veringen 1          |         | < v |
| Info Info Individu Dokter Ubbele bo Dubbele bo Oorschot        | elişkijdige l<br>veking<br>verkoop<br>schot verko | Locatie<br>Groep<br>en toelaten oj<br>op systeem in             | anttype<br>Bedrij<br>Schoc<br>p deze infrastruct<br>schakelen | f F<br>I F  | ~            | Max. sin | ultane reserv | veringen 1          |         | ~ ~ |
| Info Info Individu Dokter Dubbele bo Dubbele bo Oubbele bo     | eking<br>verkoop<br>schot verkoop                 | Locatie<br>Locatie<br>Groep<br>Ien toelaten oj<br>op systeem in | anttype                                                       | f i<br>il ī | ~            | Max. sin | ultane reserv | veringen 1          |         | ~ ~ |

✓ Via de backoffice krijgt u een waarschuwing maar deze is niet blokkerend.

| Highlineen Prijsbere                                                                 | kening Extra                                     | tijden Extra                                           | Reeks Verhu                     | ur Verkoop                                          | Logging                                  | Werknemers                  | Diversen     | Boekingen  | Verbruiksvoorraad | Kleedkamers       |   |
|--------------------------------------------------------------------------------------|--------------------------------------------------|--------------------------------------------------------|---------------------------------|-----------------------------------------------------|------------------------------------------|-----------------------------|--------------|------------|-------------------|-------------------|---|
| Gewenste vaardighede                                                                 | n                                                |                                                        |                                 |                                                     |                                          |                             |              |            |                   |                   |   |
| Klantenkaart                                                                         |                                                  | [                                                      |                                 |                                                     |                                          |                             |              |            |                   |                   | _ |
| Kinet                                                                                |                                                  | R. R. declaters                                        | the phylocolog                  |                                                     |                                          |                             |              |            |                   |                   |   |
| Contractor                                                                           | 30                                               | Badmintond                                             | aub Pluimpje                    |                                                     |                                          |                             |              |            |                   |                   |   |
| Contactpersoon                                                                       |                                                  | -                                                      |                                 |                                                     |                                          |                             |              |            |                   |                   | _ |
| Activiteit                                                                           | BADMINTC                                         | Badminton                                              |                                 |                                                     |                                          | Marata                      |              |            |                   |                   | _ |
| Infrastructuur                                                                       | SPORTHAL                                         | Sporthal Gan                                           | tner                            |                                                     |                                          | laats                       | BAD          | MINTC Badm | ninton 2L         |                   |   |
| Seriereservering                                                                     | 1                                                |                                                        | <ul> <li>Weergeven o</li> </ul> | o de website                                        |                                          |                             |              |            |                   |                   |   |
| Enkele reservering                                                                   |                                                  |                                                        |                                 |                                                     |                                          |                             |              |            | _                 |                   |   |
| Datum/Tijden                                                                         |                                                  |                                                        | Maximum                         |                                                     |                                          |                             |              |            | ×                 |                   |   |
| <u>van</u> d                                                                         | onderdag 10 nov                                  | ember 2022                                             |                                 |                                                     |                                          |                             |              |            |                   |                   |   |
|                                                                                      | -10 -10                                          | +10                                                    | 🔒 Het is n                      | et toegelaten i                                     | om meer da                               | n 1 simultane re            | serveringen  | te maken   |                   |                   |   |
| Tim                                                                                  |                                                  | ember 2022                                             | voor de                         | te infrastructu                                     | ur en klant.                             | Nenst u toch ve             | rder te gaan | ?          |                   |                   |   |
| 17111 0                                                                              | onderdag 10 nov                                  | CHOCK LOLL                                             |                                 |                                                     |                                          |                             |              |            |                   |                   |   |
|                                                                                      | onderdag 10 nov<br>-1w -1d                       | +1d                                                    |                                 |                                                     |                                          |                             |              |            |                   |                   |   |
|                                                                                      | onderdag 10 nov<br>-1w -1d                       | +1d                                                    | Reeds i                         | ngeschreven o                                       | p:                                       |                             |              |            |                   |                   |   |
| Peeteresevering                                                                      | onderdag 10 nov<br>-1w -1d                       | +1d                                                    | Reeds i<br>10/11/2              | ngeschreven o<br>022 19:00-21:0                     | p:<br>0 - Badmint                        | on 3L                       |              |            |                   |                   |   |
| Reeksreservering                                                                     | onderdag 10 nov                                  | +1d                                                    | Reeds i                         | ngeschreven o<br>022 19:00-21:0                     | p:<br>0 - Badmint                        | on 3L                       |              |            | Descention for    |                   |   |
| Reeksreservering<br>Aantal in reeks                                                  | Iw -1d                                           | +1d                                                    | Reeds i<br>10/11/2              | ngeschreven o<br>022 19:00-21:0                     | p:<br>0 - Badmint                        | on 3L                       |              |            | Reservering to    | evoegen aan reek  | 8 |
| Reeksreservering<br>Aantal in reeks                                                  | 1w -1d                                           |                                                        | Reeds i<br>10/11/2              | ngeschreven o<br>022 19:00-21:0                     | p:<br>0 - Badmint                        | on 3L<br>Ja                 |              | Nee        | Reservering to    | evoegen aan reek  | 3 |
| Reeksreservering<br>Aantal in reeks<br>Eenheidsprijs                                 | 0 Aan                                            | +1d                                                    | Reeds i<br>10/11/2              | ngeschreven o<br>022 19:00-21:0                     | p:<br>0 - Badmint                        | on 3L<br>Ja                 |              | Nee        | Reservering to    | evoegen aan reeks | 3 |
| Reeksreservering<br>Aantal in reeks<br>Eenheidsprijs<br>Forfaitprijs                 | 0 Aan                                            | +1d<br>+1d<br>0 $\square$ R<br>tal personen            | Reeds i<br>10/11/2              | 0 Goed                                              | p:<br>0 - Badmint<br>gekeurd?            | on 3L                       |              | Nee        | Reservering to    | evoegen aan reek  | 5 |
| Reeksreservering<br>Aantal in reeks<br>Eenheidsprijs<br>Forfaitprijs                 | 0 Aan<br>0 Tota<br>Geschat                       | 0 R<br>tal personen<br>tal Wanbetaler                  | Reeds i<br>10/11/2<br>Geboekt   | ngeschreven o<br>022 19:00-21:0<br>0 Goed<br>Serie  | p:<br>0 - Badmint<br>gekeurd?<br>Globak  | on 3L<br>Ja<br>e activiteit | Via web      | Nee        | Reservering to    | evoegen aan reek  | 2 |
| Reeksreservering<br>Aantal in reeks<br>Eenheidsprijs<br>Forfaitprijs<br>Omschrijving | 0 Aan<br>0 Tota<br>Geschat<br>3adminton          | 0 R<br>tal personen<br>tal<br>Wanbetaler               | Reeds i<br>10/11/2<br>Geboekt   | ngeschreven o<br>022 19:00-21:0<br>Goed<br>Serie    | p:<br>0 - Badmint<br>gekeurd?<br>Globak  | on 3L<br>Ja<br>e activiteit | Via web      | Nee        | Reservering to    | evoegen aan reek  | 3 |
| Reeksreservering<br>Aantal in reeks<br>Eenheidsprijs<br>Forfaitprijs<br>Omschrijving | 0 Aan<br>0 Aan<br>0 Tota<br>Geschat<br>Badminton | +1d<br>+1d<br>0 R<br>tal personen<br>tal<br>Wanbetaler | Reeds i<br>10/11/2<br>Geboekt   | ngeschreven o<br>022 19:00-21:0<br>0 Goed<br>Serie  | p:<br>0 - Badmint<br>gekeurd?<br>Globale | on 3L<br>Ja<br>e activiteit | Via web      | Nee        | Reservering to    | evoegen aan reeko | 3 |
| Reeksreservering<br>Aantal in reeks<br>Eenheidsprijs<br>Forfaitprijs<br>Omschrijving | 0 Aan<br>0 Aan<br>0 Tota<br>Geschat<br>Badminton | +1d<br>+1d<br>0 R<br>tal personen<br>tal               | Reeds i<br>10/11/2<br>Gebookt   | ngeschreven o<br>022 19:00-21:0<br>© Goede<br>Serie | p:<br>0 - Badmint<br>gekeurd?<br>Globale | on 3L<br>Ja<br>a activiteit | Via web      | Nee        | Reservering to    | evoegen aan reek  | 3 |
| Reeksreservering<br>Aantal in reeks<br>Eenheidsprijs<br>Forfaitprijs<br>Omschrijving | 0 Aan<br>0 Aan<br>0 Tote<br>Geschat<br>Sadminton | +id<br>+id<br>0 $\[ \ R \]$<br>tal personen<br>ial     | Reeds i<br>10/11/2<br>Gebookt   | ngeschreven o<br>022 19:00-21:0<br>0 Goed<br>Serie  | p:<br>0 - Badmint<br>gekeurd?<br>Globak  | on 3L<br>Ja<br>a activiteit | Vis web      | Nee        | Reservering to    | evoegen aan reek  | 3 |
| Reeksresevering<br>Aantal in reeks<br>Eenheidsprijs<br>Forfaltprijs<br>Omschrijving  | 0 Aan<br>0 Aan<br>0 Tota<br>Geschat<br>Badminton | +id<br>+id<br>0 r<br>R<br>tal personen<br>tal          | Reeds 10/11/2                   | 022 19:00-21:0<br>0 Goed                            | p:<br>0 - Badmint<br>gekeurd?<br>Globak  | on 3L<br>Ja<br>a activiteit | Via web      | Nee        | Reservering to    | evoegen aan reek  | 3 |
| Reekareservering<br>Aantal in reeks<br>Eenheidsprijs<br>Forfaltprijs<br>Omschrijving | 0 Aan<br>0 Aan<br>0 Tota<br>Geschat Geschat      | +id<br>+id<br>0 R<br>tal personen<br>al<br>"Wanbetaler | Reeds<br>10/11/2<br>Gebookt     | 022 19:00-21:0<br>0 Goed<br>Serie                   | p:<br>0 - Badmint<br>gekeurd?<br>Globak  | on 3L<br>Ja<br>a activiteit | Vis web      | Nee        | Reservering to    | evoegen aan reek  | 3 |

✓ Via de webshop is deze functie blokkerend en krijgt men een waarschuwing.

| 8 | Er is een fout opgetreden: Het is niet toegestaan om meer | dan 1 reserveringen te mal                                       | en voor deze               | infrastructuur. |                           |          |                         |
|---|-----------------------------------------------------------|------------------------------------------------------------------|----------------------------|-----------------|---------------------------|----------|-------------------------|
|   |                                                           | Nieuwe reserver<br>Locatie Sporthal Ganthe<br>Plaats BASKET RECH | ing<br><sup>er</sup><br>TS |                 |                           |          | <u>Terug naar lijst</u> |
|   |                                                           | Reservering aan                                                  | naken                      |                 | Kies opties               |          | Reservering bevestigen  |
|   |                                                           | Vul de details in over uw                                        | reservering.               |                 |                           |          |                         |
|   |                                                           | Activiteit *<br>Omschrijving                                     | Basket<br>test             |                 |                           |          |                         |
|   |                                                           | Soort reservering                                                | Enkelvoud                  | ge reservering  | ○ Reservering met terugke | erpatroc | n                       |

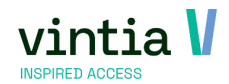

## 1.2 Online in batch annuleren van reserveringen (sinds 8.0.2.0.)

- $\checkmark$  Klanten kunnen nu zelf in batch online hun reserveringen annuleren.
- ✓ Log in online in met je account ga Mijn profiel historiek en overzichten Mijn zaalreserveringen – vink de reserveringen aan die geannuleerd moeten worden.

|          | recr             | eatex             | Hallo Bullininiansius<br>All'Inizia |             | ijn profiel/T | Uitloggen,          | TE 0 ai           | tikelen / € 0,00    |
|----------|------------------|-------------------|-------------------------------------|-------------|---------------|---------------------|-------------------|---------------------|
|          | flome            | E<br>Activiteiten | neserveringen                       | y<br>Verhuu | ır Abor       | <b>P</b><br>Inement | <b>Exposities</b> | ><br>Andere modules |
| His      | toriek e         | en overzi         | ichten                              |             |               |                     |                   |                     |
| Mijn Z   | aalreserveringer | 1                 |                                     |             |               |                     |                   | ~                   |
|          |                  |                   |                                     |             |               |                     |                   | Filter -            |
| Van      |                  |                   | Ē                                   |             |               |                     |                   |                     |
| Tot      |                  |                   | Ē                                   |             |               |                     |                   |                     |
| Infrastr | uctuur           | Selectee          | r een infrastructuur                |             |               |                     |                   | ~                   |
| Plaats   |                  | Selectee          | r een plaats                        |             |               |                     |                   | ~                   |
| Subsidi  | e-info           | Selectee          | r subsidie-info                     |             |               |                     |                   | ~                   |
| Status   |                  | Selectee          | r een Status                        |             |               |                     |                   | ~                   |
|          |                  |                   |                                     |             |               |                     |                   | FILTER              |
| NR       | OMSCHRIJVIN      | IG DATUM          | PRUS                                | OPTIE       | SUBSIDIE-INFO | OVERZICH            | T AFREKENE        | N ANNULEREN         |

|      |                                               |                            |             |               |           |           | FILTER    |
|------|-----------------------------------------------|----------------------------|-------------|---------------|-----------|-----------|-----------|
| NR   | OMSCHRIJVING                                  | DATUM                      | PRIJS OPTIE | SUBSIDIE-INFO | OVERZICHT | AFREKENEN | ANNULEREN |
| 4891 | Badminton<br>Sporthal Gantner<br>Badminton 1L | 28-8-2023<br>18:00 - 20:00 | €4,00       |               | 2         |           | ∎1        |
| 4890 | Badminton<br>Sporthal Gantner<br>Badminton 1L | 21-8-2023<br>18:00 - 20:00 | €4,00       |               | 2         |           | ■2        |
| 4889 | Badminton<br>Sporthal Gantner<br>Badminton 1L | 14-8-2023<br>18:00 - 20:00 | €4,00       |               | 2         |           | ⊠(3)      |
| 4888 | Badminton<br>Sporthal Gantner<br>Badminton 1L | 7-8-2023<br>18:00 - 20:00  | €4,00       |               | 2         |           | ₫ (4)     |
| 4887 | Badminton<br>Sporthal Gantner<br>Badminton 1L | 31-7-2023<br>18:00 - 20:00 | € 4,00      |               | 2         |           |           |
| 4886 | Badminton<br>Sporthal Gantner<br>Badminton 1L | 24-7-2023<br>18:00 - 20:00 | € 4,00      |               | 2         |           |           |
| 4885 | Badminton<br>Sporthal Gantner<br>Badminton 1L | 17-7-2023<br>18:00 - 20:00 | €4,00       |               | 2         |           |           |
|      | Sporthal Gantner<br>Badminton 1L              | 18:00 - 20:00              |             |               | ~         | _         | _         |
| 4932 | Badminton<br>Sporthal Gantner<br>Badminton 1L | 28-6-2023<br>17:00 - 19:00 | € 25,00     |               | 2         |           |           |
|      | <b>1</b> 2 3 4 5                              | > >> Items per pa          | agina: 10 💙 |               |           | 5         |           |

 ✓ Pop-up met annulatiereden en overzicht van geselecteerde reserveringen wordt getoond, hierbij kan men bevestigen of annuleren.

| Zaalreserver     | ingen annı    | uleren |
|------------------|---------------|--------|
| Annulatiereden:  |               |        |
| Door klant       |               | ~      |
| Omechrilleing    |               |        |
| Door klant       |               |        |
| DOOLKIAIT        |               |        |
| 4891             |               |        |
| Badminton        | 28-8-2023     |        |
| Sporthal Gantner | 18:00 - 20:00 |        |
| Badminton 1L     |               |        |
| 4889             |               |        |
| Badminton        | 14-8-2023     |        |
| Sporthal Gantner | 18:00 - 20:00 |        |
| Badminton 1L     |               |        |
| 4890             |               |        |
| Badminton        | 21-8-2023     |        |
| Sporthal Gantner | 18:00 - 20:00 |        |
| Badminton 1L     |               |        |
| 4888             |               |        |
| Badminton        | 7-8-2023      |        |
| Sporthal Gantner | 18:00 - 20:00 |        |
| Badminton 1L     |               |        |
|                  |               |        |
| BEVESTIGEN       | ANNULEREN     |        |
|                  |               |        |
|                  |               |        |

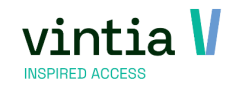

 ✓ In de webshopmanager onder tabblad zaalreserveringen – instellingen historiek is het mogelijk deze functie te activeren.

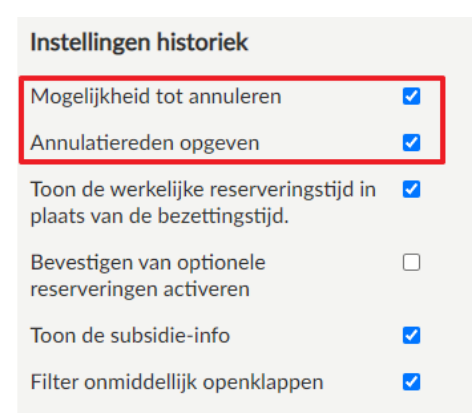

OPMERKING: enkel reserveringen in de toekomst, die nog niet betaald zijn kunnen geannuleerd

worden.

### 1.3 Seizoensplanning (sinds 8.1.0.0.)

Sinds 8.1.0.0. versie is er een nieuwe licentie beschikbaar, namelijk 099 seizoensplanning.

| No    | Name                         |
|-------|------------------------------|
| 091   | WEB: Abonnementen verkoop    |
| ✓ 092 | WEB: Online betalingen       |
| 093   | Scenario's                   |
| ✓ 094 | WEB: Fitness activiteiten    |
| ✓ 095 | WEB: Clubgegevens            |
| ✓ 096 | WEB: Vrije tijd info         |
| 097   | WEB: Gidsen planner          |
| 098   | WEB: E-ticketing (bedrijven) |
| 099   | Seizoenplanning              |
| 1 106 | LIK Disect Debit             |

Deze licentie werkt samen met de licentie 006 zaal reserveringen.

Het is mogelijk om de seizoensplanning van seriereservaties vlot en eenvoudig aan te maken als ook op te

volgen.

Als planner in de backoffice is het mogelijk om:

- Seriereservaties aan te maken backoffice: aanvragen of voorstellen.
- Overzicht maken van de seizoensplanning om te bepalen wel seriereserveringen aanvaard worden of eventueel afgewezen worden.
- De seizoensplanningstatus van een seriereservatie aan passen.
- Communiceren met de klant omtrent statuswijzigingen.

Via de webshop heeft de klant de mogelijkheden om:

- Aanvragen te doen van seriereservaties voor de seizoensplanning.
- De planning op te volgen en te communiceren met de planner, aan de hand van de beschikbare statuswijzigingen.

Het aanmaken van een nieuwe seriereservatie voor seizoensplanning is identiek aan het aanmaken van een reguliere seriereservatie. Echter, wanneer de betreffende infrastructuur beschikbaar is voor seizoensplanning, komt er een extra set statussen beschikbaar voor de planner en de klant, om efficiënt te kunnen communiceren tijdens het onderhandelen over het seizoensplanningsvoorstel.

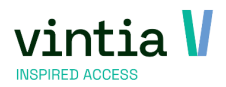

De seizoensplanning status geeft aan of de gemaakte reserveringen concept of definitieve reserveringen zijn. De seriereservatie kan verschillende wijzigingen in de seizoensplanningstatus ondergaan voordat het definitief wordt, wat wordt aangegeven door de seizoensplanningstatus 'Goedgekeurd'.

Zolang de seriereservaties de status heeft: Aanvraag, Voorstel, Voorstel aanvaard, Wachtlijst of Afgewezen wordt het beschouwd als een conceptversie. Dit betekent dat er geen controle wordt uitgevoerd op dubbele boekingen en dat ze nergens anders worden gevisualiseerd dan in het seizoensplanning overzicht.

Wanneer een seriereservatie de status Goedgekeurd bereikt, wordt ze als definitief beschouwd. De controle op dubbele boekingen kan worden uitgevoerd indien geconfigureerd en de reeks volgt verder dezelfde flow als een gewone boekingsreeks. Dit betekent dat ze kan worden geannuleerd, gefactureerd, gevisualiseerd in rapporten,... .

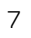

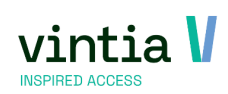

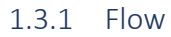

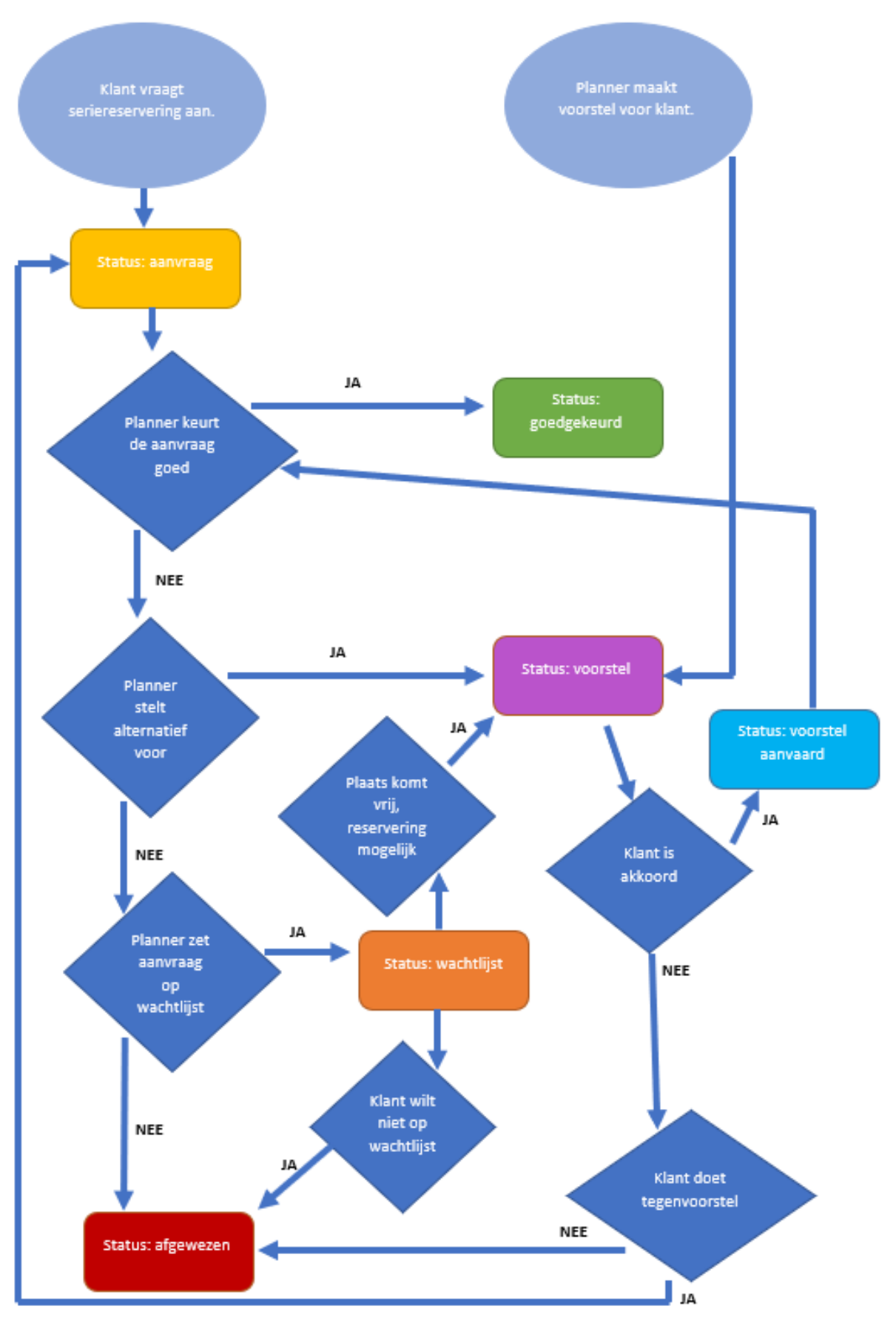

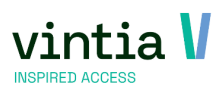

#### 1.3.2 Configuratie

#### 1.3.2.1 Parameters

Ga naar reserveringen – parameters – tabblad seizoensplanning.

Hier is het mogelijk om de statuskleuren (zelfde kleuren online) te bepalen voor de seizoensplanning als

ook het reserveringsbevestiging bewijs te koppelen.

#### Bijwerken parameters reserveringen

| Reserveringen                        | Kleuren      | Prefacturatie   | Rapporten |     | Adressen |     | Werknemers    |
|--------------------------------------|--------------|-----------------|-----------|-----|----------|-----|---------------|
| Serie/Reeks                          | OGM-nummer   | Mailing         | Diversen  | Log | gging    | Sei | zoensplanning |
| Statuskleuren                        |              |                 |           |     |          | _   |               |
| Aanvraag                             |              |                 |           |     |          |     |               |
| Voorstel                             |              |                 |           |     |          |     |               |
| Voorstel aanvaard                    |              |                 |           |     |          |     |               |
| Goedgekeurd                          |              |                 |           |     |          |     |               |
| Afgewezen                            |              |                 |           |     |          |     |               |
| Wachtlijst                           |              |                 |           |     |          |     |               |
| Reserveringsbevestiging              |              |                 |           |     |          |     |               |
| Sjabloon bevest.<br>seizoensplanning | Resr_seizc S | eizoensplanning |           |     |          |     |               |

#### 1.3.2.1.1 Reserveringsbevestiging

Het is mogelijk één sjabloon vast te hangen, die de klant online kan raadplegen.

Via volgende link kan u alle beschikbare velden ophalen:

https://wsdl810.syxcloud.com/WebShopDocumentService.svc/Help/SeasonPlanning/2747F848-0A6E-41C3-9DCB-EE022BF320A5/NL.

#### 1.3.2.2 Infrastructuur

Ga naar reserveringen – instellingen – infrastructuren – kies gewenste infrastructuur.

Op tabblad algemeen activeert u de seizoensplanning voor backoffice gebruik.

|                                                                                         | Plaatsen                                                                         | Sluitingsdagen                                                              | Openingsuren                                         | Figuur              | Documentatie | Web      | Vertalingen    | Toegelaten divisies | Logging |   |
|-----------------------------------------------------------------------------------------|----------------------------------------------------------------------------------|-----------------------------------------------------------------------------|------------------------------------------------------|---------------------|--------------|----------|----------------|---------------------|---------|---|
| etails                                                                                  |                                                                                  |                                                                             |                                                      |                     |              |          |                |                     |         |   |
| Code                                                                                    |                                                                                  | SPORTHAL                                                                    |                                                      |                     |              |          |                |                     |         |   |
| Omschrij                                                                                | ving                                                                             | Sporthal Gantne                                                             | r                                                    |                     |              |          |                |                     |         |   |
| ocatie                                                                                  |                                                                                  | Sporthal Sp                                                                 | porthal                                              |                     |              |          |                |                     |         |   |
| leedkan                                                                                 | ners                                                                             | 18                                                                          |                                                      |                     |              |          |                |                     |         |   |
| ingte                                                                                   |                                                                                  | 0                                                                           |                                                      |                     |              |          |                |                     |         |   |
| reedte                                                                                  |                                                                                  | 0                                                                           |                                                      |                     |              |          |                |                     |         |   |
| ogte                                                                                    |                                                                                  | 0                                                                           |                                                      |                     |              |          |                |                     |         |   |
| visie                                                                                   |                                                                                  | Gantner G                                                                   | antner                                               |                     |              |          |                |                     |         |   |
| ostenioo                                                                                | catie                                                                            |                                                                             |                                                      |                     |              |          |                |                     |         |   |
| ífo                                                                                     |                                                                                  |                                                                             |                                                      |                     |              |          |                |                     |         | ^ |
| ax. numb                                                                                | er of simultar                                                                   | eous bookings per                                                           | customer type                                        |                     |              |          |                |                     |         |   |
| ax. numb<br>Vpe<br>ndividu<br>Jokter                                                    | er of simultar                                                                   | eous bookings per<br>Locatie<br>Groep                                       | customer type<br>Bedrij<br>Schoo                     | if [                |              | Max. sim | nultane reserv | veringen 0          |         |   |
| ix. numb<br><u>vpe</u><br>ndividu<br>lokter<br>bbele bo<br>Dubb<br>orschot v            | er of simultan<br>beking<br>werkoop<br>sehat varkoop                             | eous bookings per<br>Locatie<br>Groep<br>yen toelaten op                    | customer type<br>Bedrij<br>Schoo<br>deze infrastruct | if [<br>ol [        | _            | Max, sim | nultane reserv | veringen 0          |         |   |
| ix. numb<br>ype<br>ndividu<br>Xokter<br>bbele bo<br>Dubb<br>orschot v<br>Voors<br>Geblo | er of simultan<br>beking<br>ele boeking<br>verkoop<br>schot verko<br>schot verko | eous bookings per<br>Locatie<br>Groep<br>gen toelaten op<br>op systeem inso | customer type<br>Bedrij<br>Schoo<br>deze infrastruct | if [<br>b] [<br>uur | -            | Max. sim | iultane reserv | veringen 0          |         |   |

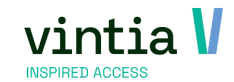

9

\_ 🗆 ×

Ga naar tabblad web, wenst u deze infrastructuur ook online aan te bieden in seizoensplanning activeer

de functie 'Tonen op website voor seizoensplanning'.

| Bijwerken                  | n infrastruc        | tuur - Sportha | Gantner         |           |              |         |              |                     |         | - |
|----------------------------|---------------------|----------------|-----------------|-----------|--------------|---------|--------------|---------------------|---------|---|
| Ngemeen                    | Plaatsen            | Sluitingsdagen | Openingsuren    | Figuur    | Documentatie | Web     | Vertalingen  | Toegelaten divisies | Logging |   |
| Online res                 | servering mal       | ken            |                 |           |              |         |              |                     |         |   |
| <ul> <li>Online</li> </ul> | e reserveri         | ng maken       |                 |           |              |         |              |                     |         |   |
| Online r                   | reservering         | aanmaken van   |                 |           |              | 00:00   |              |                     |         |   |
| Online r                   | reservering         | aanmaken tot   |                 |           |              | 00:00   |              |                     |         |   |
| Vroegst                    | te reserver         | ingsdatum      |                 |           |              | 00:00   |              |                     |         |   |
| Uiterste                   | reserverin          | igsdatum       |                 |           |              | 00:00   |              |                     |         |   |
| Weernew                    | en on de wek        | vite           |                 |           |              |         |              |                     | _       |   |
| ✓ Weer                     | rgeven op (         | de website     |                 |           |              | ✓ Tonen | op website v | oor seizoensplannir | ng      |   |
| Van                        |                     |                | . 00            | 00        | L            |         |              |                     |         |   |
| Tot                        |                     |                |                 | 00        |              |         |              |                     |         |   |
|                            |                     |                |                 |           |              |         |              |                     |         |   |
| Reserver                   | ingsbevestigi       | ng             |                 |           |              |         |              |                     |         |   |
| Sjabloo<br>webrese         | n bevest.<br>erv.   | Reserve        | rir Reservering | jsbewijs  |              |         |              |                     |         |   |
| Sjabloo                    | n bevest. s<br>erv. | erie Serie re  | se Serie reser  | veringsbe | wijs         |         |              |                     |         |   |

#### 1.3.2.3 Plaats

Ga naar reserveringen – instellingen – plaatsen – kies gewenste plaats.

Ga naar tabblad plaatsen en ga in detail van de plaatsen die u wenst online weer te geven in

#### seizoensplanning.

Op tabblad web is het mogelijk 'Tonen op website voor seizoensplanning' te activeren.

| Algemeen                                     | Gecumuleerde plaats     | sen Figuur                    |                       |            | Toegelaten activiteiten   | Web          |
|----------------------------------------------|-------------------------|-------------------------------|-----------------------|------------|---------------------------|--------------|
| bonnementen                                  | Toegelaten verhuurartik | elen \                        | /ertalingen           | Diversen   | Gewenste vaardigh         | eden Logging |
| Weergeven op de website<br>Veergeven op de w | rebsite                 |                               | [                     | ✓ Tonen op | website voor seizoensplan | ning         |
| Tot                                          |                         |                               |                       |            |                           |              |
| <ul> <li>Online reservering n</li> </ul>     | naken                   | Aansluite                     | nd reserveren         |            |                           |              |
| Max. aantal dagen voo<br>te reserveren web   | oraf 0                  | Max. aantal<br>reserveren v   | uren vooraf te<br>veb | 0          | ]                         |              |
| Min. aantal dagen voor<br>te reserveren web  | raf 0                   | Min. aantal u<br>reserveren v | iren vooraf te<br>veb | 0          |                           |              |
|                                              | 00:00                   | Duur interva                  | l (in minuten)        | 0          |                           |              |
| Max. duurtijd web                            |                         | web                           |                       |            |                           |              |

#### 1.3.2.4 Activiteit

Ga naar reserveringen – instellingen – activiteiten – kies gewenste activiteit.

Ga naar tabblad toegelaten activiteiten en ga in detail van de activiteit.

Op tabblad web van de activiteit is het mogelijk om 'Tonen op website voor seizoensplanning' te activeren.

#### 🗵 Bijwerken activiteit - Basket

| Algemeen                               | Toegelaten plaats                                       | en G   | lobale activi | teiten | Abonnementen                                                             | Tijden    | Extra | Web      | Vertalingen  | Beschikbaarheidsperiod |
|----------------------------------------|---------------------------------------------------------|--------|---------------|--------|--------------------------------------------------------------------------|-----------|-------|----------|--------------|------------------------|
| Afbeelding                             | Gewenste vaardig                                        | heden  |               |        |                                                                          |           |       |          |              |                        |
| Weergeven                              | op de website<br>ven op de websit                       | el     |               |        | 0.0                                                                      | ſ         | 🔽 To  | nen op v | vebsite voor | seizoensplanning       |
| Tot                                    |                                                         |        |               | 00:    | 0 0                                                                      |           |       |          |              |                        |
| ✓ Online r                             | reservering make                                        | n      |               |        | Max appendix                                                             | waarafta  |       |          | 1            |                        |
| Max. aanta<br>te reserve<br>Min. aanta | al dagen vooraf<br>ren web<br>I dagen vooraf<br>ren web | 0<br>0 |               |        | Max. aantal uren<br>reserveren web<br>Min. aantal uren<br>reserveren web | vooraf te | 0     |          | ]            |                        |

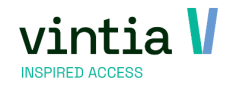

\_ □

#### 1.3.2.5 Snelle functie

Voor het 'Tonen op website voor seizoensplanning' is er ook een snelle functie, handig overzicht waar u alles in oogopslag ziet en kunt activeren.

Via reserveringen – instellingen – seizoensplanning - 'Tonen op website voor seizoensplanning' kan u direct 'Tonen op website voor seizoensplanning' voor verschillende infrastructuren, plaatsen en activiteiten activeren.

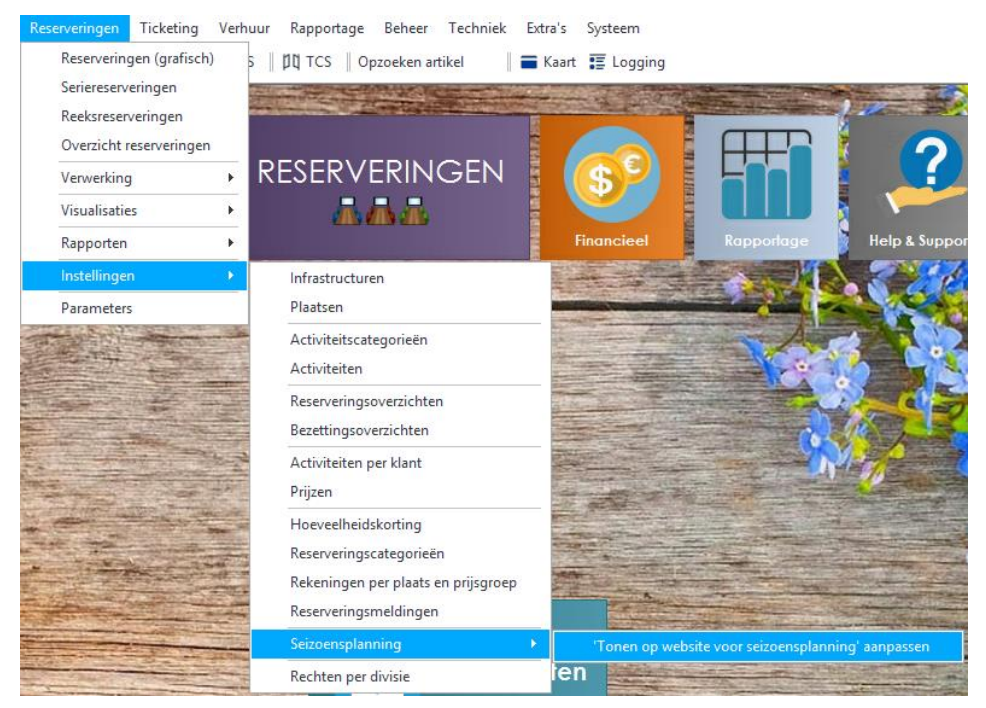

OPGELET vergeet het algemeen vinkje Seizoensplanning niet op de infrastructuur bij tabblad algemeen.

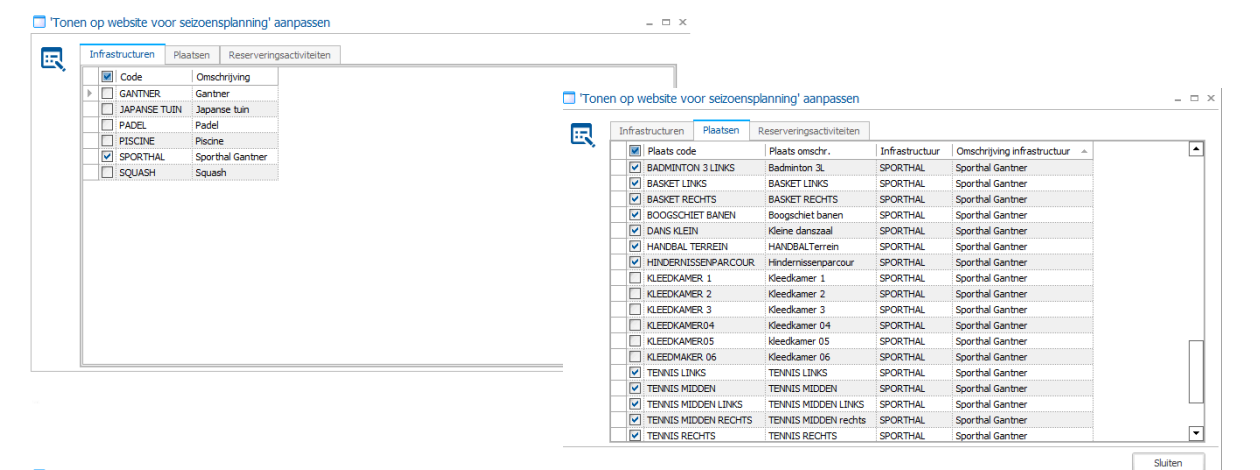

|   |          |            |          |                   |           | Long A       | Long and the | Lineire |
|---|----------|------------|----------|-------------------|-----------|--------------|--------------|---------|
|   |          | Code       |          | Omschrijving      | Technisch | # Deelnemers | VB1:Tijd     | VB1:Be  |
|   |          | ALLES      |          | Alles             |           | 0            | 00:00:00     |         |
|   |          | AQUASPOR   | TS       | Aquasports        |           | 0            | 00:00:00     |         |
| Þ | <b>V</b> | BADMINTO   | N        | Badminton         |           | 0            | 00:00:00     |         |
|   |          | BASKET     |          | Basket            |           | 10           | 00:00:00     |         |
|   |          | CLUBS      |          | CLUBS             |           | 0            | 00:00:00     |         |
|   |          | COMPÉTITI  | ON       | COMPÉTITION       |           | 0            | 00:00:00     |         |
|   |          | DANS       |          | Dans              |           | 0            | 00:00:00     |         |
|   |          | ECOLE DE I | NATATION | ECOLE DE NATATION |           | 0            | 00:00:00     |         |
|   | <b>v</b> | HANDBAL    |          | Handbal           |           | 0            | 00:15:00     |         |
|   |          | INLINE SKA | TING     | Inline skating    |           | 0            | 00:10:00     |         |
|   |          | KAARTEN    |          | kaarten           |           | 0            | 00:00:00     |         |
| Г |          | LOPEN      |          | Lopen             |           | 0            | 00:00:00     |         |
|   |          | OMKLEDEN   |          | omkleden          |           | 0            | 00:00:00     |         |
|   |          | PADEL      |          | Padel             |           | 2            | 00:05:00     |         |
| Г |          | ROLSCHAA   | TSEN     | Rolschaatsen      |           | 0            | 00:10:00     |         |
|   |          | SCHOOLSP   | ORT      | Schoolsport       |           | 0            | 00:00:00     |         |
|   |          | SPORT DOS  | SSIER    | Sport dossier     |           | 0            | 00:00:00     |         |
| 1 |          |            |          |                   |           |              |              | - i D   |

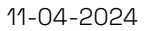

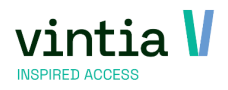

#### 1.3.2.6 Klant

Wenst u dat de klant online de seizoensplanning kan werken?

Ga naar de klantenfiche tab reserveringen, onderaan kan u Gebruik seizoensplanning activeren.

#### 1.3.2.7 Webshop manager

In de webshop manager is het mogelijk bij tab zaalreserveringen – Seizoensplanning, de planning te bepalen van aanvragen als ook binnen welke periode er mag gereserveerd worden.

| Seizoensplanning           |           |       |   |
|----------------------------|-----------|-------|---|
| Periode aanvraag<br>Van    | 26-8-2022 | 08:00 | S |
| Tot                        | 11-9-2022 | 20:00 | S |
| Periode reservering<br>Van | 12-9-2022 | Ē     |   |
| Tot                        | 30-6-2023 | Ē     |   |

Tip: wenst u online geen nieuwe seizoensaanvragen te laten aanmaken, vul periode aanvraag op data in het verleden.

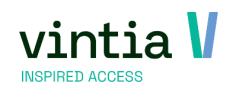

#### 1.3.3 Backoffice

Via de backoffice kan u als planner zelf een voorstel maken voor het komende seizoen en dit doorsturen naar de klant via de mailing module

#### 1.3.3.1 Nieuw aanmaken

U start met het maken van een seriereservaties, dit kan vanuit het grafisch overzicht, overzicht

reserveringen of overzicht seriereserveringen.

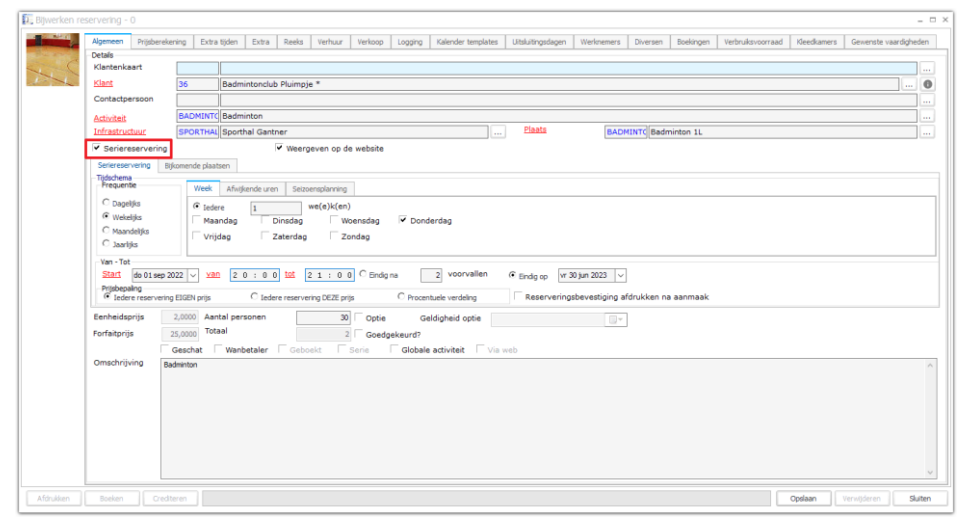

Wanneer u de infrastructuur selecteert waar de seizoensplanning actief voor is, komt er automatisch een

extra tabblad Seizoensplanning zichtbaar. Standaard krijgt de seriereservatie de status Voorstel.

De planner maakt een voorstel richting de klant.

| 🗓 Bijwerken rese | ervering - 0                                                                                                    |                  |                 |                      |               |                        |                   |                |            |           |                   |             |                  | - 🗆 ×   |
|------------------|----------------------------------------------------------------------------------------------------|------------------|-----------------|----------------------|---------------|------------------------|-------------------|----------------|------------|-----------|-------------------|-------------|------------------|---------|
| ALC I            | Algemeen Prijsbereke                                                                                                    | ening Extra      | tijden Extra    | Reeks Verhuur        | Verkoop Loggi | ng Kalender templates  | Uitsluitingsdagen | Werknemers     | Diversen   | Boekingen | Verbruiksvoorraad | Kleedkamers | Gewenste vaardig | heden   |
|                  | Details                                                                                                    |                  |                 |                      |               |                        |                   |                |            |           |                   |             |                  |         |
| 1 hours          | Klantenkaart                                                                                                    |                  |                 |                      |               |                        |                   |                |            |           |                   |             |                  |         |
|                  | Klant                                                                                                    | 36               | Badmintonclub   | Pluimpje *           |               |                        |                   |                |            |           |                   |             |                  | . 0     |
|                  | Contactpersoon                                                                                                    |                  |                 |                      |               |                        |                   |                |            |           |                   |             |                  |         |
|                  | Activiteit                                                                                                    | BADMINIC         | Badminton       |                      |               |                        | Plaats            |                | unard o de | 1         |                   |             |                  |         |
|                  | Seriereservering                                                                                                    | SPORTHAL         | Sportnal Ganth  | er<br>Weergeven on d | e website     |                        | ]                 | BAD            | MINICEBaon | ninton IL |                   |             |                  |         |
| , f              | Seriereservering Bil                                                                                                    | komende plaate   | nen.            | fice geren op e      |               |                        |                   |                |            |           |                   |             |                  |         |
|                  | Tijdschema                                                                                                    | nonienoe pioue   |                 | _                    | _             |                        |                   |                |            |           |                   |             |                  |         |
|                  | Call                                                                                                    | Week             | Afwijkende uren | Seizoensplanning     |               |                        |                   |                |            |           |                   |             |                  |         |
|                  | Dagetjks     Wekelijks                                                                                                    | Status           | nieuwe serie    | Voorstel             | ~             |                        |                   |                |            |           |                   |             |                  |         |
|                  | C Maandelijks                                                                                                    |                  |                 |                      |               |                        |                   |                |            |           |                   |             |                  |         |
|                  | C Jaariijks                                                                                                    |                  |                 |                      |               |                        |                   |                |            |           |                   |             |                  |         |
|                  | Van - Tot                                                                                                    |                  |                 |                      | 7             | <b>_</b>               | _                 |                |            |           |                   |             |                  |         |
|                  | Start do 01 sep 20                                                                                                    | 022 ~ <u>van</u> | 20:00           | tot 2 1 : 0          | C Endig na    | 2 voorvallen           | Eindig op vr 3    | 0 jun 2023 🗸 🗸 |            |           |                   |             |                  |         |
|                  | ringespang C Izdere reservering EGEV prijs C Izdere reservering DEZE prijs C Procentuele verdeling C Reserveringsbevestiging afdrukken na aanmaak |                  |                 |                      |               |                        |                   |                |            |           |                   |             |                  |         |
|                  | Eenheidsprijs 2,0000 Aantal personen 30 Optie Geldigheid optie                                                                                    |                  |                 |                      |               |                        |                   |                |            |           |                   |             |                  |         |
|                  | Forfaitprijs                                                                                                    | 25,0000 Tota     | al              |                      | 2 Goedgekeurd | ?                      |                   |                | _          |           |                   |             |                  |         |
|                  |                                                                                                    | Geschat          | Wanbetaler      | Geboekt              | Serie Glo     | ale activiteit 🗌 🗌 Via | web               |                |            |           |                   |             |                  |         |
|                  | Omschrijving Ba                                                                                                    | dminton          |                 |                      |               |                        |                   |                |            |           |                   |             |                  | ^       |
|                  |                                                                                                    |                  |                 |                      |               |                        |                   |                |            |           |                   |             |                  |         |
|                  |                                                                                                    |                  |                 |                      |               |                        |                   |                |            |           |                   |             |                  |         |
|                  |                                                                                                    |                  |                 |                      |               |                        |                   |                |            |           |                   |             |                  |         |
|                  |                                                                                                    |                  |                 |                      |               |                        |                   |                |            |           |                   |             |                  |         |
|                  |                                                                                                    |                  |                 |                      |               |                        |                   |                |            |           |                   |             |                  |         |
|                  |                                                                                                    |                  |                 |                      |               |                        |                   |                |            |           |                   |             |                  | ~       |
|                  | Bashan Court                                                                                                    |                  |                 |                      |               |                        |                   |                |            |           |                   | Ordern      |                  | Chiltra |
|                  | ovenen Uredit                                                                                                    |                  |                 |                      |               |                        |                   |                |            |           |                   | opsidari    | ver wijder en    | siuiten |

De planner heeft natuurlijk ook de mogelijk om de status direct aan te passen.

| Week     | Afwijkende uren | Seizoensplanning  |        |
|----------|-----------------|-------------------|--------|
| Seizoens | planning        |                   |        |
| Status   | nieuwe serie    | Voorstel          | $\sim$ |
|          |                 | Aanvraag          |        |
|          |                 | Voorstel          |        |
|          |                 | Voorstel aanvaard |        |
|          |                 | Goedgekeurd       |        |
|          |                 | Wachtlijst        |        |

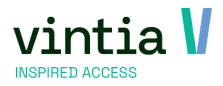

#### 1.3.3.2 Kopiëren van seriereservatie

Het is mogelijk op seriereservaties te kopiëren van het voorbije seizoen, naar het nieuwe seizoen, in combinatie met seizoensplanning.

Ga naar reserveringen – seriereserveringen – zoek de seriereservering van vorig seizoen op. Open de seriereservering en pas het scherm aan bij je tijdsschema, periode, '*Deze seriereservering verwijderen na het dupliceren? (= wijzigen van de serie)* uit of aanzetten, staat alles goed klikt u op dupliceren.

| Seriereserve | ering - Basket                                                                                                    |                                                             | •                                                                                                    | ×      |
|--------------|----------------------------------------------------------------------------------------------------|-------------------------------------------------------------|----------------------------------------------------------------------------------------------------|--------|
|              | Algemeen Prijsberekening                                                                                           | Extra                                                       |                                                                                                    |        |
|              | Details                                                                                                    | 19                                                          |                                                                                                    |        |
| -40          | Klant                                                                                                    |                                                             | The Red Flames Basket                                                                                                    |        |
|              | Contactpersoon                                                                                                    | Van Masse                                                   | Van Massenhove                                                                                                    | 10     |
|              | Activiteit                                                                                                    | BASKET                                                      | Basket                                                                                                    | 1      |
|              | Plaats                                                                                                    | BASKET R                                                    | BASKET RECHTS                                                                                                    |        |
|              | Prijs categorie                                                                                                    | VERENIGI                                                    | VERENIGING RES                                                                                                    | 1      |
|              | Gewenste betaalwijze                                                                                               |                                                             |                                                                                                    |        |
|              | Omschrijving                                                                                                    | Basket                                                      |                                                                                                    | ^      |
|              |                                                                                                    |                                                             |                                                                                                    | $\sim$ |
|              | Serie Reservatie Bijkome                                                                                           | nde plaatsen                                                | Kalender templates Uitsluitingsdagen                                                                                                    |        |
|              | Tijdschema<br>Frequentie                                                                                           | Week Af                                                     | injeende uren                                                                                                    |        |
|              | © Wekelijks<br>© Maandelijks<br>© Jaarlijks                                                                        | <ul> <li>Iedere</li> <li>Maanda</li> <li>Vrijdag</li> </ul> | 1 we(e)x(en)<br>g Dinsdag Woensdag Donderdag<br>♥ Zaterdag Zondag                                                                                                    |        |
| (            | Van-Tot<br>Start<br>Van<br>Prijsbepaling<br>© Individueel berekend!<br>Vereingsbevestigin<br>Deze seriereservering | september 20<br>tot                                         | 122       C       Endg on<br>Endg op       0       voorvallen         100       C       Endg op       vrijdag 30 juni 2023       v         1       C       Vaste prijs       C       Procentuele verdeling         1       na aanmaak       na het dupliceren? (= wijzigen van de serie)       Image: Construction of the serie of the serie of |        |
|              |                                                                                                    |                                                             | Dupikeren Verwijderen Suit                                                                                                    | ten    |

OPGELET de functie '*Deze seriereservering verwijderen na het dupliceren? (= wijzigen van de serie)*' is enkel beschikbaar als er nog niet werd gefactureerd in de originele seriereservatie.

In dit proces van dupliceren is in het overzicht van aan te maken reserveringen een toevoeging gedaan van de status van de seizoensplanning, die kan u direct aanpassen indien gewenst.

| Ber           2022         17:           2022         17:           022         17:           022         17:           022         17:           2022         17:           2022         17:           2022         17:           2022         17:           2022         17: | gintijd<br>:00<br>:00<br>:00<br>:00<br>:00                                                                                                    | Eindtijd<br>18:00<br>18:00<br>18:00<br>18:00<br>18:00                                                                                                    | Plaats<br>BASKET RECHTS<br>BASKET RECHTS<br>BASKET RECHTS                                                                                                    | Activiteit<br>BASKET<br>BASKET                                                                                                    | Omschrijving<br>Basket<br>Basket                                                                                                    | Thuisploeg                                                                                                    | Tege                                                                                                    |
|----------------------------------------------------------------------------------------------------|----------------------------------------------------------------------------------------------------|----------------------------------------------------------------------------------------------------|----------------------------------------------------------------------------------------------------|----------------------------------------------------------------------------------------------------|----------------------------------------------------------------------------------------------------|----------------------------------------------------------------------------------------------------|----------------------------------------------------------------------------------------------------|
| Be           2022         17:           2022         17:           0022         17:           0022         17:           2022         17:           2022         17:           2022         17:           2022         17:           2022         17:                          | gintijd<br>:00<br>:00<br>:00<br>:00<br>:00<br>:00                                                                                                    | Eindtijd<br>18:00<br>18:00<br>18:00<br>18:00                                                                                                    | Plaats A<br>BASKET RECHTS<br>BASKET RECHTS<br>BASKET RECHTS                                                                                                    | Activiteit<br>BASKET<br>BASKET                                                                                                    | Omschrijving<br>Basket<br>Basket                                                                                                    | Thuisploeg                                                                                                    | Tege                                                                                                    |
| 2022         17:           '2022         17:           '022         17:           '022         17:           '2022         17:           '2022         17:           '2022         17:           '2022         17:           '2022         17:                                 | :00<br>:00<br>:00<br>:00<br>:00                                                                                                    | 18:00<br>18:00<br>18:00<br>18:00<br>18:00                                                                                                    | BASKET RECHTS<br>BASKET RECHTS<br>BASKET RECHTS                                                                                                    | BASKET<br>BASKET                                                                                                    | Basket<br>Basket                                                                                                    |                                                                                                    |                                                                                                    |
| 2022         17:           2022         17:           2022         17:           2022         17:           2022         17:           2022         17:           2022         17:                                                                                             | :00<br>:00<br>:00<br>:00                                                                                                    | 18:00<br>18:00<br>18:00                                                                                                    | BASKET RECHTS<br>BASKET RECHTS                                                                                                    | BASKET                                                                                                    | Basket                                                                                                    |                                                                                                    |                                                                                                    |
| 022         17:           022         17:           '2022         17:           '2022         17:           '2022         17:                                                                                                    | :00<br>:00<br>:00                                                                                                    | 18:00<br>18:00                                                                                                    | BASKET RECHTS                                                                                                    |                                                                                                    |                                                                                                    |                                                                                                    |                                                                                                    |
| 022 17:<br>2022 17:<br>2022 17:                                                                                                    | :00<br>:00                                                                                                    | 18:00                                                                                                    |                                                                                                    | BASKET                                                                                                    | Basket                                                                                                    |                                                                                                    |                                                                                                    |
| 2022 17:<br>2022 17:                                                                                                    | :00                                                                                                    |                                                                                                    | BASKET RECHTS                                                                                                    | BASKET                                                                                                    | Basket                                                                                                    |                                                                                                    |                                                                                                    |
| 2022 17:                                                                                                    |                                                                                                    | 18:00                                                                                                    | BASKET RECHTS                                                                                                    | BASKET                                                                                                    | Basket                                                                                                    |                                                                                                    |                                                                                                    |
|                                                                                                    | :00                                                                                                    | 18:00                                                                                                    | BASKET RECHTS                                                                                                    | BASKET                                                                                                    | Basket                                                                                                    |                                                                                                    |                                                                                                    |
| 2022 17:                                                                                                    | :00                                                                                                    | 18:00                                                                                                    | BASKET RECHTS                                                                                                    | BASKET                                                                                                    | Basket                                                                                                    |                                                                                                    |                                                                                                    |
| 022 17:                                                                                                    | :00                                                                                                    | 18:00                                                                                                    | BASKET RECHTS                                                                                                    | BASKET                                                                                                    | Basket                                                                                                    |                                                                                                    |                                                                                                    |
| 2022 17:                                                                                                    | :00                                                                                                    | 18:00                                                                                                    | BASKET RECHTS                                                                                                    | BASKET                                                                                                    | Basket                                                                                                    |                                                                                                    |                                                                                                    |
| 2022 17:                                                                                                    | :00                                                                                                    | 18:00                                                                                                    | BASKET RECHTS                                                                                                    | BASKET                                                                                                    | Basket                                                                                                    |                                                                                                    |                                                                                                    |
| 2022 17:                                                                                                    | :00                                                                                                    | 18:00                                                                                                    | BASKET RECHTS                                                                                                    | BASKET                                                                                                    | Basket                                                                                                    |                                                                                                    |                                                                                                    |
| 022 17:                                                                                                    | :00                                                                                                    | 18:00                                                                                                    | BASKET RECHTS                                                                                                    | BASKET                                                                                                    | Basket                                                                                                    |                                                                                                    |                                                                                                    |
| 2022 17:                                                                                                    | :00                                                                                                    | 18:00                                                                                                    | BASKET RECHTS                                                                                                    | BASKET                                                                                                    | Basket                                                                                                    |                                                                                                    |                                                                                                    |
| 2022 17:                                                                                                    | :00                                                                                                    | 18:00                                                                                                    | BASKET RECHTS                                                                                                    | BASKET                                                                                                    | Basket                                                                                                    |                                                                                                    |                                                                                                    |
| 2022 17:                                                                                                    | :00                                                                                                    | 18:00                                                                                                    | BASKET RECHTS                                                                                                    | BASKET                                                                                                    | Basket                                                                                                    |                                                                                                    |                                                                                                    |
| 2022 17:                                                                                                    | :00                                                                                                    | 18:00                                                                                                    | BASKET RECHTS                                                                                                    | BASKET                                                                                                    | Basket                                                                                                    |                                                                                                    |                                                                                                    |
| 023 17:                                                                                                    | :00                                                                                                    | 18:00                                                                                                    | BASKET RECHTS                                                                                                    | BASKET                                                                                                    | Basket                                                                                                    |                                                                                                    |                                                                                                    |
| 2023 17:                                                                                                    | :00                                                                                                    | 18:00                                                                                                    | BASKET RECHTS                                                                                                    | BASKET                                                                                                    | Basket                                                                                                    |                                                                                                    |                                                                                                    |
| 2023 17:                                                                                                    | :00                                                                                                    | 18:00                                                                                                    | BASKET RECHTS                                                                                                    | BASKET                                                                                                    | Basket                                                                                                    |                                                                                                    |                                                                                                    |
| 2023 17                                                                                                    | :00                                                                                                    | 18:00                                                                                                    | BASKET RECHTS                                                                                                    | BASKET                                                                                                    | Basket                                                                                                    |                                                                                                    |                                                                                                    |
|                                                                                                    | 2022         17.           2022         17.           2022         17.           2022         17.           2022         17.           2022         17.           2022         17.           2022         17.           2022         17.           2022         17.           2022         17.           2023         17.           2023         17.           2023         17.           2023         17.           2023         17.           2023         17.           2023         17. | 2022         17:00           2022         17:00           2022         17:00           2022         17:00           2022         17:00           2022         17:00           2022         17:00           2022         17:00           2023         17:00           2023         17:00           2023         17:00           2023         17:00 | 2022         17:00         18:00           2022         17:00         18:00           2022         17:00         18:00           2022         17:00         18:00           2022         17:00         18:00           2022         17:00         18:00           2022         17:00         18:00           2022         17:00         18:00           2022         17:00         18:00           2023         17:00         18:00           2023         17:00         18:00           2023         17:00         18:00           2023         17:00         18:00 | 2022         17:00         18:00         BASKET RECHTS           2022         17:00         18:00         BASKET RECHTS           2022         17:00         18:00         BASKET RECHTS           2022         17:00         18:00         BASKET RECHTS           2022         17:00         18:00         BASKET RECHTS           2022         17:00         18:00         BASKET RECHTS           2022         17:00         18:00         BASKET RECHTS           2022         17:00         18:00         BASKET RECHTS           2022         17:00         18:00         BASKET RECHTS           2023         17:00         18:00         BASKET RECHTS           203         17:00         18:00         BASKET RECHTS           2023         17:00         18:00         BASKET RECHTS           2023         17:00         18:00         BASKET RECHTS           2023         17:00         18:00         BASKET RECHTS           2023         17:00         18:00         BASKET RECHTS | 2022         17:00         18:00         BASKET RECHTS         BASKET           2022         17:00         18:00         BASKET RECHTS         BASKET           2022         17:00         18:00         BASKET RECHTS         BASKET           2022         17:00         18:00         BASKET RECHTS         BASKET           2022         17:00         18:00         BASKET RECHTS         BASKET           2022         17:00         18:00         BASKET RECHTS         BASKET           2022         17:00         18:00         BASKET RECHTS         BASKET           2022         17:00         18:00         BASKET RECHTS         BASKET           2022         17:00         18:00         BASKET RECHTS         BASKET           2023         17:00         18:00         BASKET RECHTS         BASKET           2023         17:00         18:00         BASKET RECHTS         BASKET           2023         17:00         18:00         BASKET RECHTS         BASKET           2023         17:00         18:00         BASKET RECHTS         BASKET           2023         17:00         18:00         BASKET RECHTS         BASKET           2024         17:00 | 2022         17:00         18:00         BASKET RECHTS         BASKET         Basket           2022         17:00         18:00         BASKET RECHTS         BASKET         Basket           2022         17:00         18:00         BASKET RECHTS         BASKET         Basket           2022         17:00         18:00         BASKET RECHTS         BASKET         Basket           2022         17:00         18:00         BASKET RECHTS         BASKET         Basket           2022         17:00         18:00         BASKET RECHTS         BASKET         Basket           2022         17:00         18:00         BASKET RECHTS         BASKET         Basket           2022         17:00         18:00         BASKET RECHTS         BASKET         Basket           2022         17:00         18:00         BASKET RECHTS         BASKET         Basket           2023         17:00         18:00         BASKET RECHTS         BASKET         Basket           2023         17:00         18:00         BASKET RECHTS         BASKET         Basket           2023         17:00         18:00         BASKET RECHTS         BASKET         Basket           2023         17:00 <td>2022         17:00         18:00         BASKET RECHTS         BASKET         Basket           2022         17:00         18:00         BASKET RECHTS         BASKET         Basket           2022         17:00         18:00         BASKET RECHTS         BASKET         Basket           2022         17:00         18:00         BASKET RECHTS         BASKET         Basket           2022         17:00         18:00         BASKET RECHTS         BASKET         Basket           2022         17:00         18:00         BASKET RECHTS         BASKET         Basket           2022         17:00         18:00         BASKET RECHTS         BASKET         Basket           2022         17:00         18:00         BASKET RECHTS         BASKET         Basket           2022         17:00         18:00         BASKET RECHTS         BASKET         Basket           2023         17:00         18:00         BASKET RECHTS         BASKET         Basket           2023         17:00         18:00         BASKET RECHTS         BASKET         Basket           2023         17:00         18:00         BASKET RECHTS         BASKET         Basket           2023         17:00</td> | 2022         17:00         18:00         BASKET RECHTS         BASKET         Basket           2022         17:00         18:00         BASKET RECHTS         BASKET         Basket           2022         17:00         18:00         BASKET RECHTS         BASKET         Basket           2022         17:00         18:00         BASKET RECHTS         BASKET         Basket           2022         17:00         18:00         BASKET RECHTS         BASKET         Basket           2022         17:00         18:00         BASKET RECHTS         BASKET         Basket           2022         17:00         18:00         BASKET RECHTS         BASKET         Basket           2022         17:00         18:00         BASKET RECHTS         BASKET         Basket           2022         17:00         18:00         BASKET RECHTS         BASKET         Basket           2023         17:00         18:00         BASKET RECHTS         BASKET         Basket           2023         17:00         18:00         BASKET RECHTS         BASKET         Basket           2023         17:00         18:00         BASKET RECHTS         BASKET         Basket           2023         17:00 |

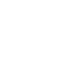

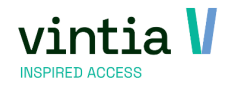

#### 1.3.4 Webshop

Log in op de webshop met u account, ga naar 'mijn profiel' en kies voor seizoensplanning.

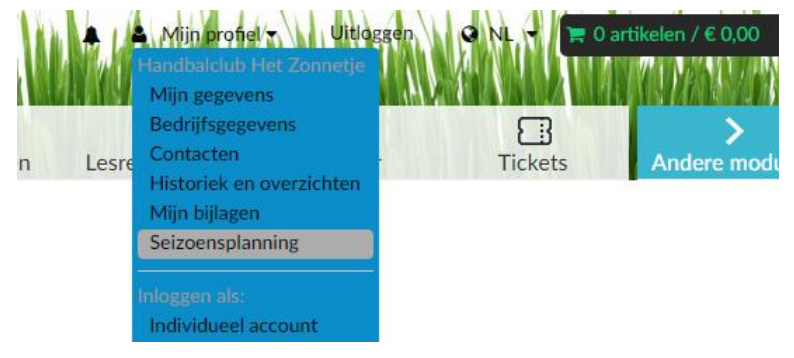

De functie is beschikbaar dankzij de instelling op de klantenfiche. (zie 1.3.2.6)

#### 1.3.4.1 Aanvragen

In het overzicht kan de klant de seriereservaties van de seizoensplanning bekijken.

Het is mogelijk de planning goed te keuren, af te wijzen of wijzigen indien nodig.

| Ove   | erzicht   | t          |                                     |                     |                  |            |             |                                    | AANMAKEN        |
|-------|-----------|------------|-------------------------------------|---------------------|------------------|------------|-------------|------------------------------------|-----------------|
|       |           |            |                                     |                     |                  |            |             |                                    | Filter +        |
|       | VAN       | тот        | OMSCHRIJVING                        | LOCATIE             | PLAATS           | ACTIVITEIT | STATUS      | ACTIE                              | DETAILS         |
| -<br> | 20-9-2022 | 27-12-2022 | Herhaal elke 1<br>weken, op Tuesday | Sporthal<br>Gantner | BASKET<br>RECHTS | Basket     | Aanvraag    | Afwijzen                           | Toon<br>details |
| 7     | 29-8-2022 | 26-6-2023  | Herhaal elke 1<br>weken, op Monday  | Sporthal<br>Gantner | BASKET<br>RECHTS | Basket     | Voorstel    | Goedkeuren<br>Afwijzen<br>Wijzigen | Toon<br>details |
| 7     | 29-8-2022 | 26-6-2023  | Herhaal elke 1<br>weken, op Monday  | Sporthal<br>Gantner | BASKET<br>LINKS  | Basket     | Goedgekeurd |                                    | Toon<br>details |

Als ook in details te gaan kijken of eventueel het reservatiebewijs af te drukken van de seriereservatie.

#### 1.3.4.2 Aanmaken

Via de knop aanmaken is het mogelijk voor de klant om een seriereservaties aan te maken binnen de

seizoensplanning.

|       | rec<br>A<br>Home | reat<br>Activit | Exitate alievan<br>beiten Reserveringen | Lesresulta          | ijn profiel 🛪 🛛 Ultio<br>🍳<br>iten Verhuu | ggen 🍳 N   | E O      | artikelen / (<br>Ander | c 0,00<br>c 0,00<br>c 0,000<br>c 0,000<br>c 0,000 |
|-------|------------------|-----------------|-----------------------------------------|---------------------|-------------------------------------------|------------|----------|------------------------|----------------------------------------------------------------------------------------------------|
| Ov    | erzicht          | t               |                                         |                     |                                           |            |          |                        | ANMAKEN                                                                                                    |
| Van   |                  | [               | Ē                                       |                     |                                           |            |          |                        | Filter -                                                                                                    |
| Tot   |                  |                 | Ē                                       |                     |                                           |            |          |                        |                                                                                                    |
| Locat | tie              | 0               | Selecteer een infrastructuur            |                     |                                           |            |          |                        | ~                                                                                                    |
| Plaat | 5                | C               | Selecteer een plaats                    |                     |                                           |            |          |                        | ~                                                                                                    |
| Activ | viteit           | C               | Selecteer een activiteit                |                     |                                           |            |          |                        | ~                                                                                                    |
| Statu | IS               |                 | Alle                                    |                     |                                           |            |          |                        | ~                                                                                                    |
|       |                  |                 |                                         |                     |                                           |            |          |                        | FILTER                                                                                                    |
|       | VAN              | тот             | OMSCHRIJVING                            | LOCATIE             | PLAATS                                    | ACTIVITEIT | STATUS   | ACTIE                  | DETAILS                                                                                                    |
| 2     | 20-9-2022        | 28-2-2023       | Herhaal elke 1 weken, op<br>Tuesday     | Sporthal<br>Gantner | TENNIS LINKS                              | Tennis     | Aanvraag | Afwijzen               | Toon<br>details                                                                                                    |
|       | 12-9-2022        | 26-6-2023       | Herhaal elke 1 weken, op<br>Monday      | Sporthal<br>Gantner | HANDBALTerrein                            | Handbal    | Aanvraag | Afwijzen               | Toon<br>details                                                                                                    |

De klant vult de noodzakelijke gegevens in:

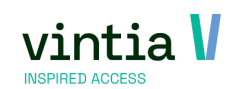

| Locatie *      | Sporthal Gantner                                                                                                    |   |       |            |   |
|----------------|----------------------------------------------------------------------------------------------------|---|-------|------------|---|
| Plaats *       | BASKET LINKS                                                                                                    |   |       |            | , |
| Activiteit *   | Basket                                                                                                    |   |       |            | ` |
| Omschrijving   |                                                                                                    |   |       |            |   |
| Van *          | donderdag 10 november 2022                                                                                                    | Ē | 17:00 | $\bigcirc$ |   |
| Tot *          | donderdag 10 november 2022                                                                                                    | Ē | 19:00 | $\bigcirc$ |   |
| Subsidie-info  | Selecteer subsidie-info                                                                                                    |   |       |            | , |
| Competitietype | Training                                                                                                    |   |       |            | , |
| Deelnemers     | 18                                                                                                    |   |       |            |   |
| Einde          | <ul> <li>○ Eindigt na</li> <li>2 ○ keer</li> <li>④ Eindigt op</li> <li>31-8-2023</li> </ul>                                                                                                    |   |       |            |   |
| Patroon        | <ul> <li>Dagelijks</li> <li>Herhaal elke</li> <li>1</li> <li>weken, op</li> <li>Wandedijks</li> <li>diasdag</li> <li>Jaarlijks</li> <li>diasdag</li> <li>dionderdag</li> <li>vrijdag</li> <li>zondag</li> </ul> |   |       |            |   |
| Opmerkingen    |                                                                                                    |   |       |            |   |

Na alles in te vullen kan de klant op volgende klikken en komt men in het bevestigingsscherm:

| Aanmaken           |                                            |                     |  |         |
|--------------------|--------------------------------------------|---------------------|--|---------|
| Aanmaken           | Bevestigen                                 |                     |  |         |
|                    |                                            |                     |  |         |
| Locatie            | Sporthal Gantner                           |                     |  |         |
| Plaats             | BASKET LINKS                               |                     |  |         |
| Activiteit         | Basket                                     |                     |  |         |
| Van                | 10-11-2022 17:00                           |                     |  |         |
| Tot                | 10-11-2022 19:00                           |                     |  |         |
| Competitietype     | Training                                   |                     |  |         |
| Deelpemerr         | 19                                         |                     |  |         |
| Deememers          | 10                                         |                     |  |         |
| Patroon            | Herhaal elke 1 weke<br>Eindigt op 31-8-202 | n, op Thursday<br>3 |  |         |
| Geldige periodes   | 🗹 do 10-11-2022                            | 17:00- 19:00        |  |         |
|                    | do 17-11-2022                              | 17:00-19:00         |  |         |
|                    | do 24-11-2022                              | 17:00-19:00         |  |         |
|                    | do 8-12-2022                               | 17:00- 19:00        |  |         |
|                    | do 15-12-2022                              | 17:00- 19:00        |  |         |
|                    | do 22-12-2022                              | 17:00- 19:00        |  |         |
|                    | 🗹 do 5-1-2023                              | 17:00-19:00         |  |         |
|                    | 🗹 do 12-1-2023                             | 17:00- 19:00        |  |         |
|                    | do 19-1-2023                               | 17:00-19:00         |  |         |
|                    | do 26-1-2023                               | 17:00-19:00         |  |         |
|                    | do 2-2-2023                                | 17:00- 19:00        |  |         |
|                    | do 16-2-2023                               | 17:00- 19:00        |  |         |
|                    | do 23-2-2023                               | 17:00-19:00         |  |         |
|                    | 🗹 do 2-3-2023                              | 17:00- 19:00        |  |         |
|                    | 🗹 do 9-3-2023                              | 17:00- 19:00        |  |         |
|                    | 🗹 do 16-3-2023                             | 17:00- 19:00        |  |         |
|                    | do 23-3-2023                               | 17:00-19:00         |  |         |
|                    | do 30-3-2023                               | 17:00- 19:00        |  |         |
|                    | do 6-4-2023                                | 17:00- 19:00        |  |         |
|                    | do 20-4-2023                               | 17:00-19:00         |  |         |
|                    | do 27-4-2023                               | 17:00- 19:00        |  |         |
|                    | 🗹 do 4-5-2023                              | 17:00-19:00         |  |         |
|                    | 🗹 do 11-5-2023                             | 17:00- 19:00        |  |         |
|                    | 🗹 do 18-5-2023                             | 17:00-19:00         |  |         |
|                    | do 25-5-2023                               | 17:00-19:00         |  |         |
|                    | do 1-6-2023                                | 17:00-19:00         |  |         |
|                    | do 15-6-2023                               | 17:00- 19:00        |  |         |
|                    | do 22-6-2023                               | 17:00-19:00         |  |         |
|                    | do 29-6-2023                               | 17:00- 19:00        |  |         |
|                    | 🗹 do 6-7-2023                              | 17:00- 19:00        |  |         |
|                    | 🗹 do 13-7-2023                             | 17:00- 19:00        |  |         |
|                    | do 20-7-2023                               | 17:00-19:00         |  |         |
|                    | do 27-7-2023                               | 17:00-19:00         |  |         |
|                    | do 3-8-2023                                | 17:00- 19:00        |  |         |
|                    | do 17-8-2023                               | 17:00- 19:00        |  |         |
|                    | do 24-8-2023                               | 17:00- 19:00        |  |         |
|                    | do 31-8-2023                               | 17:00- 19:00        |  |         |
| Ongeldige periodes |                                            |                     |  |         |
|                    | do 29-12-2022                              | 17:00- 19:00        |  |         |
|                    |                                            |                     |  |         |
|                    |                                            |                     |  |         |
| VORIGE             |                                            |                     |  | BEVESTI |

Ongeldige periodes worden onderaan vermeld, deze periodes worden uitgesloten in de seriereservaties.

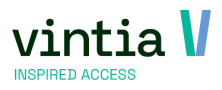

#### 1.3.4.3 Batch kopiëren van seriereservaties

Via reserveringen – verwerking – seriereserveringen kopiëren is het ook mogelijk om direct met de

#### seizoensplanning te werken.

| ac <sub>N</sub>                 |                         |                                                               |                   |                                                                                                    |                                                   |                                                                                |                                                                     |                                                                                                    |                                                       |                                                                                                    |                                                                                        |     |
|---------------------------------|-------------------------|---------------------------------------------------------------|-------------------|----------------------------------------------------------------------------------------------------|---------------------------------------------------|--------------------------------------------------------------------------------|---------------------------------------------------------------------|----------------------------------------------------------------------------------------------------|-------------------------------------------------------|----------------------------------------------------------------------------------------------------|----------------------------------------------------------------------------------------|-----|
| ecu                             | e<br>                   |                                                               |                   |                                                                                                    |                                                   |                                                                                |                                                                     |                                                                                                    |                                                       |                                                                                                    |                                                                                        |     |
| elec                            | tiei                    | in [                                                          |                   | 1                                                                                                    |                                                   |                                                                                |                                                                     |                                                                                                    |                                                       |                                                                                                    |                                                                                        |     |
| Div                             | 151                     | " [                                                           |                   |                                                                                                    |                                                   |                                                                                |                                                                     |                                                                                                    |                                                       |                                                                                                    |                                                                                        |     |
| Va                              | 1                       | le le                                                         | zaten             | dag 1 januari 202                                                                                                    | 22                                                |                                                                                | <u>/m</u>                                                           | donderdag 10 noven                                                                                                    | nber 2022                                             |                                                                                                    |                                                                                        |     |
| Kla                             | int                     | . [                                                           | 36                | * Badn                                                                                                    | nintonclub Plu                                    | uimpje                                                                         |                                                                     |                                                                                                    |                                                       |                                                                                                    |                                                                                        |     |
| Ca                              | teo                     | gorie                                                         |                   |                                                                                                    |                                                   |                                                                                |                                                                     |                                                                                                    |                                                       |                                                                                                    |                                                                                        |     |
| Klan                            | ter                     | ngroepen                                                      |                   |                                                                                                    |                                                   |                                                                                |                                                                     |                                                                                                    |                                                       |                                                                                                    |                                                                                        |     |
| 1                               | nc                      | lusief onbe                                                   | ераа              | lde klantengro                                                                                                    | epen                                              |                                                                                |                                                                     |                                                                                                    |                                                       |                                                                                                    |                                                                                        |     |
|                                 | ~                       | Code                                                          |                   | Omschrijving                                                                                                    |                                                   |                                                                                |                                                                     |                                                                                                    |                                                       |                                                                                                    |                                                                                        |     |
| ►                               | ~                       |                                                               |                   |                                                                                                    |                                                   |                                                                                |                                                                     |                                                                                                    |                                                       |                                                                                                    |                                                                                        |     |
|                                 | •                       | BEDRIJVEN                                                     | l.                | Bedrijven                                                                                                    |                                                   |                                                                                |                                                                     |                                                                                                    |                                                       |                                                                                                    |                                                                                        |     |
|                                 | ~                       | INTERN                                                        |                   | INTERN                                                                                                    |                                                   |                                                                                |                                                                     |                                                                                                    |                                                       |                                                                                                    |                                                                                        |     |
| nfr.                            | əst                     | ructuren                                                      |                   |                                                                                                    |                                                   |                                                                                |                                                                     |                                                                                                    |                                                       |                                                                                                    |                                                                                        |     |
|                                 | ~                       | Code                                                          |                   | Omschrijving                                                                                                    | Opmerking                                         | Divisie                                                                        |                                                                     |                                                                                                    |                                                       |                                                                                                    |                                                                                        |     |
| •                               | ~                       | GANTNER                                                       |                   | Gantner                                                                                                    |                                                   | Gantner                                                                        |                                                                     |                                                                                                    |                                                       |                                                                                                    |                                                                                        |     |
|                                 | ~                       | JAPANSE T                                                     | UIN               | Japanse tuin                                                                                                    |                                                   | Gantner                                                                        |                                                                     |                                                                                                    |                                                       |                                                                                                    |                                                                                        |     |
|                                 | ~                       | PADEL                                                         |                   | Padel                                                                                                    |                                                   | Gantner                                                                        |                                                                     |                                                                                                    |                                                       |                                                                                                    |                                                                                        |     |
| rie                             | res                     | erveringen                                                    |                   |                                                                                                    |                                                   |                                                                                |                                                                     |                                                                                                    |                                                       |                                                                                                    | Zoe                                                                                    | ke  |
| rie                             | res                     | erveringen                                                    |                   |                                                                                                    |                                                   |                                                                                |                                                                     |                                                                                                    |                                                       |                                                                                                    | Zot                                                                                    | ke  |
| rie                             | res                     | erveringen<br>Begin week                                      | nr                | Frequentie                                                                                                    | alla 1a manual                                    | Begindatum                                                                     | m ≜                                                                 | Einddatum                                                                                                    | Eind weeknr                                           | Klant naam                                                                                                    | Zor<br>Infrastructuur code                                                             | ke  |
| rie<br>[                        | res                     | erveringen<br>Begin week<br>52                                | nr                | Frequentie<br>Elke 1e dag van                                                                                                    | elke 1e maand                                     | Begindatum<br>1/01/2022                                                        | m ^<br>15:00:00<br>9:00:00                                          | Einddatum<br>1/11/2022 16:00:00<br>25/11/2022 10:00:00                                                                      | Eind weeknr<br>44                                     | Klant naam<br>Badmintonclub Pluimpje *<br>Badmintonclub Pluimpie *                                                                                | Zor<br>Infrastructuur code<br>SPORTHAL<br>SPORTHAL                                     | ke  |
| rie<br>[                        | res                     | erveringen<br>Begin week<br>52<br>1<br>33                     | nr                | Frequentie<br>Eke 1e dag van<br>Eke week op vrij                                                                                                    | elke 1e maand<br>Idag                             | Begindatum<br>1/01/2022<br>7/01/2022                                           | m  15:00:00 9:00:00 2 9:00:00                                       | Einddatum<br>1/11/2022 16:00:00<br>25/11/2022 10:00:00                                                                      | Eind weeknr<br>44<br>47<br>52                         | Klant naam<br>Badmintonclub Pluimpje *<br>Badmintonclub Pluimpje *<br>Badmintonclu h Pluimpje *                                                   | Zoo<br>Infrastructuur code<br>SPORTHAL<br>SPORTHAL<br>SOLIASH                          | ke  |
|                                 |                         | erveringen<br>Begin week<br>52<br>1<br>33<br>37               | nr                | Frequentie<br>Elke 1e dag van<br>Elke week op vrj<br>Elke week op vrj<br>Elke week op vrj                                                                          | elke 1e maand<br>idag<br>idag<br>ensdag           | Begindatum<br>1/01/2022<br>7/01/2022<br>19/08/2022<br>14/09/2022               | m  15:00:00 9:00:00 2 9:00:00 2 17:00:00                            | Einddatum<br>1/11/2022 16:00:00<br>25/11/2022 10:00:00<br>30/12/2022 11:30:00<br>28/06/2023 19:00:00                        | Eind weeknr<br>44<br>47<br>52<br>26                   | Klant naam<br>Badmintonclub Plumpje *<br>Badmintonclub Plumpje *<br>Badmintonclub Plumpje *                                                       | Zoe<br>Infrastructuur code<br>SPORTHAL<br>SPORTHAL<br>SQUASH<br>SPORTHAL               | ke  |
|                                 |                         | erveringen<br>Begin week<br>52<br>1<br>33<br>37<br>37         | nr                | Frequentie<br>Eke 1e dag van<br>Eke week op vri<br>Eke week op vo<br>Eke week op vo<br>Eke week op vo                                                              | eke ie maand<br>idag<br>idag<br>ensdag<br>ensdag  | Begindatum<br>1/01/2022<br>7/01/2022<br>19/08/2022<br>14/09/2022<br>14/09/2022 | m 15:00:00<br>9:00:00<br>2 9:00:00<br>2 17:00:00<br>2 20:00:00      | Einddatum<br>1/11/2022 16:00:00<br>25/11/2022 10:00:00<br>30/12/2022 11:30:00<br>28/06/2023 19:00:00<br>28/06/2023 21:00:00 | Eind weeknr<br>44<br>47<br>52<br>26<br>26             | Klant naam<br>Badmintonclub Pluimpie *<br>Badmintonclub Pluimpie *<br>Badmintonclub Pluimpie *<br>Badmintonclub Pluimpie *                        | Zoo<br>Infrastructuur code<br>SPORTHAL<br>SQUASH<br>SPORTHAL<br>SPORTHAL               | ke  |
|                                 |                         | erveringen<br>Begin week<br>52<br>1<br>33<br>37<br>37<br>37   | nr                | Frequentie<br>Elke Ie dag van<br>Elke week op vri<br>Elke week op vro<br>Elke week op voo                                                                          | elke 1e maand<br>idag<br>idag<br>ensdag<br>ensdag | Begindatum<br>1/01/2022<br>7/01/2022<br>19/08/2022<br>14/09/2022<br>14/09/2022 | m<br>15:00:00<br>9:00:00<br>2 9:00:00<br>2 17:00:00<br>2 20:00:00   | Einddatum<br>1/11/2022 16:00:00<br>25/11/2022 10:00:00<br>30/12/2022 11:30:00<br>28/06/2023 19:00:00<br>28/06/2023 21:00:00 | Eind weeknr<br>44<br>47<br>52<br>26<br>26<br>26       | Klant naam<br>Badmintondub Plumpje =<br>Badmintondub Plumpje =<br>Badmintondub Plumpje =<br>Badmintondub Plumpje =                                | Zor<br>Infrastructuur code<br>SPORTHAL<br>SPORTHAL<br>SPORTHAL<br>SPORTHAL             | ke  |
|                                 |                         | erveringen<br>Begin week<br>52<br>1<br>33<br>37<br>37<br>37   | nr                | Frequentie<br>Eke 1e dag van<br>Eke week op vrij<br>Eke week op vrij<br>Eke week op vo<br>Eke week op wo                                                           | elke 1e maand<br>idag<br>dag<br>ensdag<br>ensdag  | Begindatum<br>1/01/2022<br>7/01/2022<br>19/08/2022<br>14/09/2022<br>14/09/2022 | m  15:00:00 9:00:00 2 9:00:00 2 17:00:00 2 20:00:00                 | Einddatum<br>1/11/2022 16:00:00<br>25/11/2022 11:30:00<br>28/06/2023 19:00:00<br>28/06/2023 21:00:00                        | Eind weeknr<br>44<br>47<br>52<br>26<br>26             | Idant naam<br>Badmintondub Pluingje *<br>Badmintondub Pluingje *<br>Badmintondub Pluingje *<br>Badmintondub Pluingje *                            | Zor<br>Infrastructuur code<br>SPORTHAL<br>SPORTHAL<br>SPORTHAL<br>SPORTHAL             |     |
|                                 |                         | erveringen<br>Begin week<br>52<br>1<br>33<br>37<br>37<br>37   | nr                | Frequentie<br>Elke 1e dag van<br>Elke week op vrj<br>Elke week op vro<br>Elke week op wo                                                                           | eke 1e maand<br>idag<br>idag<br>ensdag<br>ensdag  | Begindatum<br>1/01/2022<br>7/01/2022<br>19/08/2022<br>14/09/2022<br>14/09/2022 | m  15:00:00 9:00:00 2 9:00:00 2 17:00:00 2 20:00:00                 | Einddetum<br>1/11/2022 16:00:00<br>25/51/2022 10:00:00<br>25/05/2023 19:00:00<br>28/06/2023 19:00:00<br>28/06/2023 21:00:00 | Eind weeknr<br>44<br>47<br>52<br>26<br>26             | Idant naam<br>Badmintondub Plumpje =<br>Badmintondub Plumpje =<br>Badmintondub Plumpje =<br>Badmintondub Plumpje =                                | Zor<br>Infrastructuur code<br>SPORTHAL<br>SPORTHAL<br>SPORTHAL<br>SPORTHAL             |     |
| pië                             |                         | erveringen<br>Begin week<br>52<br>1<br>33<br>37<br>37<br>37   |                   | Frequentie<br>Elke 1e dag van<br>Elke week op vrij<br>Elke week op vro<br>Elke week op vro<br>Elke week op vro                                                     | elke 1e maand<br>idag<br>ensdag<br>ensdag         | Begindatum<br>1/01/2022<br>7/01/2022<br>19/08/2022<br>14/09/2022<br>14/09/2022 | m ♪<br>15:00:00<br>9:00:00<br>2 9:00:00<br>2 20:00:00<br>2 20:00:00 | Enddatum<br>1/11/2022 16:00:00<br>30/12/022 10:00:00<br>30/2022 11:30:00<br>28/06/2023 21:30:00<br>28/06/2023 21:00:00      | End weekm<br>44<br>47<br>52<br>26<br>26               | Kant naam<br>Badmintondub Plumpje *<br>Badmintondub Plumpje *<br>Badmintondub Plumpje *<br>Badmintondub Plumpje *                                 | Zor<br>Infrastructur code<br>SPORTHAL<br>SQUASH<br>SPORTHAL<br>SPORTHAL                |     |
|                                 | res<br>2<br>2<br>2<br>2 | erveringen<br>Begin week<br>52<br>1<br>33<br>37<br>37<br>37   | zonda             | Frequentie<br>Elke te dag van<br>Elke week op vrij<br>Elke week op vrij<br>Elke week op wo<br>Elke week op wo<br>Ble week op wo                                    | elke 1e maand<br>dag<br>ensdag<br>ensdag          | Begindatum<br>1/01/2022<br>7/01/2022<br>19/08/2022<br>14/09/2022<br>14/09/2022 | m  15:00:00 9:00:00 2 9:00:00 2 17:00:00 2 20:00:00 /m              | Enddatum<br>1/11/2022 16:00:00<br>25/11/2022 11:00:00<br>30/12/2022 11:00:00<br>28/06/2023 21:00:00<br>28/06/2023 21:00:00  | End weekm<br>44<br>47<br>26<br>26<br>26<br>26         | Klant naam<br>Badmitondub Piumpie =<br>Badmitondub Piumpie =<br>Badmitondub Piumpie =<br>Badmitondub Piumpie =                                    | Zor<br>Infrastructuur code<br>SPORTHAL<br>SPORTHAL<br>SPORTHAL<br>SPORTHAL<br>SPORTHAL | rer |
| rie<br>C<br>C<br>C              |                         | erveringen<br>Begin week<br>52<br>1<br>33<br>37<br>37<br>37   | zonda             | Frequente<br>Elke te dag van<br>Elke week op vrij<br>Elke week op wo<br>Elke week op wo<br>Elke week op wo<br>Elke week op wo<br>og 1 januari 2023<br>otie         | elke 1e maand<br>idag<br>ensdag<br>ensdag         | Begindatum<br>1/01/2022<br>7/01/2022<br>19/08/2022<br>14/09/2022<br>14/09/2022 | m  15:00:00 9:00:00 2 9:00:00 2 17:00:00 2 20:00:00 /m              | Enddetum<br>1/1/2022 16:00:00<br>29/11/2022 10:00:00<br>30/12/2022 11:30:00<br>28/06/2023 21:30:00<br>28/06/2023 21:00:00   | End weeknr<br>44<br>47<br>52<br>26<br>26<br>26        | Klent naam<br>Badmintandub Filumoje =<br>Badmintandub Filumoje =<br>Badmintandub Filumoje =<br>Badmintandub Filumoje =<br>Badmintandub Filumoje = | Zor<br>Infrastructur code<br>SPORTHAL<br>SPORTHAL<br>SPORTHAL<br>SPORTHAL<br>SPORTHAL  | rer |
| erie<br>C<br>C<br>C<br>C<br>C   |                         | serveringen<br>Begin weeks<br>52<br>1<br>33<br>37<br>37<br>37 | rr  <br>zondz     | Frequente<br>Elke te dag van<br>Elke week op vrij<br>Elke week op vro<br>Elke week op wo<br>Elke week op wo<br>Elke week op wo<br>ag 1 januari 2023<br>tite        | elke 1e maand<br>idag<br>ensdag<br>ensdag         | Begindatum<br>1/01/2022<br>7/01/2022<br>19/08/2022<br>19/09/2022<br>14/09/2022 | m ^<br>15:00:00<br>2 9:00:00<br>2 17:00:00<br>2 20:00:00            | Einddatum<br>1/11/2022 16:00:00<br>25/11/2022 10:00:00<br>28/06/2023 19:00:00<br>28/06/2023 19:00:00<br>28/06/2023 21:00:00 | Eind weeknr<br>44<br>47<br>52<br>26<br>26<br>26<br>26 | Idant naam<br>Badmitondub Plumpie =<br>Badmitondub Plumpie =<br>Badmitondub Plumpie =<br>Badmitondub Plumpie =<br>Badmitondub Plumpie =           | Zoo<br>Infrestructuur code<br>SPORTHAL<br>SPORTHAL<br>SPORTHAL<br>SPORTHAL<br>SPORTHAL | ren |
| rie<br>[<br>[<br>[<br>pie<br>st | res<br>2                | erveringen<br>Begin weeks<br>52<br>1<br>33<br>37<br>37<br>37  | or<br>zonda<br>Oj | Frequente<br>Elle Le dag van<br>Elle week op vrij<br>Elle week op vro<br>Elle week op vo<br>Elle week op vo<br>Elle week op vo<br>tie<br>ag 1 januari 2023<br>otie | elke 1e maand<br>idag<br>ensdag<br>ensdag         | Begindatum<br>1,01/2022<br>7/01/2022<br>19/08/2022<br>14/09/2022<br>14/09/2022 | m ^<br>15:00:00<br>9:00:00<br>2 9:00:00<br>2 17:00:00<br>2 20:00:00 | Einddatum<br>1/11/2022 16:00:00<br>25/11/2022 10:00:00<br>28/06/2023 19:00:00<br>28/06/2023 19:00:00<br>28/06/2023 21:00:00 | End weeknr<br>44<br>226<br>26<br>26<br>2023           | Klant naam<br>Badmintandub Piumpie *<br>Badmintandub Piumpie *<br>Badmintandub Piumpie *<br>Badmintandub Piumpie *                                | Zor<br>Infrastructuur code<br>SPORTHAL<br>SPORTHAL<br>SPORTHAL<br>SPORTHAL<br>SPORTHAL | rer |

Zoek de gewenste seriereservaties, vink ze aan, vul onderaan de juiste gegevens in met de nieuwe functie van seizoensplanning en links klikken op kopiëren.

OPGELET in dit overzichtsvenster zit nog een kleine bug, niet mogelijk alle seriereservaties te kopiëren naar nieuwe seizoen aanvraag.

#### 1.3.5 Overzichten

#### 1.3.5.1 Grafisch overzicht

Via reserveringen – grafisch overzicht is het mogelijk om de seizoensplanning raad te plegen.

Klik op de wereldbol (1) in het werkbalk, dit is laat toe om de seizoensplanning in te laden.

Tip druk de knop toe(2) uit zodat alles duidelijk getoond wordt in het overzicht.

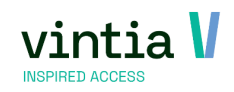

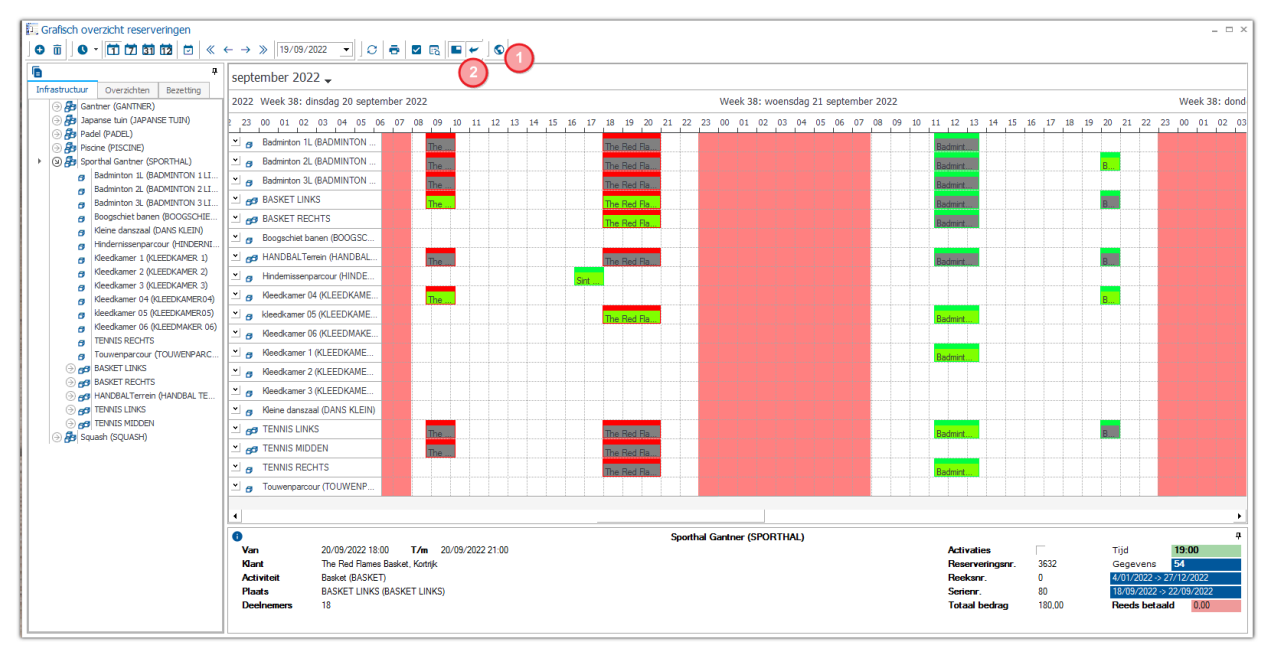

Kies links onderaan de status die u wenst te zien, onderaan ziet u ook direct status van een reservering.

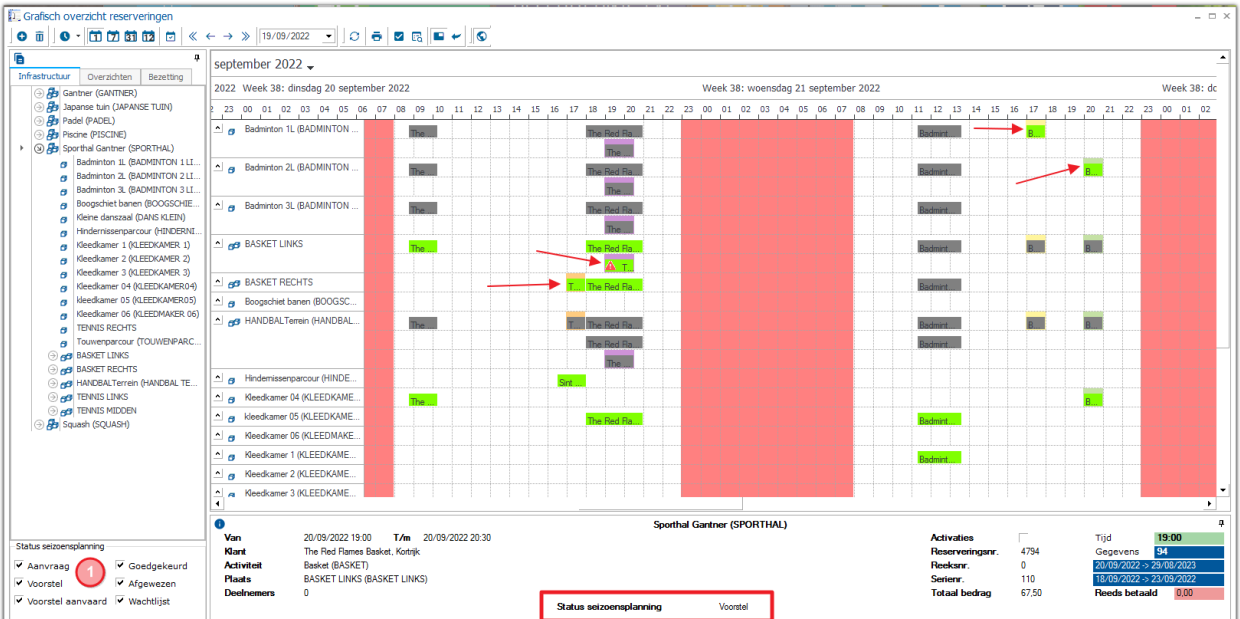

Moment een seizoen aanvraag is goedgekeurd komt deze in het standaard overzicht, het wordt dan aanzien als een standaard seriereservatie.

A wordt gebruikt om conflicten aan te duiden, net als voorheen.

Staat de functie aan van seizoensplanning, dubbel klikt u op een reservering die behoort tot seizoen aanvraaq komt u direct in de seriereservatie terecht.

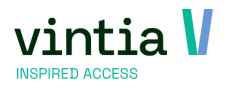

| S | eriereserve | ring - Basket            |                 | -                                              | - ×    |
|---|-------------|--------------------------|-----------------|------------------------------------------------|--------|
|   | Not of      | Algemeen Prijsberekening | Extra Se        | Seizoensplanning                               |        |
|   |             | Details                  |                 |                                                |        |
|   | 421         | Reserveringserienr.      | 110             | Status seizoensplanning Voorstel               |        |
|   |             | <u>Klant</u>             |                 | The Red Flames Basket                          |        |
|   |             | Contactpersoon           |                 |                                                |        |
|   |             | Activiteit               | BASKET          | Basket                                         |        |
|   |             | <u>Plaats</u>            | BASKET LI       | BASKET LINKS                                   |        |
|   |             | Prijs categorie          | VERENIGI        | VERENIGING RES                                 |        |
|   |             | Gewenste betaalwijze     |                 |                                                |        |
|   |             | Omschrijving             |                 |                                                | ~      |
|   |             |                          |                 |                                                | $\sim$ |
|   |             | Serie Reservatie Bijkom  | ende plaatsen   | Kalender templates Uitsluitingsdagen           |        |
|   |             | Tijdschema               |                 |                                                |        |
|   |             | Frequentie               | Week Afv        | fwijkende uren                                 |        |
|   |             | C Dagelijks              | Iedere          | we(e)k(en)                                     |        |
|   |             | Wekelijks                | 🗌 Maandag       | g 🔽 Dinsdag 🗌 Woensdag 📄 Donderdag             |        |
|   |             | C Maandelijks            | Vrijdag         | Zaterdag Zondag                                |        |
|   |             | C Jaarlijks              |                 |                                                |        |
|   |             | Van-Tot                  |                 |                                                |        |
|   |             | Start maandag 1          | 9 september 203 | 022 V C Eindig na 0 voorvallen                 |        |
|   |             | Van 19:00                | <u>tot</u> 20   | 20:30 • Eindig op donderdag 31 augustus 2023 v |        |
|   |             | Prijsbepaling            |                 |                                                |        |
|   |             | Individueel berekend     |                 | C Vaste prijs C Procentuele verdeling          |        |
|   |             |                          |                 |                                                |        |
|   |             | I Reserveringsbevestigi  | ng afdrukken    | n na aanmaak                                   |        |
|   |             | Deze seriereservering    | verwijderen i   | i na net dupilceren? (= wijzigen van de serie) |        |
|   |             |                          |                 | Opslaan Dupliceren Verwijderen Sluite          | n      |
|   |             |                          |                 |                                                |        |

#### 1.3.5.2 Overzicht seriereserveringen

Via reserveringen – seriereserveringen is het mogelijk om seriereserveringen binnen de seizoensplanning

op te zoeken.

Begin met de selectie links, selecteer de juiste status van seizoensplanning, u klikt op zoeken.

| erienummer<br>an<br>lant<br>ctiviteit<br>nfrastructuur |         | dag 1 september 2022 | T/        | im            | 3           | Zoeken   | - Sta<br>- Sta<br> | atus seizoe<br>Aanvraa<br>Voorstel<br>Voorstel | nsplanning<br>g ( | 2      | <ul> <li>✓ Goedgekeurd</li> <li>✓ Afgewezen</li> <li>✓ Wachtlijst</li> </ul> |             |              |                   |                     |       |
|--------------------------------------------------------|---------|----------------------|-----------|---------------|-------------|----------|--------------------|------------------------------------------------|-------------------|--------|------------------------------------------------------------------------------|-------------|--------------|-------------------|---------------------|-------|
| startdatum                                             | 1       | Finddatum            | Klantcode | Naam klant    |             | Voornaan | n klant 🛛 Act      | tiviteit                                       | Omschritt         | ina    | Nummer serie                                                                 | reservering | Infrastructu | ur Status seizoe  | nsplanning          |       |
| 12/09/2022 1                                           | 8.00.00 | 28/08/2023 20:00:00  | 36        | Badmintondub  | Pluimpie    | *        | Bar                | Iminton                                        | Badminto          | 0      | 111                                                                          | courreinig  | Sporthal Gar | atner Voorstel    | opianing            |       |
| 12/09/2022 1                                           | 8:00:00 | 26/06/2023 19:00:00  |           | Handbalclub H | et Zonnetie |          | Har                | ndbal                                          |                   |        | 9                                                                            |             | Sporthal Gar | ntner Aanvraag    |                     |       |
| 14/09/2022 1                                           | 7:00:00 | 28/06/2023 18:00:00  | 36        | Badmintonclub | Pluimpie    | *        | Bao                | dminton                                        |                   |        | 10                                                                           |             | Sporthal Gar | ntner Aanvraag    | $\overline{\Omega}$ |       |
| 14/09/2022 2                                           | 0:00:00 | 28/06/2023 21:00:00  | 36        | Badmintondub  | Pluimpie    | *        | Bao                | dminton                                        | Badminto          | n      | 103                                                                          |             | Sporthal Gar | ntner Goedaekeurd |                     | /     |
| 16/09/2022 1                                           | 1:00:00 | 23/12/2022 12:00:00  | 36        | Badmintondub  | Pluimpje    |          | Bad                | dminton                                        | Badminto          | n      | 107                                                                          |             | Sporthal Gar | ntner Voorstel    | T                   |       |
| 17/09/2022 1                                           | 7:00:00 | 24/06/2023 18:00:00  |           | The Red Flame | s Basket    |          | Bas                | sket                                           | Basket            |        | 109                                                                          |             | Sporthal Gar | ntner Voorstel    |                     |       |
| 19/09/2022 1                                           | 5:00:00 | 26/06/2023 17:00:00  | 36        | Badmintondub  | Pluimpje    | *        | Bad                | dminton                                        | Badminto          | n      | 104                                                                          |             | Sporthal Gar | ntner Aanvraag    |                     |       |
| 20/09/2022 1                                           | 7:00:00 | 20/12/2022 18:00:00  |           | The Red Flame | s Basket    |          | Bas                | sket                                           |                   |        | 4                                                                            |             | Sporthal Gar | ntner Goedgekeurd |                     |       |
| 20/09/2022 1                                           | 9:00:00 | 29/08/2023 20:30:00  |           | The Red Flame | s Basket    |          | Bas                | sket                                           | Basket            |        | 110                                                                          |             | Sporthal Gar | ntner Voorstel    |                     |       |
| 26/09/2022 1                                           | 5:00:00 | 28/06/2023 17:00:00  | 36        | Badmintonclub | Pluimpje    | *        | Bac                | dminton                                        | Badminto          | n      | 105                                                                          |             | Sporthal Gar | ntner Voorstel    |                     |       |
| 18/12/2022 1                                           | 1:00:00 | 18/12/2022 13:00:00  |           | Huppel        |             |          | Lop                | ben                                            | Lopen             |        | 67                                                                           |             | Sporthal Gar | ntner             |                     |       |
| 6/09/2023 20                                           | :00:00  | 26/06/2024 21:00:00  | 36        | Badmintonclub | Pluimpje    | *        | Bad                | dminton                                        | Badminto          | n      | 106                                                                          |             | Sporthal Gar | ntner Voorstel    |                     |       |
| ails<br>Startdatum                                     |         | Finddatum            | Diaste    |               | Plaats one  |          | Infractru          | Tofractru                                      | chur              | Badrag | Kortingerade ka                                                              | Redrao ver  | Bedrao v     | Badrag verbruike  | Peads caboakt       | Saldo |
| 29/00/2022 4                                           | 1:00:00 | 29/00/2022 12:00:00  | HANDRALT  |               | HANDRALT-   | rain     | SPORTUN            | Coorthal                                       | Cantner           | 16.00  | 0.00                                                                         | So oo       | o oo         | 0.00              | A DO                | 56.00 |
| 16/11/2023 1                                           | 1.00.00 | 16/11/2023 12:00:00  | HANDBAL T |               | HANDBALTE   | rein     | SPORTHAL           | Sporthal                                       | Ganther           | 16,00  | 0,00                                                                         | 50,00       | 0.00         | 0,00              | 0,00                | 66,00 |
| 22/12/2022 1                                           | 1.00.00 | 22/12/2022 12:00:00  | HANDBAL T |               |             | rein     | SPORTHAL           | Sporthal                                       | Ganther           | 17.00  | 0.00                                                                         | 50.00       | 0.00         | 0.00              | 0.00                | 67.00 |
| 2/06/2022 11                                           | -00-00  | 2/06/2022 12:00:00   | HANDBAL T | ERREIN        |             | rein     | SPORTHAL           | Sporthal                                       | Gantner           | 16.00  | 0,00                                                                         | 50,00       | 0.00         | 0.00              | 66.00               | 0.00  |
| 2/11/2023 11                                           | :00:00  | 2/11/2023 12:00:00   | HANDBAL T | RREIN         | HANDBALTE   | rrein    | SPORTHAL           | Sporthal                                       | Gantner           | 16.00  | 0.00                                                                         | 50.00       | 0.00         | 0.00              | 0.00                | 66.00 |
| 13/06/2024 1                                           | 1:00:00 | 13/06/2024 12:00:00  | HANDBAL T | RREIN         | HANDBALTE   | rrein    | SPORTHAL           | Sporthal                                       | Gantner           | 16.00  | 0.00                                                                         | 50.00       | 0.00         | 0.00              | 0.00                | 66.00 |
| 14/04/2022 1                                           | 1:00:00 | 14/04/2022 12:00:00  | HANDBAL T | ERREIN        | HANDBALTE   | rrein    | SPORTHAI           | Sporthal                                       | Gantner           | 16.00  | 0.00                                                                         | 50.00       | 0.00         | 0.00              | 66.00               | 0.00  |
| 8/09/2022 11                                           | :00:00  | 8/09/2022 12:00:00   | HANDBAL T | ERREIN        | HANDBALTE   | rrein    | SPORTHAL           | Sporthal                                       | Gantner           | 17.00  | 0.00                                                                         | 50.00       | 0.00         | 0.00              | 0.00                | 67.00 |
|                                                        |         |                      |           |               |             |          |                    | 1                                              |                   |        |                                                                              |             |              |                   |                     |       |

Het overzicht wordt ingeladen met de verschillende kleuren van seizoensplanning, rechts zie je de status van de seizoensplanning.

Links bij L kan u altijd de kleur legende raadplegen, welke status heeft welke kleur.

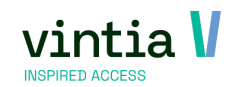

| Overzicht seriereser  | veringen                    |               |                                        |              |               |              |                             |             |        |                                 |              |              |                   |               |    |
|-----------------------|-----------------------------|---------------|----------------------------------------|--------------|---------------|--------------|-----------------------------|-------------|--------|---------------------------------|--------------|--------------|-------------------|---------------|----|
| Selectie              |                             |               |                                        |              |               |              | Charles and an              |             |        |                                 |              |              |                   |               |    |
| Serienummer           |                             |               |                                        |              |               |              | -Status seizo               | enspianning |        |                                 |              |              |                   |               |    |
| Van dond              | erdag 1 sep                 | tember 2022   |                                        | m            |               |              | <ul> <li>Aanvraa</li> </ul> | g           |        | <ul> <li>Goedgekeurd</li> </ul> |              |              |                   |               |    |
|                       |                             |               |                                        |              |               |              | Voorstel                    |             |        | <ul> <li>Afgewezen</li> </ul>   |              |              |                   |               |    |
| Klant                 |                             |               |                                        |              |               |              | Voorstel                    | aanvaar     | а      | Vachtlijst                      |              |              |                   |               |    |
| Activiteit            |                             |               |                                        |              |               |              |                             | aanvaan     | -      | maananjaa                       |              |              |                   |               |    |
| Toforestand           |                             |               |                                        |              |               |              |                             |             |        |                                 |              |              |                   |               |    |
| Infrastructuur        |                             |               |                                        |              |               |              |                             |             |        |                                 |              |              |                   |               |    |
| Ir                    | nclusief ge                 | annuleerde re | eservering                             | en           | Zoe           | eken         |                             |             |        |                                 |              |              |                   |               |    |
|                       |                             |               |                                        |              |               |              |                             |             |        |                                 |              |              |                   |               |    |
| Seriereserveringen    |                             |               |                                        |              |               |              |                             |             |        |                                 |              |              |                   |               |    |
| L Startdatum          | <ul> <li>Einddat</li> </ul> | um            | Klantcode                              | Naam klant   | Vo            | ornaam klant | Activiteit                  | Omschrij    | iving  | Nummer serie                    | ereservering | Infrastructu | iur Status seiz   | oensplanning  |    |
| 12/09/2022 10:00:00   | ) 28/08/2                   | 🗖 Legende     |                                        |              |               |              | × minton                    | Badminto    | on     | 111                             |              | Sporthal Ga  | ntner Voorstel    |               |    |
| 12/09/2022 18:00:00   | ) 26/86/2                   | Logena        | Status seiz                            | oensplanning |               |              | dbal                        |             |        | 9                               |              | Sporthal Ga  | ntner Aanvraag    |               |    |
| 14/09/2022 17:00:00   | ) 28/06/2                   |               |                                        |              |               |              | minton                      |             |        | 10                              |              | Sporthal Ga  | ntner Aanvraag    |               |    |
| 14/09/2022 20:00:00   | ) 28/06/2                   |               | ,                                      | anvraag      |               |              | minton                      | Badminto    | on     | 103                             |              | Sporthal Ga  | ntner Goedgekeu   | rd            |    |
| 16/09/2022 11:00:00   | ) 23/12/2                   |               |                                        | (            |               |              | minton                      | Badminto    | n      | 107                             |              | Sporthal Ga  | ntner Voorstel    |               |    |
| 17/09/2022 17:00:00   | 24/06/2                     |               | `````````````````````````````````````` | loorster     |               |              | (et                         | Basket      |        | 109                             |              | Sporthal Ga  | ntner Voorstel    |               |    |
| 19/09/2022 15:00:00   | 26/06/2                     |               |                                        | (            |               |              | minton                      | Badminto    | on     | 104                             |              | Sporthal Ga  | ntner Aanvraag    |               |    |
| > 20/09/2022 17:00:00 | ) 20/12/2                   |               | `                                      | oorstel aanv | aaro          |              | æt                          |             |        | 4                               |              | Sporthal Ga  | ntner Goedgekeu   | rd            |    |
| 20/09/2022 19:00:00   | ) 29/08/2                   |               |                                        |              |               |              | œt                          | Basket      |        | 110                             |              | Sporthal Ga  | ntner Voorstel    |               |    |
| 26/09/2022 15:00:00   | 28/06/2                     |               | (                                      | ∋oeagekeura  |               |              | minton                      | Badminto    | n      | 105                             |              | Sporthal Ga  | ntner Voorstel    |               |    |
| 18/12/2022 11:00:00   | ) 18/12/2                   |               | _                                      |              |               |              | en                          | Lopen       |        | 67                              |              | Sporthal Ga  | ntner             |               |    |
| 6/09/2023 20:00:00    | 26/06/2                     |               |                                        | Afgewezen    |               |              | minton                      | Badminto    | on     | 106                             |              | Sporthal Gar | ntner Voorstel    |               |    |
|                       |                             |               |                                        |              |               |              |                             |             |        |                                 |              |              |                   |               |    |
|                       |                             |               | ,                                      | vacntiijst   |               |              |                             |             |        |                                 |              |              |                   |               |    |
| Details               |                             |               |                                        |              |               |              |                             |             |        |                                 |              |              |                   |               |    |
| L Startdatum          | Einddat                     | 4             |                                        |              |               | Sluiten      | Infrastr                    | uctuur      | Bedrag | Kortingscode ko                 | Bedrag ver   | Bedrag v     | Bedrag verbruiks. | Reeds geboekt | S  |
| 20/12/2022 17:00:00   | ) 20/12/2                   |               |                                        |              |               |              |                             | Gantner     | 0,00   | 0,00                            | 135,00       | 0,00         | 0,00              | 0,00          | 1  |
| 25/10/2022 17:00:00   | 25/10/2                     | 022 18:00:00  | BASKET REG                             | CHTS         | BASKET RECHTS | SPORTH       | AL Sporthal                 | Gantner     | 0,00   | 0,00                            | 135,00       | 0,00         | 0,00              | 0,00          | 1  |
| 4/10/2022 17:00:00    | 4/10/20                     | 22 18:00:00   | BASKET REG                             | CHTS         | BASKET RECHTS | SPORTH       | AL Sporthal                 | Gantner     | 0,00   | 0,00                            | 135,00       | 0,00         | 0,00              | 0,00          | 1  |
| 1/11/2022 17:00:00    | 1/11/20                     | 22 18:00:00   | BASKET REG                             | CHTS         | BASKET RECHTS | SPORTH       | AL Sporthal                 | Gantner     | 0,00   | 0,00                            | 135,00       | 0,00         | 0,00              | 0,00          | 17 |

#### 1.3.6 Aanvragen verwerken

Wanneer u als planner werkt via de backoffice heeft u volledige controle over flow.

In het algemeen overzicht ziet u duidelijk de status, daarna kan u naar tabblad seizoensplanning gaan om eventueel de status aan te passen.

| Seriereserve | ring                                                                                                    | ×                                                                                                    |
|--------------|----------------------------------------------------------------------------------------------------|----------------------------------------------------------------------------------------------------|
|              | Algemeen Prijsberekening                                                                                                    | Extra Seizoensplanning                                                                                                    |
| 4A           | Details<br>Reserveringserienr.                                                                                                    | 10 Status seizoensplanning Aanvraag                                                                                                    |
| -40          | Klant                                                                                                    | 36 Bad vistoralub Bluimpia 8                                                                                                    |
|              | Contactpersoon                                                                                                    |                                                                                                    |
|              | Activiteit                                                                                                    | BADMINTC Badminton                                                                                                    |
|              | Plaats                                                                                                    | BADMINT( Badminton 1L                                                                                                    |
|              | Prijs categorie                                                                                                    | VERENIGII VERENIGING RES                                                                                                    |
|              | Gewenste betaalwijze                                                                                                    |                                                                                                    |
|              | Omschrijving                                                                                                    | ^                                                                                                    |
|              |                                                                                                    | ~                                                                                                    |
|              | Serie Reservatie Bijkome                                                                                                    | nde plaatsen Kalender templates Uitsluitingsdagen                                                                                                    |
|              | Trigdehema<br>Frequente<br>C Dagelijis<br>C Wecklijks<br>C Maandelijks<br>Van-Tot<br>Start<br>Van<br>Tot<br>17:00<br>Prijdepaling | Week     Afwijkende uren <sup>®</sup> Eddee <sup>w</sup> e(e)k(en)             Maandag      Dinsdag <sup>V</sup> rijdag      Zaterdag <sup>V</sup> rijdag      Zaterdag <sup>A</sup> september 2022 <sup>C</sup> Endg na <sup>O</sup> Endg op <sup>V</sup> rijdag 30 juni 2023 |
|              | Reserveringsbevestigin     Deze seriereservering                                                                                  | C Vaste prijs C Procentuele verdeling<br>g afdrukken na aanmaak<br>verwijderen na het dupliceren? (= wijzigen van de serie)                                                                                                    |
|              |                                                                                                    | Opslaan Dupliceren Skuten Skuten                                                                                                    |

Wanneer een klant een seizoensplanningsaanvraag indient via Webshop, wordt de configuratie van de serie naar de backoffice gestuurd. Om de daadwerkelijke boekingen te creëren, moet de reserveringen worden verwerkt.

Om de seizoensplanningsaanvragen vanuit de Webshop te verwerken, is het mogelijk om de SerieReservationExploder plugin te configureren, die dit proces automatisch afhandelt.

Als planner heeft u echter ook de mogelijkheid om de boekingsreeksen handmatig te verwerken in de backoffice applicatie.

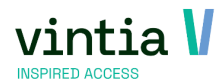

Ga naar reserveringen – verwerking seriereserveringen verwerken.

Geef gewenste selectie op, klik op zoeken.

Vink gewenste seriereservatie aan en klik op verwerken.

| an<br>ant    |      |           |           |          |          |                |                  |             |                |  |
|--------------|------|-----------|-----------|----------|----------|----------------|------------------|-------------|----------------|--|
| an<br>'ant   |      |           |           |          |          |                |                  |             |                |  |
| lant         |      | 1         | Tot       |          |          |                |                  |             |                |  |
|              |      |           |           |          |          |                |                  |             |                |  |
| ctiviteit    |      |           |           |          |          |                |                  |             |                |  |
| frastructuu  | ır 🗌 |           |           | -        |          |                |                  |             |                |  |
|              |      |           |           | 7        | neken    |                |                  |             |                |  |
|              |      |           |           |          | Jeken    |                |                  |             |                |  |
| ereservering | en   |           |           |          |          |                |                  |             |                |  |
| Startda      | tum  | Einddatum | Klantcode | Naam     | Voornaam | A set of state | Owner hards down | 1           |                |  |
| 10/11/2      |      |           |           | - result | voomaan  | Acuviteit      | Omschrijving     | Serienummer | Infrastructuur |  |

Na het verwerken krijgt u een melding als alles verwerkt is.

| Voltooid | ×                                                 |
|----------|---------------------------------------------------|
| 1        | Verwerking van de seriereserveringen is voltooid. |
|          | ОК                                                |

#### 1.3.7 Mailing

Om de interactie met uw klant te vergemakkelijken, kunt u specifiek voor de seizoensplanning een mailing opzetten met behulp van de bestaande Mailing module in uw ReCreateX.

Ga naar Beheer – mailings -mailing om het overzichtscherm te open. U kunt een nieuwe mailing aanmaken of een bestaande mailing wijzigen.

Selecteer als Selectietype Seriereservering in de keuzelijst.

Het tabblad Seriereservering wordt geactiveerd en u kunt filteren op datum, klant, infrastructuur, status, ... .

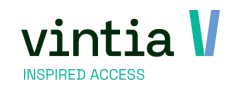

| Mailing                                  | Seizoensplan       | ning Se            | eizoens | splanning        |               |                  |                  |
|------------------------------------------|--------------------|--------------------|---------|------------------|---------------|------------------|------------------|
| Volgnummer                               | 1                  | Data selectie      | Inclus  | ief 🗸 🗸          | Selectie type | Seriereservering | ~                |
| Omschrijving                             |                    |                    |         |                  |               | L                |                  |
| Contactadre                              | s gebruiken        |                    |         |                  |               |                  |                  |
| Factuurcont                              | actadres gebruiker | 1                  |         |                  |               |                  |                  |
|                                          |                    |                    |         |                  |               |                  |                  |
|                                          |                    |                    |         |                  |               |                  |                  |
| Andere Mailing                           | Adressen           | Activiteiten       |         | Wachtlijsten     | Lesgroepen    | Abonnementen     | Reserveringe     |
| Cultuur                                  | Werknemers         | Verhuur            | Ð       | opositiebezoeken | Incasso       | Dynamisch        | Seriereservering |
| Van                                      |                    |                    |         |                  |               |                  |                  |
| Finddatum                                | donderda           | g 1 september 2022 |         | <b>▼</b>         |               |                  |                  |
| Linddatum                                |                    |                    |         | •                |               |                  |                  |
| Klant                                    |                    |                    |         |                  |               |                  |                  |
| Infrastructuur                           |                    |                    |         |                  |               |                  |                  |
| Plaats                                   |                    |                    |         |                  |               |                  |                  |
| Seizoensplanning                         |                    |                    |         |                  |               |                  |                  |
|                                          | Afgeweze           | n                  |         | $\overline{}$    |               |                  |                  |
| Status                                   | act                |                    |         | <b>▼</b>         |               |                  |                  |
| Status<br>Status aangep                  | asu                |                    |         | -                |               |                  |                  |
| Status<br>Status aanger<br>Status aanger | ast tot            |                    |         | *                |               |                  |                  |
| Status<br>Status aangep<br>Status aangep | ast tot            |                    |         | ·                |               |                  |                  |
| Status<br>Status aangep<br>Status aangep | past tot           |                    |         | ·                |               |                  |                  |
| Status<br>Status aanger<br>Status aanger | ast tot            |                    |         | <u> </u>         |               |                  |                  |
| Status<br>Status aangep<br>Status aangep | ast tot            |                    |         |                  |               |                  |                  |
| Status<br>Status aangep<br>Status aangep | ast tot            |                    |         |                  |               |                  |                  |

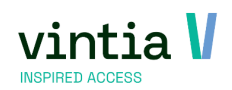

## 2 Facturatie

## 2.1 Bestandsnaam factuur zelf te bepalen (sinds 8.0.2.0.)

- ✓ Het is mogelijk om nu zelf te bepalen welke naam het pdf document krijgt voor de factuur die wordt gemaild.
- ✓ Ga naar verkoop parameters bij kader facturen versturen per e-mail kan u de gewenste gegevens ingeven.

| Bijwerken                      | facturat                                                 | ieparame                | ters                |                   |          |                          |       |                     |      |                    |             |        | _             |
|--------------------------------|----------------------------------------------------------|-------------------------|---------------------|-------------------|----------|--------------------------|-------|---------------------|------|--------------------|-------------|--------|---------------|
| Factuur                        | Periode                                                  | staat                   | Verkoo              | p                 | Export   | bestand per divisie      |       | Coda betalingen     |      | Aanmaningen        | OGM bereken | ing    | IC-facturatie |
| Fiscaal attest                 |                                                          | Subsidie                |                     | Web               |          | Logging                  | Tic   | kets mailen         | La   | ater afhalen       | Pom         | Enviso | pay-by-link   |
| Algemeen                       |                                                          |                         |                     |                   |          |                          |       |                     |      |                    |             |        |               |
| Optie 'He                      | rfacture                                                 | ren' toelat             | en                  |                   |          |                          |       | Default 'Sub        | osid | lieverkopen weerge | ven'        |        |               |
| <ul> <li>Optie 'Pro</li> </ul> | oeffactur                                                | ren aanma               | ken' to             | elaten            |          |                          |       | Default 'Bet        | oel  | agingsverkopen we  | ergeven'    |        |               |
| Defa                           | ult proef                                                | factuur aa              | invinker            | ١.                |          |                          |       |                     |      |                    |             |        |               |
| Per verk                       | oop een                                                  | nieuwe fa               | ctuur aa            | inmake            | n        |                          |       |                     |      |                    |             |        |               |
| Afhandeling                    | facturat                                                 | ie / expor              | t                   | per divi          | sie      | ~                        |       |                     |      |                    |             |        |               |
| ✓ Optie 'Fai                   | ctureren                                                 | contante                | verkope             | en' toela         | ten      |                          |       |                     |      |                    |             |        |               |
| Contante ve                    | Contante verkopen factureren 1 bepaalde contante klant V |                         |                     |                   |          |                          |       |                     |      |                    |             |        |               |
| Speciale                       | Speciale verwerking contante facturen (GUSB)             |                         |                     |                   |          |                          |       |                     |      |                    |             |        |               |
| Verkoper                       | Verkopen met bedrag 0 ook factureren                     |                         |                     |                   |          |                          |       |                     |      |                    |             |        |               |
| Verk                           | open me                                                  | t bedrag (              | ) door o            | orrectie          | (geldb   | eugel/cadeaubon          | ) nie | t aanzien als 0-ver | kop  | pen                |             |        |               |
| Proefrun                       | function                                                 | aliteit inst            | ellen               |                   |          |                          |       |                     |      |                    |             |        |               |
| Hardcopy<br>ziin om t          | / factuur<br>oegang t                                    | opslaan (<br>te kriigen | Module:<br>tot deze | Invoice<br>optie) | e HardO  | Copy (210) moet <u>(</u> | jeac  | tiveerd             |      |                    |             |        |               |
| -Facturen vers                 | turen per (                                              | e-mail                  |                     |                   |          |                          |       |                     |      |                    |             |        |               |
| E-mailadres                    | afzende                                                  | er fa                   | cturatie@           | gantner           | .com     |                          |       |                     |      |                    |             |        |               |
| Mailing                        |                                                          | 0                       | L-AU                | Autor             | natisch  | e mailing facturat       | e     |                     |      |                    |             |        |               |
| Bestandsna                     | am (*.pd                                                 | if) ۱                   | /eld                | Fi                | actuurnu | mmer                     | 1I    | ✓ Toevos            | eger | ١                  |             |        |               |
|                                |                                                          | Ľ                       | Invoicein           | nunner]-fi        | vamej-(c | xterricustomennumb       | er]]  |                     |      |                    |             |        |               |
| Betaling van fa                | acturen                                                  |                         |                     |                   |          |                          |       |                     |      |                    |             |        |               |
| Kleur 'beta                    | ald'                                                     |                         |                     |                   |          |                          |       |                     |      |                    |             |        |               |
| Kleur 'ged                     | eelteliik                                                | betaald'                |                     |                   |          |                          |       |                     |      |                    |             |        |               |
|                                |                                                          |                         |                     |                   |          |                          |       |                     |      |                    |             |        |               |
| Kieur nog                      | niet bet                                                 | aaid                    |                     |                   | <u> </u> |                          |       |                     |      |                    |             |        |               |
| Kleur 'te v                    | Kleur 'te veel betaald'                                  |                         |                     |                   |          |                          |       |                     |      |                    |             |        |               |

✓ Kies het veld en klik op toevoegen op die manier wordt veld onderaan toegevoegd.

| Bestandsnaam (*.pdf) | Veld            | Factuurnummer ~                       | Toevoegen |
|----------------------|-----------------|---------------------------------------|-----------|
|                      | [InvoiceNumber] | Factuurnummer<br>Extern klantennummer |           |
|                      |                 | Naam                                  |           |
|                      |                 | Voornaam                              |           |

- ✓ **OPGELET**: extern debiteurnummer heet voorlopig extern klantennummer.
- ✓ Voorbeeld:

| Fact | turatie                                              |  |  |
|------|------------------------------------------------------|--|--|
| F    | facturatie@gantner.com<br>Aan ● Julie Van Massenhove |  |  |
| PIF  | 20220106-Vandenberg-00000295.pdf<br>61 KB            |  |  |

#### Beste klant,

In bijlage uw factuur van de voorbije maand, gelieve binnen **30 dagen** deze te betalen.

| Vriend | lelijke groe | t,      |
|--------|--------------|---------|
| Gantn  | er Facturat  | ie Team |

 $\textit{Klik hier voor onze verkoopsvoorwaarden na te lezen: \underline{https://training.recreatex.be} \, .$ 

Klik hier voor onze verkoopsvoorwaarden!

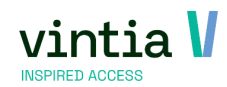

## 2.2 E-mail functie voor directe facturatie (sinds 8.0.2.0.)

- $\checkmark$  Het is mogelijk de directe factuur via e-mail te versturen.
- ✓ Ga naar basis instellingen financieel kies betaalwijze directe factuur. Ga naar tabblad verwerking – bij factuur e-mailen kan u kiezen tussen nooit, vragen of altijd.

#### 🗉 Bijwerken betaalwijze - Directe factuur / direct invoice

| 1 | Algemeen   | Verkopen     | Verwerking    | Grootboek per | kas |
|---|------------|--------------|---------------|---------------|-----|
|   | Verwerking |              |               |               |     |
|   | ✓ Factura  | atie         |               |               |     |
|   | 🗸 Env      | iso 'pay-by  | -link' aanmak | en            |     |
|   | V Directe  | e facturatie |               |               |     |
|   | 🗸 Fac      | tuur meteer  | n tonen op de | kassa?        |     |
|   | Factuu     | r afdrukken  | Vragen        | ~             |     |
|   | Factuu     | r e-mailen   | Vragen        | ~             | ]   |
|   |            |              |               |               |     |

 $\checkmark$  Wanneer u een verkoop aanmaakt op de kassa wordt een vraag gesteld of u de factuur wenst

| op te sturen.                                                                                                    |                                                                                                    |                                                                                                    |               |       |
|----------------------------------------------------------------------------------------------------|----------------------------------------------------------------------------------------------------|----------------------------------------------------------------------------------------------------|---------------|-------|
| ReCreateX GANTINER (Gantner)     Basis Voorraad Verkoop Kassa Abonnementen Les     Log Acek adres    Andrividu's    At Groepen    Bell    E VIF | sen Dossiers Exposities Inschrijvingen Reserveringen Ti<br>  🐻 Act. 民 Inschr. 民 Inschr.+ 民 Int.   🏘 Res. | keting Verhuur Rapportage Beheer Techniek Estra's Systeem<br> ∰ Kassa   ₩ Kaat ఔ Logging   βξ TCS   Optoeken artikel   ■ 065 |               | - 5 × |
| ÷                                                                                                    | TRAINER<br>Vm Julie                                                                                      | Janssens Bart<br>Rekollettenstraat 25<br>8500 Kortrijk                                                                       | Q             |       |
| Verkopen                                                                                                    |                                                                                                    | Betalingen                                                                                                    |               |       |
| Kassaverkopen                                                                                                    | € 21,20 📑 Vraag                                                                                          |                                                                                                    | ×             |       |
|                                                                                                    | Ð                                                                                                    | Wenst de klant de factuur via<br>e-mail te ontvangen?                                                                        |               |       |
|                                                                                                    |                                                                                                    |                                                                                                    |               |       |
| Korting                                                                                                    | Te betalen                                                                                               |                                                                                                    |               |       |
| € 0,00                                                                                                    | € 21,20                                                                                                  |                                                                                                    |               |       |
| Betalingen                                                                                                    |                                                                                                    | Ja Nee                                                                                                    |               |       |
| Directe factuur / direct invo                                                                                                    | ice € 21,20                                                                                              | VSA                                                                                                    |               |       |
|                                                                                                    |                                                                                                    |                                                                                                    |               |       |
| Openstaand saldo                                                                                                    | Bedrag terug                                                                                             | D                                                                                                    | RECTE FACTUUR |       |
| € 0,00                                                                                                    | € 0,00<br>BANCONTACT / PIN <mark>Q</mark>                                                                | PY ENVISO PAY ENVISO PAY                                                                                                    | FACTUUR       |       |

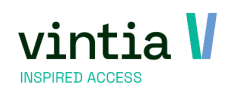

## 3 Enviso Pay by link

## 3.1 Enviso Pay by link voor facturatie en directe facturatie (sinds

## 8.0.2.0.)

- ✓ Deze functie laat doe om op de facturen als ook directe facturen een QR-code te tonen. De klant kan deze QR-code scannen en op die manier direct hun factuur betalen.
- ✓ Variant van POM integratie.
- ✓ Ga naar verkoop parameters tab Enviso pay-by-link voeg per divisie de nodige gegevens toe.

| JUL         | Periodestaat                                                                                                    | Verk                                                                                                    | oop                                                                                                 | Exportbestand                                                                                        | d per divisie                                                                          | Coda betalingen                                                                                                    | Aanmaningen                                                                                                    | OGM bereke                                                                      | ening                                                               | IC-facturatie  |  |
|-------------|----------------------------------------------------------------------------------------------------|----------------------------------------------------------------------------------------------------|----------------------------------------------------------------------------------------------------|----------------------------------------------------------------------------------------------------|----------------------------------------------------------------------------------------|----------------------------------------------------------------------------------------------------|----------------------------------------------------------------------------------------------------|---------------------------------------------------------------------------------|---------------------------------------------------------------------|----------------|--|
| al attest   | Subsidie                                                                                                    |                                                                                                    | Web                                                                                                 | Loggi                                                                                                | ing                                                                                    | Tickets mailen                                                                                                    | Later afhalen                                                                                                    | Pom                                                                             | Envis                                                               | so pay-by-link |  |
| erval dagen | Origineel                                                                                                    | optov bo                                                                                                    | URL teruggave                                                                                       | Postb                                                                                                | ack URL                                                                                | ay bo /EnviceDay /DayRyLink2d                                                                                                  | hon-27475949 0465 4102 000                                                                                                    | P EE000PE000AE                                                                  | Enviso tenant                                                       | t A Divisie    |  |
| ,<br>)      | https://training.recr                                                                                                    | eatex.be/                                                                                                    | https://training.                                                                                   | recre https:                                                                                         | ://training.recreat                                                                    | ex.be/EnvisoPay/PayByLink?sl                                                                                                   | hop=2747F848-0A6E-41C3-9D0                                                                                                    | B-EE022BF320A5                                                                  | Ganther_FR                                                          | Ganther FR     |  |
| )           | https://training.recr                                                                                                    | eatex.be/                                                                                                    | https://training.                                                                                   | recre https:                                                                                         | ://training.recreat                                                                    | ex.be/EnvisoPay/PayByLink?sl                                                                                                   | hop=2747F848-0A6E-41C3-9D0                                                                                                    | B-EE0228F320A5                                                                  | Gantner_UK                                                          | Gantner EN     |  |
| PayB        | yLink Enviso tenant<br>Divisie<br>Enviso tenant<br>Verval dagen<br>URL eorsprong<br>URL retour<br>URL postback                                                                                 | t instellinge<br>Gantner<br>Gantner                                                                              | en<br>El Gantner EN<br>L Gantner_Uf<br>30<br>https://webs<br>https://webs                           | l<br>kopnaam.recrea<br>hopnaam.recrea                                                                | stex.be/<br>stex.be/tickets/pa<br>tex.be/EnvisoPay                                     | ymentcomplete.html<br>/Pay@yLink?shop=shopID                                                                                   |                                                                                                    |                                                                                 |                                                                     |                |  |
|             |                                                                                                    |                                                                                                    |                                                                                                    |                                                                                                    |                                                                                        | Ops                                                                                                    | laan Verwijderen                                                                                                    | Sluiten                                                                         |                                                                     |                |  |
| 0           | <b>Verval da</b><br><b>URL oorsp</b><br>webshop<br>Voorbeel                                                                                                    | gen:<br>rong:<br>d: htt                                                                                          | hoeve<br>: <u>https:</u>                                                                            | el dag<br>//webs                                                                                     | gen de<br>shopna:<br>onaam.                                                            | link / QR-co<br>am.recreate<br>recreatex.b                                                                                     | $\frac{1}{2}$ de geldig bl<br>ex.be/ → de l                                                                                                    | ijft.<br>JRL van                                                                | de                                                                  |                |  |
| 0           | Verval da<br>URL oorsp<br>webshop<br>Voorbeek                                                                                                    | <b>gen</b> :<br>rong:<br>d: <u>htt</u>                                                                           | hoeve<br>: <u>https:</u><br>:ps://we                                                                | el dag<br>//webs<br>ebshor                                                                           | gen de<br>shopna:<br>onaam.                                                            | link / QR-co<br>am.recreate<br>.recreatex.b                                                                                    | $\frac{1}{2}$ de geldig bl<br>ex.be/ → de l<br>e/                                                                                                    | ijft.<br>JRL van                                                                | de                                                                  |                |  |
| 0           | Verval da<br>URL oorsp<br>webshop<br>Voorbeel<br>URL retou                                                                                                    | gen:<br>rong:<br>d: <u>htt</u><br>:                                                                              | hoeve<br>: <u>https:</u><br>:ps://we                                                                | el dag<br>//webs<br>ebshop                                                                           | gen de<br>shopnas<br>onaam.                                                            | link / QR-co<br>am.recreate<br>recreatex.b                                                                                     | $\frac{1}{2}$ de geldig bl<br>$\frac{1}{2}$ de $\frac{1}{2}$ de $\frac{1}{2}$<br>$\frac{1}{2}$ de $\frac{1}{2}$                                                                                                    | ijft.<br>JRL van                                                                | de                                                                  |                |  |
| 0           | Verval da<br>URL oorsp<br>webshop<br>Voorbeel<br>URL retou<br>https://we                                                                                                    | gen:<br>rong:<br>d: <u>htt</u><br>::<br>bshc                                                                     | hoeve<br>https://we                                                                                 | el dag<br>//webs<br>ebshop                                                                           | gen de<br>shopna:<br>onaam.<br>eatex.be                                                | link / QR-co<br>am.recreate<br>recreatex.b                                                                                     | aan verwijderen<br>vde geldig bl<br>ax.be/ → de b<br><u>e/</u><br><u>ymentcomple</u>                                                                                                    | ijft.<br>JRL van                                                                | i de<br><u>I</u> → de                                               | •              |  |
| 0           | Verval da<br>URL oorsp<br>webshop<br>Voorbeek<br>URL retour<br>https://we<br>URL van c                                                                                                    | <b>gen</b> :<br>rong<br>d: <u>htt</u><br>:<br>bsho<br>le we                                                      | hoeve<br>: <u>https:</u><br>: <u>ps://we</u><br>ppnaan<br>ebshop                                    | el dag<br>//webs<br>ebshop<br>n.recre<br>+ /ticl                                                     | gen de<br>shopnas<br>onaam.<br>eatex.be<br>kets/pc                                     | link / QR-co<br>am.recreate<br>recreatex.b<br>e/tickets/pay                                                                    | $\frac{1}{2}$ we wijderen<br>wide geldig black be/<br>$\frac{1}{2}$ → de b<br>$\frac{1}{2}$ we de black be black be b | ijft.<br>JRL van<br>ete.htm                                                     | l de<br><u>I</u> → de                                               | 2              |  |
| 0           | Verval da<br>URL oorsp<br>webshop.<br>Voorbeel<br>URL retou<br>https://we<br>URL van c<br>Voorbeel                                                                                             | gen:<br>rong:<br>d: <u>htt</u><br>:<br>bsho<br>le we<br>d: <u>htt</u>                                            | hoeve<br>: <u>https:</u><br>ps://we<br>pnaan<br>ebshop<br>ps://tra                                  | el dag<br>//webs<br>ebshor<br>n.recre<br>+ /ticl<br>aining.r                                         | gen de<br>shopnas<br>onaam.<br>eatex.be<br>kets/pc<br>recreat                          | link / QR-co<br>am.recreate<br>recreatex.b<br>e/tickets/pay<br>aymentcom<br>ex.be/ticket                                       | $\frac{\text{Verwijderen}}{\text{ode geldig bl}}$<br>$\frac{\text{ode geldig bl}}{\text{ox.be/}} \rightarrow \text{de l}$<br>$\frac{\text{e/}}{\text{oplete.html}}$<br>$\frac{\text{s/paymentcomple}}{\text{oplete.html}}$                                                                                                    | suten<br>ijft.<br>JRL van<br>ete.htm<br>omplete                                 | i de<br><u>I</u> → de<br>. <u>html</u>                              | •              |  |
|             | Verval da<br>URL oorsp<br>webshop.<br>Voorbeel<br>URL retou<br>https://we<br>URL van c<br>Voorbeel<br>URL postb                                                                                | gen:<br>rong:<br>d: <u>htt</u><br>:<br>bsho<br>le we<br>d: <u>htt</u><br>ack:                                    | hoeve<br>: <u>https:</u><br>ps://we<br>pnaan<br>ebshop<br>ps://tra                                  | el dag<br>//webs<br>ebshop<br>n.recre<br>+ /ticl<br>aining.r                                         | gen de<br>shopnas<br>onaam.<br>eatex.br<br>kets/pc<br>recreat                          | link / QR-co<br>am.recreate<br>recreatex.b<br>e/tickets/pay<br>aymentcom<br>ex.be/ticket                                       | aan verwijderen<br>vde geldig bl<br>ex.be/ → de b<br>e/<br>ymentcompli<br>plete.html<br>s/paymentco                                                                                                    | suten<br>ijft.<br>JRL van<br>ete.htm<br>omplete                                 | i de<br><u>I</u> → de<br>. <u>html</u>                              | •              |  |
|             | Verval da<br>URL oorsp<br>webshop.<br>Voorbeel<br>URL retou<br>https://we<br>URL van c<br>Voorbeel<br>URL postb<br>https://we                                                                  | gen:<br>rong<br>d: <u>htt</u><br>:<br>bsho<br>le we<br>d: <u>htt</u><br>ack:                                     | hoeve<br>https://we<br>ppnaan<br>ebshop<br>ps://tra                                                 | el dag<br>//webs<br>ebshor<br>n.recre<br>+ /ticl<br>aining.r                                         | gen de<br>shopnas<br>onaam.<br>eatex.br<br>kets/pc<br>recreat                          | link / QR-co<br>am.recreate<br>recreatex.b<br>e/tickets/pay<br>aymentcom<br>ex.be/tickets<br>e/EnvisoPay                       | aan verwijderen<br>vide geldig bl<br>ex.be/ → de l e/ ymentcomple plete.html s/paymentco v/PayByLink                                                                                                    | suten<br>ijft.<br>JRL van<br>ete.htm<br>omplete<br>?shop=                       | i de<br><u>I</u> → de<br>.html                                      | •              |  |
|             | Verval da<br>URL oorsp<br>webshop.<br>Voorbeek<br>URL retou<br>https://we<br>URL van c<br>Voorbeek<br>URL postb<br>https://we                                                                  | gen:<br>rong:<br>d: <u>htt</u><br>:<br>bsho<br>le we<br>d: <u>htt</u><br>ack:<br>bsho                            | hoeve<br>https:<br>ps://we<br>ppnaan<br>ps://tra<br>ppnaan                                          | el dag<br>//webs<br>ebshor<br>n.recre<br>+ /ticl<br>aining.r                                         | gen de<br>shopnas<br>onaam.<br>eatex.br<br>kets/pc<br>recreat                          | link / QR-co<br>am.recreate<br>recreatex.b<br>e/tickets/pay<br>aymentcomp<br>ex.be/tickets<br>e/EnvisoPay/Page                 | aan verwijderen<br>de geldig bl<br>ex.be/ → de l e/ ymentcomple olete.html s/paymentco y/PayByLink                                                                                                    | suten<br>ijft.<br>JRL van<br>ete.htm<br>pmplete<br>?shop=                       | l de<br><u>I</u> → de<br>.html<br>shopl                             | 9              |  |
|             | Verval da<br>URL oorsp<br>webshop.<br>Voorbeel<br>URL retour<br>https://we<br>URL van c<br>Voorbeel<br>URL postb<br>https://we<br>D $\rightarrow$ de U                                         | gen:<br>rong:<br>d: <u>htt</u><br>:<br>bsho<br>d: <u>htt</u><br>ack:<br>bsho<br>RL vc                            | hoeve<br>https:<br>ps://we<br>ppnaan<br>ebshop<br>ps://tra<br>ppnaan<br>an de v                     | el dag<br>//webs<br>ebshor<br>n.recre<br>+ /ticl<br>aining.r<br>n.recre<br>vebsho                    | gen de<br>shopnas<br>onaam.<br>eatex.br<br>kets/pc<br>recreat<br>eatex.br<br>patex.br  | link / QR-co<br>am.recreate<br>recreatex.b<br>e/tickets/pay<br>aymentcomp<br>ex.be/tickets<br>e/EnvisoPay/Pa                   | aan verwijderen<br>de geldig bl<br>ex.be/ → de l e/ ymentcomple plete.html s/paymentco y/PayByLink?shop                                                                                                    | suten<br>ijft.<br>JRL van<br>ete.htm<br>omplete<br>?shop=<br>o= Uniel           | i de<br><u>I</u> → de<br>. <u>html</u><br>e <mark>shopl</mark><br>k | 3              |  |
|             | Verval da<br>URL oorsp<br>webshop.<br>Voorbeek<br>URL retou<br>https://we<br>URL van c<br>Voorbeek<br>URL postb<br>https://we<br>D → de U<br>shopid va                                         | gen:<br>rong:<br>d: <u>htt</u><br>bsho<br>d: <u>htt</u><br>d: <u>htt</u><br>ack:<br>bsho<br>RL vo                | hoeve<br>https:<br>ps://we<br>ppnaan<br>ebshop<br>ps://tra<br>ppnaan<br>an de v<br>websh            | el dag<br>//webs<br>ebshop<br>n.recre<br>+ /ticl<br>aining.r<br>n.recre<br>vebsho<br>nop.            | gen de<br>shopnas<br>onaam.<br>eatex.br<br>kets/pc<br>recreat<br>eatex.br<br>pp + /Er  | link / QR-co<br>am.recreate<br>recreatex.b<br>e/tickets/pay<br>aymentcomp<br>ex.be/ticket<br>e/EnvisoPay/Pa                    | aan <u>verwijderen</u><br>de geldig bl<br><u>ex.be/</u> → de l<br><u>e/</u><br><u>ymentcomple</u><br><u>plete.html</u><br><u>s/paymentco</u><br><u>y/PayByLink</u><br>yByLink?shop                                                                                                    | suten<br>ijft.<br>JRL van<br>ete.htm<br>omplete<br>?shop=<br>o= Uniel           | i de<br><u>I</u> → de<br>. <u>html</u><br>e <mark>shopl</mark><br>k | 3              |  |
|             | Verval da<br>URL oorsp<br>webshop.<br>Voorbeek<br>URL retou<br>https://we<br>URL van c<br>Voorbeek<br>URL postb<br>https://we<br>D → de U<br>shopid va<br>Voorbeek                             | igen:<br>rong:<br>d: <u>htt</u><br>bsho<br>d: <u>htt</u><br>d: <u>htt</u><br>ack:<br>bsho<br>RL vc<br>n de<br>d: | hoeve<br>https:<br>ps://we<br>ppnaan<br>ebshop<br>ps://tra<br>ppnaan<br>an de v<br>websh            | el dag<br>//webs<br>ebshor<br>n.recre<br>+ /ticl<br>ining.r<br>n.recre<br>vebsho<br>nop.             | gen de<br>shopnas<br>onaam.<br>eatex.br<br>recreat<br>eatex.br<br>eatex.br<br>pp + /Er | link / QR-co<br>am.recreate<br>recreatex.b<br>e/tickets/pay<br>aymentcomp<br>ex.be/tickets<br>e/EnvisoPay/Pa                   | aan <u>verwijderen</u><br>de geldig bl<br><u>ex.be/</u> → de l<br><u>e/</u><br><u>ymentcomple</u><br><u>olete.html</u><br><u>s/paymentco</u><br><u>y/PayByLink</u><br>yByLink?shop                                                                                                    | suten<br>ijft.<br>JRL van<br>ete.htm<br>omplete<br>?shop=<br>o= Uniel           | i de<br><u>I</u> → de<br>. <u>html</u><br>.shopl<br>k               | 3              |  |
|             | Verval da<br>URL oorsp<br>webshop.<br>Voorbeek<br>URL retour<br>https://we<br>URL van c<br>Voorbeek<br>URL postb<br>https://we<br>D $\rightarrow$ de U<br>shopid va<br>Voorbeek<br>https://tra | igen:<br>rong:<br>d: <u>htt</u><br>bsho<br>d: <u>htt</u><br>ack:<br><u>bsho</u><br>RL vo<br>n de<br>d:<br>ining  | hoeve<br>https:<br>ps://we<br>ppnaan<br>ebshop<br>ps://tra<br>ppnaan<br>an de v<br>websh<br>.recrea | el dag<br>//webs<br>ebshop<br>n.recre<br>+ /ticl<br>aining.r<br>n.recre<br>vebsho<br>nop.<br>atex.be | gen de<br>shopnas<br>onaam.<br>eatex.br<br>kets/pc<br>recreat<br>eatex.br<br>op + /Er  | link / QR-co<br>am.recreater.b<br>recreatex.b<br>e/tickets/pay<br>aymentcomp<br>ex.be/tickets<br>e/EnvisoPay/Pay<br>oPay/PayBy | aan <u>verwijderen</u><br>de geldig bl<br><u>ex.be/</u> → de t<br><u>e/</u><br><u>ymentcomple</u><br><u>plete.html</u><br><u>s/paymentco</u><br><u>y/PayByLink</u><br><u>yByLink?shop</u> =                                                                                                    | suten<br>ijft.<br>JRL van<br>ete.htm<br>omplete<br>2shop=<br>o= Uniel<br>2747F8 | de<br><u>I</u> → de<br>. <u>html</u><br>.shopI<br>k                 | 3              |  |

✓ Ga naar basis – instellingen – financieel – kies betaalwijze factuur of directe factuur. Ga naar tabblad verwerking – activeer de functie Enviso 'pay-by-link' aanmaken.

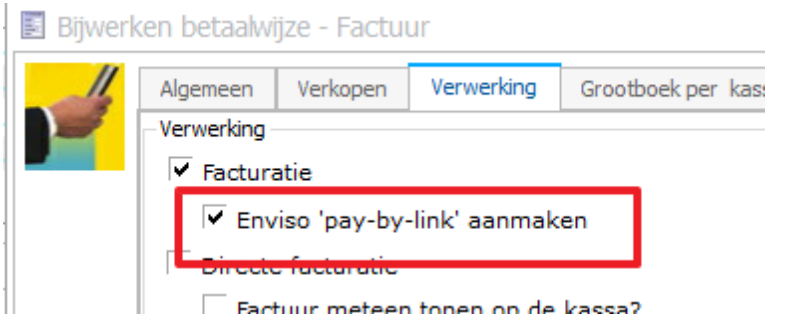

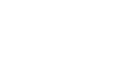

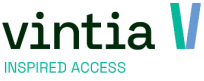

- ✓ Rapport aanpassing is wel noodzakelijk, op het crystal report moet een toevoeging gedaan worden van de link en QR code. Via CSC kan u deze aanpassing aanvragen.
- ✓ Voorbeeld:

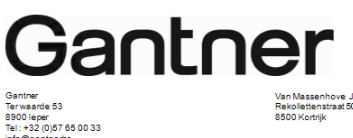

| Document      | Factuurnummer                 | Btw-nummer | Fa       | ectur atleciatu | m          | Vervaldatum |         |             | Paginar | nummer  |
|---------------|-------------------------------|------------|----------|-----------------|------------|-------------|---------|-------------|---------|---------|
| Factur        | 20230001                      |            |          | 21/11/20        | 2          | 21/12/2022  |         |             |         | 1       |
| ARTIKELVE     | RKOPEN                        |            |          |                 |            |             |         |             |         |         |
| Datum         | Artikel                       |            | Uren     | loeveelh        | Prijsistuk | Wjze        | Korting | Prijs excl. | Btw %   | Bedrag  |
|               | Papcorn                       |            | 0.00     | 4               | € 1,65     | x aantal    | € 0,00  | € 6,61      | 21,0 %  | €8,00   |
| TICKETING     |                               |            |          |                 |            |             |         |             |         |         |
| Datum         | Cultureel event<br>Prijsgroep |            | Startuur | loeveelh        | Prije/stuk |             | Korting | Prijs excl. | BW %    | Secra   |
| wo 16/11/2022 | Nieuwjaarscond                | ert        | 20:00    | 4               |            |             |         | € 62.81     |         | € 76,00 |
|               | Standaardtarlef               |            |          | 4               | € 15.70    |             | € 0,00  | € 62.81     | 21,0 %  | € 76,0  |

| Gelieve het verschuldig<br>+<br>Zonder gestruc | d bedrag te betalen vo<br>++102/0230/00106+++<br>tureerde mededeling | or 21/12/2022 met de volgende gestr<br>op rekeningnummer BE01 1234 123-<br>kan uw betaling niet automatisch ve | uctureerde mededeling<br>1.<br>rwerktworden. |
|------------------------------------------------|----------------------------------------------------------------------|----------------------------------------------------------------------------------------------------|----------------------------------------------|
| Maatstaf van heffing                           | Btw %                                                                | Btwbedrag                                                                                                    | Totalen                                      |
| € 69,42                                        | 21.0%                                                                | €14,58                                                                                                    | €84,00                                       |
| € 69,42                                        |                                                                      | €14,58                                                                                                    | €84,00                                       |
|                                                | Deze factuur e                                                       | https://test.adyen.link/PL99D2                                                                                 | 17287C18744A                                 |

✓ Scan de QR-code of gebruik de link, klanten kunnen online betalen.

|                                                                               | € 84,00     |          |      |        |     |
|-------------------------------------------------------------------------------|-------------|----------|------|--------|-----|
| Gantner<br>Ref. E1BC35840A0845A3AE61DFEA511847A4                              |             |          |      | 3      | 2   |
| Deze pagina is bedoeld om te testen. Er kunnen geen betalingen worden gedaan. | n echte     | Secure   | Fast | Simple | Pay |
| HOE WILT U BETALEN?                                                           |             |          |      | -      |     |
| Bancontact card Kaartnummer                                                   | 100         | -        |      |        |     |
| 1234 5678 9012 3456                                                           | -           |          |      |        |     |
| Vervaldatum                                                                   | 97          | <u> </u> | _    | 1      |     |
| MM/JJ                                                                         | 1100 - 1110 |          | 100  | Con 1  |     |
| Betaal € 84,00                                                                | D           | 4        | 44   | 14     | 9/  |
| 🔿 🚍 Credit Card                                                               | VISA 💿      | A.J.     | 77   | E      |     |
| Payconiq by Bancontact                                                        |             |          |      | 1      |     |

Bij succes van betaling:

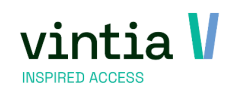

| enviso<br>Pay<br>Gantner<br>Ref. E1BC35840A0845A3AE61DFEA511847A4 | € 84,00 | « | Secure | Fast | Simple | Pay |
|-------------------------------------------------------------------|---------|---|--------|------|--------|-----|
| Betaling geslaagd                                                 |         |   |        |      |        | 1   |

 Betaling wordt terug gekoppeld in ReCreateX, bij de verkoop wordt bedrag van openstaand naar betalingen aangepast.

| Verkoopgegevens                                                                                                    | Factuurgegeve                                                                                               | ns Diversen  | Logging      | Verkoopsvragen                                                                  | External m                                 | appings               |              |
|----------------------------------------------------------------------------------------------------|----------------------------------------------------------------------------------------------------|--------------|--------------|---------------------------------------------------------------------------------|--------------------------------------------|-----------------------|--------------|
| Verkoopnummer                                                                                                    | 3056                                                                                                    |              |              | Verkoo                                                                          | pdatum                                     | dinsdag 15 november 3 | 2022 🗸 14:34 |
| Documenttype                                                                                                    | Ticketing                                                                                                   | $\sim$       |              | Bestel                                                                          | nummer                                     | 646083545244460030    | 56           |
| <u>Klant</u>                                                                                                    | 24                                                                                                    | Julie Van Ma | issenhove    |                                                                                 |                                            | Verkopen              | 84,00        |
| Bedrijf klant                                                                                                    |                                                                                                    |              |              |                                                                                 |                                            | Betalingen            | 84,00        |
| Verko(o)p(st)er                                                                                                    | Vm                                                                                                    | Vm Julie     |              |                                                                                 |                                            | Openstaand            | 0,00         |
| Verkooppunt                                                                                                    | TRAINER                                                                                                    | Trainer      |              |                                                                                 |                                            |                       | ,            |
|                                                                                                    |                                                                                                    |              |              |                                                                                 |                                            |                       |              |
| Verkoopmanager                                                                                                    |                                                                                                    |              |              |                                                                                 |                                            | Via offline kassa     |              |
| Verkoopmanager<br>Contactpersoon                                                                                                    | wordt inc                                                                                                   |              |              |                                                                                 |                                            | Via offline kassa     |              |
| Verkoopmanager<br>Contactpersoon<br>etaaldatum<br>Bijwerken verkoop                                                                                 | wordt ing                                                                                                   |              | nsvranen Ev  | ternal mannions                                                                 |                                            | Via offline kassa     |              |
| Verkoopmanager<br>Contactpersoon<br>etaaldatum<br>alijwerken verkoop<br>erkoopgegevens Factuurg<br>actuurnummer                                     | wordt ing                                                                                                   | jevuld.      | psvragen Ext | ternal mappings<br>Factuurdatum                                                 | maandag                                    | Via offline kassa     |              |
| Verkoopmanager<br>Contactpersoon<br>etaaldatum<br>alijwerken verkoop<br>erkoopgegevens<br>Factuurg<br>actuurnummer<br>iervaldatum                   | wordt ing<br>20230001<br>woensdag 21 decer                                                                  | jevuld.      | psvragen Ext | ternal mappings<br>Factuurdatum<br>OGM-nummer                                   | maandag                                    | Via offline kassa     |              |
| Verkoopmanager<br>Contactpersoon<br>etaaldatum<br>Bijwerken verkoop<br>erkoopgegevers Factuurg<br>actuurnummer<br>fervaldatum<br>acturatie periode  | wordt ing<br>egevens Diversen<br>20230001<br>woensdag 21 decen<br>dinsdag 1 november                        | jevuld.      | psvragen Ex  | ternal mappings<br>Factuurdatum<br>OGM-nummer<br>Extern factuurt                | maandag :<br>1020230<br>rr. 0              | Via offline kassa     |              |
| Verkoopmanager<br>Contactpersoon<br>etaaldatum<br>alijwerken verkoop<br>erkoopgegevens Factuurg<br>actuurnummer<br>fervaldatum<br>acturatie periode | wordt ing<br>legevens Diversen<br>20230001<br>woenadag 21 decer<br>dinadag 1 november<br>dinadag 1 november | levuld.      | psvragen Ex  | ternal mappings<br>Factuurdatum<br>OGM-nummer<br>Extern factuurt<br>Betaaldatum | maandag :<br>1020230<br>ir. 0<br>maandag : | Via offline kassa     |              |
| Verkoopmanager<br>Contactpersoon                                                                                                    | egevens Diversen<br>20230001<br>woendag 1 november<br>dinsdag 1 november<br>Gantner Gante                   | Jevuld.      | psvragen Ex  | ternal mappings<br>Factuurdatum<br>OGM-nummer<br>Extern factuuri<br>Betaaldatum | maandag :<br>1020230<br>rr. 0<br>maandag : | Via offline kassa     |              |

## 4 Verkoop

## 4.1 Afdruk tickets (sinds 8.0.2.0.)

✓ De afdruk tickets onder de rapporten van verkoop werd uitgebreid met een extra functie dat enkel actieve tickets kunnen afgedrukt worden. Deze functie kan toegepast worden op e-Ticket

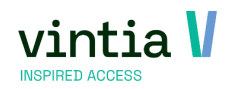

en standaard afdruk.

|      | tie Anonieme verko  | pen          |                       |                     |                  |                   |           |               |             |             |           |            |                                                                                                    |               |             |          |                    |           |     |
|------|---------------------|--------------|-----------------------|---------------------|------------------|-------------------|-----------|---------------|-------------|-------------|-----------|------------|----------------------------------------------------------------------------------------------------|---------------|-------------|----------|--------------------|-----------|-----|
| • 1  | Van zatere          | lag 1 januar | ri 2022 🗸 🗸 0 0 :     | 00 <u>t/m</u>       | donderdag 24 nov | ember 202 🗸 2 3   | :59       |               |             |             |           |            |                                                                                                    |               |             |          |                    |           |     |
| 1    | Verkoopspunt        |              |                       |                     |                  |                   |           |               |             |             |           |            |                                                                                                    |               |             |          |                    |           |     |
|      | Klant               |              |                       |                     |                  |                   | -<br>  v  | Inclusie      | f anoniem   | e klantgege | evens     |            |                                                                                                    |               |             |          |                    |           |     |
| ~    |                     |              |                       |                     |                  |                   |           |               |             |             |           |            |                                                                                                    |               |             |          |                    |           |     |
| 0.   | Besteinn            |              |                       |                     |                  |                   | ~         | ' Enkel a     | ctieve tick | tets        |           |            |                                                                                                    |               |             |          |                    |           |     |
| 0    | Verkoopnr.          |              |                       |                     |                  |                   |           |               |             |             |           |            |                                                                                                    |               |             |          |                    |           |     |
| ,    | Afgeleverd Allem    | al 🔻         | <ul> <li>s</li> </ul> | oort afdruk         | eTicket          |                   | ~ 6       | Alle division | sies        |             |           |            |                                                                                                    |               |             |          |                    |           |     |
|      | ¥ M:                | ilen indier  | n monelijk            |                     |                  |                   | 0         | Huidige       | divisie     |             |           |            |                                                                                                    |               |             |          |                    | Zo        | ,el |
|      | Deter               | Lyadaaa      |                       | . March             |                  | March Church      | I March N |               | De abra da  | Comparts    | l e an el | March F    |                                                                                                    |               | Manalasfaha | ->       | Di dele            | Ormalia   | Ē   |
|      | 12/05/2022 0:01:00  | 200          | OFGernummer           | Nant<br>10200 Julio | Van Mananhoun    | Nant: Straat      | Nanc N    | ummer         | POSICODE    | Gemeente    | Rolais    | Nanc E     | Anoniem                                                                                                    | werkooppunt   | Mahahana    | r)       | Capters Webshee    | Opmerking | -   |
|      | 16/06/2022 20:29:51 | 2491         | 5880820273794210      | 12491 Gan           | ther             | Ter Waarde        | 50        |               | 8900        | Tener       | België    | jule van   |                                                                                                    | Trainer       | lulie Vm    | inployee | Ganther<br>Ganther |           |     |
| - 6  | 16/06/2022 20:31:47 | 2492         | 4990820273918310      | 2492 Gan            | ther             | Ter Waarde        | 50        |               | 8900        | Ieper       | België    | julie.van  | Ē                                                                                                    | Trainer       | Julie Vm    |          | Ganther            |           |     |
|      | 21/06/2022 10:52:09 | 2493         | 3540820739132200      | 2493 Eppo           | Depoortere       | Trevierenstraat   | 11        |               | 8500        | Kortrijk    | België    | julie.van  |                                                                                                    | Trainer       | Julie Vm    |          | Gantner            |           |     |
|      | 21/06/2022 10:53:17 | 2494         | 8770820739198410      | 12494 Ella D        | epooortere       | Reepkaai          | 25        |               | 8500        | Kortrijk    | België    | julie.van  |                                                                                                    | Trainer       | Julie Vm    |          | Gantner            |           |     |
|      | 28/06/2022 16:12:33 | 2495         | 4330821458399000      | 2495 Julie          | Van Massenhove   | Rekollettenstraat | 50        |               | 8500        | Kortrijk    | België    | julie.van  |                                                                                                    | Trainer       | Julie Vm    |          | Gantner            |           |     |
|      | 29/06/2022 10:14:56 | 304          | 2320821536896670      | 10304 Dirk (        | Santner          |                   |           |               | 8900        |             | België    | julie.van  | <ul> <li>Image: A start of the start of the start of</li></ul> | WEBSHOP       | Webshope    | employee | Gantner            |           |     |
|      | 29/06/2022 11:06:48 | 305          | 2510821540008200      | 10305 Dirk 5        | Syx              |                   |           |               | 8900        |             | België    | julie.van  | <ul> <li>Image: A start of the start of the start of</li></ul> | WEBSHOP       | Webshope    | employee | Gantner            |           |     |
| 4    |                     |              |                       |                     |                  |                   |           |               |             |             |           |            |                                                                                                    |               |             |          |                    |           |     |
| Vo   | lgnr. Afgeleverd    |              | Artikel Activitei     | t Exposition        | Omschrijving     | Customer Descr    | iption /  | Aantal        | Bezoe       | Verk Ver    | koop      | Verkoopsre | Verkoop                                                                                                    | osregel:   Ve | rkoopsregel | Verkoops | r Verkoopsre       | Bedrag    |     |
| h 10 | 000                 |              | ZWE-0047              |                     | Volwassen ticket |                   | 1         | L,00          | 0           | 0.0         | 0         | 0.00       | 0,00                                                                                                    | 21            | ,00         | 0,00     | 0,00               | 0,00      |     |

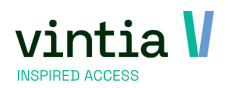

## 5 Mailing

## 5.1 Reset en opnieuw versturen van mails (sinds 8.0.2.0.).

- ✓ De mogelijkheid om mails te resetten en opnieuw te versturen. Dit voor één individuele mail of voor meerdere mails binnen dezelfde wachtrij.
- ✓ Doe de wachtrij open ga in detail van het e-mailbericht:

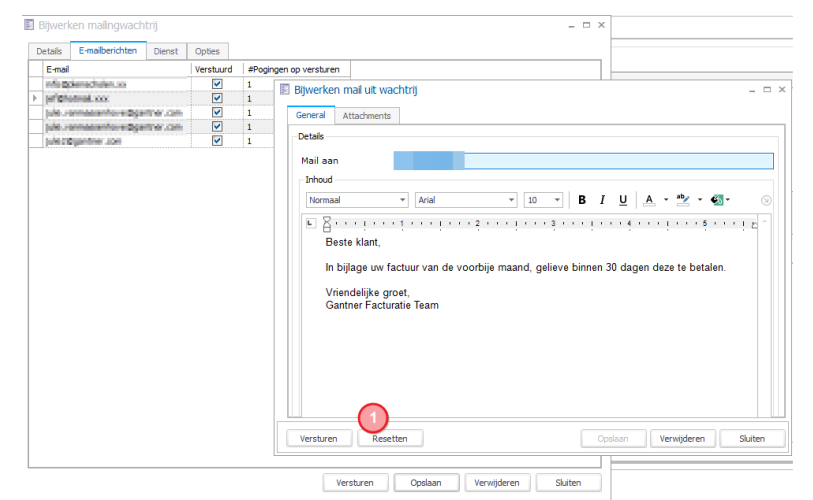

Onderaan klikt u op resetten, op die manier kan u meerdere e-mailberichten open en resetten. In het overzicht ziet u dan verstuurd wordt uitgevinkt en #Pogingen op versturen wordt terug op 0 gezet. Nu is het mogelijk links onderaan terug op versturen te klikken om de wachtrij weer te laten verzenden.

| Bijwerk | en mailingwach  | ntrij  |                                                                                                    |                        |               |          |
|---------|-----------------|--------|----------------------------------------------------------------------------------------------------|------------------------|---------------|----------|
| Details | E-mailberichten | Dienst | Opties                                                                                                    |                        |               |          |
| E-mail  |                 |        | Verstuurd                                                                                                    | #Pogingen op versturen |               |          |
|         |                 |        | <ul> <li>Image: A set of the set of the</li></ul> | 1                      |               |          |
| 100     |                 |        |                                                                                                    | 0                      |               |          |
|         |                 |        |                                                                                                    | 0                      |               |          |
|         |                 |        |                                                                                                    | 1                      |               |          |
| ,       |                 |        |                                                                                                    | 1                      |               |          |
|         |                 |        |                                                                                                    |                        |               |          |
|         |                 |        |                                                                                                    |                        |               |          |
|         |                 |        |                                                                                                    |                        |               |          |
|         |                 |        |                                                                                                    |                        |               |          |
|         |                 |        |                                                                                                    |                        |               |          |
|         |                 |        |                                                                                                    |                        |               |          |
|         |                 |        |                                                                                                    |                        |               |          |
|         |                 |        |                                                                                                    |                        |               |          |
|         |                 |        |                                                                                                    |                        |               |          |
|         |                 |        |                                                                                                    |                        |               |          |
|         |                 |        |                                                                                                    |                        |               |          |
|         |                 |        |                                                                                                    |                        |               |          |
|         |                 |        |                                                                                                    |                        |               |          |
|         |                 |        |                                                                                                    |                        |               |          |
|         |                 |        |                                                                                                    |                        |               |          |
|         |                 |        |                                                                                                    |                        |               |          |
|         |                 |        |                                                                                                    |                        |               |          |
|         |                 |        |                                                                                                    |                        |               |          |
|         |                 |        |                                                                                                    |                        |               |          |
|         |                 |        |                                                                                                    |                        |               |          |
|         |                 |        |                                                                                                    |                        |               |          |
|         |                 |        |                                                                                                    |                        |               |          |
|         |                 |        |                                                                                                    |                        |               |          |
|         |                 |        |                                                                                                    |                        |               |          |
|         |                 |        |                                                                                                    |                        |               |          |
|         |                 |        |                                                                                                    |                        |               |          |
|         |                 |        |                                                                                                    | -                      |               |          |
|         |                 |        |                                                                                                    |                        |               |          |
|         |                 |        |                                                                                                    |                        |               |          |
|         |                 |        |                                                                                                    | (1                     |               |          |
|         |                 |        |                                                                                                    | (                      | a Vanuiidaraa | Chritere |

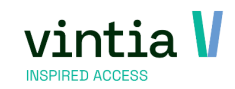

✓ Eén mail opnieuw verzenden kan door gewoon op Versturen te klikken (geen reset nodig).

| E-mail              | Dienst  | Opties                                                                                                    |           |                                                                                                    |
|---------------------|---------|----------------------------------------------------------------------------------------------------|-----------|----------------------------------------------------------------------------------------------------|
|                     |         | Verstuurd                                                                                                    | #Pogingen | op versturen                                                                                                    |
| info@planedholen.as |         | <ul> <li>Image: A start of the start of the start of</li></ul> | 1         | Riveden mil uit vachtei                                                                                                    |
| prightened.cox      |         | Image: A start of the start of the start          | 1         | ) bijwerken mai uit wachtrij                                                                                                    |
| ple remainderedge   | the one | <b>v</b>                                                                                                    | 1         | General Attachments                                                                                                    |
| ple remember don    | mer.com | <b>V</b>                                                                                                    | 1         |                                                                                                    |
| plectogenere son    |         | <ul> <li>Image: A start of the start of the start of</li></ul> | 1         | Details                                                                                                    |
|                     |         |                                                                                                    |           | Normal     ■     Anal     ■     I     U     A     ■     ●       Este klant,       In bijlage uw factuur van de voorbije maand, gelieve binnen 30 dagen deze te betalen.       Vriendelijke groet,       Gantner Facturatie Team |

## 6 Dossiers

- 6.1 Vernieuwde wizard (sinds 8.0.2.0.)
  - Vernieuwde wizard die vlugger werkt bij het opstarten en doorlopen van de wizard. Het inladen van de dossieractiviteiten gebeurd stap per stap, niet bij het opstarten van de wizard.

#### 6.2 Extra stap (sinds 8.0.2.0.)

- Tijdens het doorlopen van de wizard is het mogelijk een extra stap toe te voegen, via de knop extra stap is het mogelijk op dossiertype te kiezen en de juiste dossieractiviteit.

| 1/6 : Onthaal       |                        |                     |                  |                     |                            |         |
|---------------------|------------------------|---------------------|------------------|---------------------|----------------------------|---------|
| (1) Groep 1 (20)    |                        |                     |                  |                     |                            |         |
| Groep               | Groep 1                |                     | •                | Stap overslaan      | Groep splitsen             |         |
| Description         | Aankomst               |                     |                  |                     | Groep verwijderen          |         |
| Begindatum          | dinsdag 29 november 20 | 022 🗐 🔻 0 9         | :00              |                     | Dag koniëren               |         |
| Eind                |                        |                     | _                |                     | Dag kupleren               |         |
| # Personen          | Wizard dossier: Sele   | ctie extra stappen  |                  |                     |                            | ×       |
|                     | Type                   | 001-TEST Visit      | Ieper            |                     |                            | (2)     |
| Leeftijdsgroep      |                        |                     |                  |                     |                            |         |
| Plaats afspraak     | Voignr.                | Aankomst            | vaste activiteit | Groepen overnemen u | t vorig onderdeel   Gebiok | okeerd  |
| Opmerkingen         | 3 200                  | Museum bezoek       |                  |                     |                            |         |
|                     | 300                    | Lunch               |                  |                     | [                          |         |
| Selectie activiteit | 400                    | Stadswandeling      |                  |                     | [                          |         |
| L 🗹 Categorie       | 500                    | Jenever             |                  |                     |                            |         |
| AANKOMST            | 600                    | ATSIUIT MET Last Po | st 💌             |                     |                            | s, Kaar |
|                     |                        |                     |                  |                     |                            |         |
| •                   |                        |                     |                  |                     |                            |         |
| Artikelen Diensten  |                        |                     |                  |                     |                            |         |
| Artikel             |                        |                     |                  |                     |                            |         |
| + - T01-0002        |                        |                     |                  |                     |                            |         |
|                     |                        |                     |                  |                     |                            |         |
| + - ZWI-0017        |                        |                     |                  |                     |                            |         |
| + - ZWIN-001        |                        |                     |                  |                     | Ok                         | Sluiten |
| + - ZWIN-002        |                        |                     |                  |                     |                            |         |
| + - ZWIN-003        | Volwassene CJP         | 0 0:1               | 5 1,8868         | 2,00 0,00           | 0,00                       | 6,00    |
| 1                   |                        |                     |                  | 0.00                | 0.00                       |         |

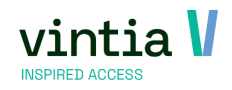

## 6.3 Opslaan tijdens de wizard (sinds 8.0.2.0.)

- Tijdens het doorlopen van de wizard is het mogelijk af te sluiten en op te slaan, u kan natuurlijk de wizard hernemen.

|    | no . Ronaleiang me                                                                                                    | . gius                                                                                                    |                                                                                          |                                                                                  |                                                                         |                                                                               |                                                                                                    |          |                                                                                                    |                                                                  |                                                                                                    |
|----|----------------------------------------------------------------------------------------------------|----------------------------------------------------------------------------------------------------|------------------------------------------------------------------------------------------|----------------------------------------------------------------------------------|-------------------------------------------------------------------------|-------------------------------------------------------------------------------|----------------------------------------------------------------------------------------------------|----------|----------------------------------------------------------------------------------------------------|------------------------------------------------------------------|----------------------------------------------------------------------------------------------------|
| (: | (1) Groep 1 (20)                                                                                                    |                                                                                                    |                                                                                          |                                                                                  |                                                                         |                                                                               |                                                                                                    |          |                                                                                                    |                                                                  |                                                                                                    |
|    | Groep                                                                                                    | Groep 1                                                                                                    |                                                                                          | •                                                                                | ·                                                                       | 🗌 Stap                                                                        | overslaan                                                                                                    | Groep    | splitsen                                                                                                    |                                                                  |                                                                                                    |
|    | Description                                                                                                    | Rondleiding Zw                                                                                                    | vin voor Lager onderwijs                                                                 |                                                                                  | ī .                                                                     |                                                                               |                                                                                                    | Groep ve | erwijderen                                                                                                    |                                                                  |                                                                                                    |
|    | Begindatum                                                                                                    | dinsdag 29 nov                                                                                                    | vember 2022                                                                              | 12:00                                                                            | 1                                                                       |                                                                               |                                                                                                    | Deels    |                                                                                                    |                                                                  |                                                                                                    |
|    | Eind                                                                                                    | dinedar 29 nov                                                                                                    | vember 2022                                                                              | 13.30                                                                            | 1                                                                       |                                                                               |                                                                                                    | Dag k    | opieren                                                                                                    |                                                                  |                                                                                                    |
|    | # Personen                                                                                                    | 20                                                                                                    | # Plaatsen 20                                                                            | 10100                                                                            | # Groep                                                                 | en 1                                                                          |                                                                                                    | Verni    | euwen                                                                                                    |                                                                  |                                                                                                    |
|    | Leeftijdsgroep                                                                                                    |                                                                                                    |                                                                                          |                                                                                  | Korting                                                                 | %                                                                             | 0                                                                                                    |          |                                                                                                    |                                                                  |                                                                                                    |
|    | Plaate afenraak                                                                                                    |                                                                                                    |                                                                                          |                                                                                  |                                                                         |                                                                               | •                                                                                                    |          |                                                                                                    |                                                                  |                                                                                                    |
|    | Oceandria and                                                                                                    |                                                                                                    |                                                                                          |                                                                                  |                                                                         |                                                                               |                                                                                                    |          |                                                                                                    |                                                                  |                                                                                                    |
| _  | ophienangen                                                                                                    |                                                                                                    |                                                                                          |                                                                                  |                                                                         |                                                                               |                                                                                                    |          | ~                                                                                                    |                                                                  |                                                                                                    |
|    |                                                                                                    |                                                                                                    |                                                                                          |                                                                                  |                                                                         |                                                                               |                                                                                                    |          | ~                                                                                                    |                                                                  |                                                                                                    |
| s  | Selectie activiteit                                                                                                    | w                                                                                                    | izard                                                                                    |                                                                                  |                                                                         |                                                                               |                                                                                                    | ×        | ~                                                                                                    |                                                                  |                                                                                                    |
| S  | Selectie activiteit                                                                                                    | w                                                                                                    | izard                                                                                    |                                                                                  |                                                                         |                                                                               |                                                                                                    | ×        | V International                                                                                                    | Deschilderer                                                     | Directory                                                                                                |
| s  | Selectie activiteit                                                                                                    | ie Activiteit A                                                                                                    | izard De wizard is n                                                                     | og niet volt                                                                     | tooid.                                                                  |                                                                               |                                                                                                    | ×<br>ep  | Max. per dienst                                                                                                    | Beschikbaar                                                      | Plaatser                                                                                                 |
| S  | Selectie activiteit                                                                                                    | ie Activiteit A<br>0124                                                                                                    | izard De wizard is n                                                                     | og niet volt                                                                     | tooid.                                                                  |                                                                               |                                                                                                    | ×<br>ep  | Max. per dienst                                                                                                    | Beschikbaar                                                      | Plaatser<br>Auditori                                                                                     |
| S  | Selectie activiteit                                                                                                    | ie Activiteit 1                                                                                                    | izard<br>De wizard is n<br>Wilt u de huic<br>verwijderen?                                | og niet volt<br>lige situatie                                                    | tooid.<br>: opslaan, o                                                  | f wilt u alle v                                                               | orige stappen                                                                                                    | ×<br>ep  | Max. per dienst                                                                                                    | Beschikbaar                                                      | Plaatser<br>Auditorii                                                                                    |
| S  | Selectie activiteit                                                                                                    | ie Activiteit A<br>0124                                                                                                    | izard<br>De wizard is n<br>Wilt u de huic<br>verwijderen?                                | og niet volt<br>lige situatie                                                    | tooid.<br>: opslaan, o                                                  | f wilt u alle v                                                               | orige stappen                                                                                                    | ×<br>ep  | Max. per dienst                                                                                                    | Beschikbaar                                                      | Plaatser<br>Auditorie                                                                                    |
| S  | Selectie activiteit                                                                                                    | e Activiteit A<br>0124                                                                                                    | izard<br>De wizard is n<br>Wilt u de huic<br>verwijderen?                                | og niet volt<br>lige situatie                                                    | tooid.<br>: opslaan, o                                                  | f wilt u alle v                                                               | orige stappen                                                                                                    | ×<br>ep  | Max. per dienst                                                                                                    | Beschikbaar                                                      | Plaatser<br>Auditoriu                                                                                    |
| -S | Selectie activiteit                                                                                                    | e Activiteit A<br>0124                                                                                                    | izard<br>De wizard is n<br>Wilt u de huic<br>verwijderen?                                | og niet volt<br>lige situatie<br>Opslaan                                         | ooid.<br>opslaan, o<br>Ve                                               | f wilt u alle v                                                               | orige stappen<br>Annuleer                                                                                                | ×<br>ep  | Max. per dienst<br>20                                                                                                    | Beschikbaar                                                      | Plaatser<br>Auditoriu                                                                                    |
| -s | Selectie activiteit Categor Categor Ca                                                                                                    | el Activiteit A<br>0124                                                                                                    | izard<br>De wizard is n<br>Wilt u de huic<br>verwijderen?                                | og niet volt<br>lige situatie<br>Opslaan                                         | tooid.<br>topslaan, o<br>Ve                                             | f wilt u alle v<br>rwijderen                                                  | orige stappen<br>Annuleer                                                                                                | ep       | Max. per dienst<br>20<br>Bedrag korting                                                                                                    | Beschikbaar                                                      | Plaatser<br>Auditoriu<br>BT                                                                              |
| -S | Selectie activiteit Categor Categor Ca                                                                                                    | el Activiteit A<br>0124<br>en Verhuur<br>A Omschrijving<br>1 Popcorn                                                                                                    | izard<br>De wizard is n<br>Wilt u de huic<br>verwijderen?                                | og niet volt<br>lige situatie<br>Opslaan<br>1:30                                 | opslaan, o<br>Ve                                                        | f wilt u alle v<br>rwijderen<br>2,00                                          | Orige stappen                                                                                                    | ep       | Max. per dienst<br>20<br>Bedrag korting<br>0,00                                                                                                    | Beschikbaar                                                      | Plaatser<br>Auditoriu<br>B1                                                                              |
|    | Selectie activiteit                                                                                                    | e Activiteit ^<br>0124<br>en Verhuur  <br>^ Omschrijving<br>1 Popcon<br>Espresso                                                                                                    | izard<br>De wizard is n<br>Wilt u de huic<br>verwijderen?                                | og niet volt<br>lige situatie<br>Opslaan<br>1:30<br>1:30                         | tooid.<br>opslaan, o<br>Ve<br>1,6529<br>1,6529                          | f wilt u alle v<br>rwijderen<br>2,00<br>2,00                                  | Annuleer<br>0,00<br>0,00                                                                                                 | ep       | Max. per dienst<br>20<br>Bedrag korting<br>0,00<br>0,00                                                                                                    | Beschikbaar                                                      | Plaatser<br>Auditorii<br>B<br>2:<br>2:                                                                   |
| -S | Selectie activiteit<br>↓ ♥ Categor<br>▶ ♥ LO<br>4<br>Artikelen Dienst<br>4<br>+ - \$03-000<br>+ - \$03-000<br>+ - \$03-000                                                                                                    | Activiteit      O124      O124      Onschrijving      Popcorn Espresso Choco Latte                                                                                                    | izard<br>Pe wizard is n<br>Wilt u de huic<br>verwijderen?<br>0<br>0<br>0                 | og niet volt<br>lige situatie<br>Opslaan<br>1:30<br>1:30                         | tooid.<br>opslaan, o<br>Ve<br>1,6529<br>1,6529<br>2,0661                | f wilt u alle v<br>rwijderen<br>2,00<br>2,00<br>2,50                          | 0,00<br>0,00<br>0,00                                                                                                    | ep       | Max. per dienst<br>20<br>Bedrag korting<br>0,00<br>0,00                                                                                                    | Beschikbaar                                                      | Plaatser<br>Auditoriu<br>B1<br>21<br>21<br>21                                                            |
| -S | Selectie activiteit  Categor  Categor                                                                                                    | Activiteit      Activiteit      O124     O124     O12     O124     O124     O12     O124     O12     O12     O1     O1 | izard  De wizard is n Wit u de huic verwijderen?  0 0 0 0 0 0 0 0 0 0 0 0 0 0 0 0 0 0    | og niet volt<br>lige situatie<br>Opslaan<br>1:30<br>1:30<br>1:30                 | tooid.<br>opslaan, o<br>Ve<br>1,6529<br>1,6529<br>2,0661<br>1,6529      | f wilt u alle v<br>rwijderen<br>2,00<br>2,00<br>2,50<br>2,00                  | 0,00<br>0,00<br>0,00<br>0,00                                                                                             | × ep     | Max. per dienst<br>20<br>Bedrag korting<br>0,00<br>0,00<br>0,00                                                                                                | Beschikbaar<br>BTW%<br>21,00<br>21,00<br>21,00<br>21,00          | Plaatser<br>Auditoriu<br>81<br>21<br>21<br>21<br>21<br>21<br>21                                          |
| -S | Selectie activiteit<br>Categor<br>Categor<br>Cate | Activiteit ^ 0     0124     0124     0124     0124     0124     0124     0124     0000     012     0000     012     0000     012     0000     012     0100     012     0100     012     0100     010     010     010     010     010     010     010     010     010     010     010     010     010     010     010     010     010     010     010     010     010     010     010     010     010     010     010     010     010     010     010     010     010     010     010     010     010     010     010     010     010     010     010     010     010     010     010     010     010     010     010     010     010     010     010     010     010     010     010     010     010     010     010     010     010     010     010     010     010     010     010     010     010     010     010     010     010     010     010     010     010     010     010     010     010     010     010     010     010     010     010     010     010     010     010     010     010     010     010     010     010     010     010     010     010     010     010     010     010     010     010     010     010     010     010     010     010     010     010     010     010     010     010     010     010     010     010     010     010     010     010     010     010     010     010     010     010     010     010     010     010     010     010     010     010     010     010     010     010     010     010     010     010     010     010     010     010     010     010     010     010     010     010     010     010     010     010     010     010     010     010     010     010     010     010     010     010     010     010     010     010     010     010     010     010     010     010     010     010     010     010     010     010     010     010     010     010     010     010     010     010     010     010     010     010     010     010     010     010     010     010     010     010     010     010     010     010     010     010     010     010     010     010     010     010     010     010     010     010     010     010  | izard  De wizard is n  Wit u de huis verwijderen?  0  0  0  0  0  0  0  0  0  0  0  0  0 | og niet volt<br>lige situatie<br>Opslaan<br>1:30<br>1:30<br>1:30<br>1:30         | tooid.<br>topslaan, o<br>1,6529<br>1,6529<br>2,0661<br>1,6529<br>2,0661 | f wilt u alle w<br>rwijderen<br>2,00<br>2,00<br>2,50<br>2,50                  | Annuleer 0,00 0,00 0,00 0,00 0,00 0,00 0,00 0                                                                            | ×<br>ep  | Max. per dienst           20           Bedrag korting           0,00           0,00           0,00           0,00           0,00           0,00           0,00 | Beschikbaar<br>BTW%<br>21,00<br>21,00<br>21,00<br>21,00<br>21,00 | Plaatser<br>Auditoriu<br>81<br>21<br>21<br>21<br>21<br>21<br>21                                          |
|    | Selectie activiteit         Categor           V         Categor           V         Lo           Artikelen         Dienst           +         - 503-000           +         - 503-000           +         - 503-000           +         - 503-000           +         - 503-000           +         - 503-000           +         - 503-000                                                                                                    | Activiteit ^     O124     O124     O124     Onsd'rijlving     Cnoco Laite     Chocomek + room Melk                                                                                                    | izard  De wizard is n  Wit u de huic  verwijderen                                        | og niet volt<br>lige situatie<br>Opslaan<br>1:30<br>1:30<br>1:30<br>1:30<br>1:30 | ve<br>1,6529<br>1,6529<br>2,0661<br>1,6529<br>2,0661<br>1,6529          | f wilt u alle vi<br>rwijderen<br>2,00<br>2,50<br>2,50<br>2,50<br>2,50<br>2,50 | Annuleer           0,00         0,00           0,00         0,00           0,00         0,00           0,00         0,00 | × ep     | Max. per dienst<br>20<br>Bedrag korting<br>0,00<br>0,00<br>0,00<br>0,00<br>0,00<br>0,00                                                                        | Beschikbaar                                                      | Plaatser<br>Auditorii<br>B<br>2:<br>2:<br>2:<br>2:<br>2:<br>2:<br>2:<br>2:<br>2:<br>2:<br>2:<br>2:<br>2: |

- Als u vanuit het hoofdscherm op wizard klikt komt de vraag of u wilt voortgaan bij de stap waar de wizard onderbroken werd?

| Bijwerke  | en dossier        |               |              |         |          |           |                |                     |                    |           |                 |            |         |
|-----------|-------------------|---------------|--------------|---------|----------|-----------|----------------|---------------------|--------------------|-----------|-----------------|------------|---------|
| Algemeen  | Financieel        | Onderdelen    | Prijsbereke  | ening   | Bijlages | Logging   | Boekingen      | Acties / Opvolging  | Verantwoordelijke  | n Vo      | orverwerking    | Diverse    |         |
| 5         | Details<br>Nummer |               | 000000050    | 00002   |          | Offerte   |                | ~                   | Creatied           | atum      | maandag 21 n    | ovember 20 | J22 ~   |
|           | Omschrijvir       | ng            |              |         |          |           |                |                     |                    |           |                 |            |         |
|           | Leeftijdsgro      | рер           |              |         |          |           |                |                     |                    |           |                 |            |         |
|           | Type              |               | 01-JVM       | Dag b   | ezoel Wi | zard      |                |                     |                    |           | ×               |            |         |
|           | <u>Klant</u>      |               | SCHOOL0(     | Thoma   | as Ga    |           |                |                     |                    |           |                 |            |         |
|           | Contactper        | soon          | Thomas       | Edisor  | n        | 2 Wil     | lt u voortgaar | bij de stap waar de | wizard onderbroker | werd?     |                 |            |         |
|           | Prijsgroep        |               |              |         |          | •         |                |                     |                    |           |                 |            |         |
|           | Gewenste b        | oetaalwijze   |              |         |          |           |                |                     |                    |           |                 |            |         |
|           | Factuurklan       | t             | SCHOOLO      | Thoma   | as Ga    |           |                | $\mathbf{\nabla}$   | Ja                 | Nee       |                 |            |         |
|           | Dossierbeh        | <u>eerder</u> | Michele      | Depyp   | oere     |           |                |                     |                    |           |                 |            |         |
|           | Verkoopsm         | anager        | Rick         | Gijbel  | s        |           |                |                     |                    |           |                 |            |         |
|           | Provincie         |               |              |         |          |           |                |                     |                    |           |                 |            |         |
|           | Besteldatur       | n             |              |         |          | $\sim$    |                | Ver                 | valdatum za        | iterdag 2 | 21 januari 2023 | $\sim$     |         |
|           | <u>Dag van be</u> | zoek          | dinsdag 29 n | ovember | 2022     | v 09:00   | ]              | Prij                | sdatum di          | nsdag 29  | november 202    | 2 🗸        |         |
|           | Aantal bezo       | oekers        | 20           |         |          |           |                | E                   | Bevestigd          |           | Via v           | vebsite    |         |
|           | Referentie        |               |              |         |          |           |                |                     |                    |           |                 |            |         |
|           | Opmerking         | en            |              |         |          |           |                |                     |                    |           |                 |            | \$      |
|           |                   |               |              |         |          |           |                |                     |                    |           |                 |            |         |
| Documente | n Controle        | Bestellen     | Heropener    | P       | lanner   | Annuleren | Boeken         | Wizard K            | opiëren            | Opslaa    | in Verwi        | jderen     | Sluiten |

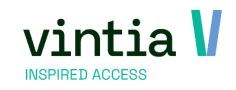

## 6.4 Dossier activiteit naam veranderen (sinds 8.0.2.0.)

- Tijdens de stappen in de wizard is het mogelijk om de omschrijving van de dossier activiteit aan te passen.

| Life Life Life and Life and Li | ts                                                                                                    |                                              |                                                      |                                                                      |                                                                         |                                                           |                                                                        |                                                                     |                                                           |
|----------------------------------------------------------------------------------------------------|----------------------------------------------------------------------------------------------------|----------------------------------------------|------------------------------------------------------|----------------------------------------------------------------------|-------------------------------------------------------------------------|-----------------------------------------------------------|------------------------------------------------------------------------|---------------------------------------------------------------------|-----------------------------------------------------------|
| (1) Groep 1 (20)                                                                                                    |                                                                                                    |                                              |                                                      |                                                                      |                                                                         |                                                           |                                                                        |                                                                     |                                                           |
| Groep                                                                                                    | Groep 1                                                                                                    |                                              | ÷                                                    | -                                                                    | Stap ove                                                                | rslaan Groe                                               | o splitsen                                                             |                                                                     |                                                           |
| Omschrijving                                                                                                    | Rondleiding test voor Lag                                                                                              | er onderwiis                                 |                                                      |                                                                      |                                                                         | Groen                                                     | verwiideren                                                            |                                                                     |                                                           |
| Begindatum                                                                                                    | directan 29 november 201                                                                                               | 2                                            | 0.9 - 1.5                                            |                                                                      |                                                                         |                                                           |                                                                        |                                                                     |                                                           |
| Find                                                                                                    | unsuag 25 november 202                                                                                                 | 2                                            | 09.10                                                | -                                                                    |                                                                         | Dag                                                       | kopiëren                                                               |                                                                     |                                                           |
| cina                                                                                                    | dinsdag 29 november 202                                                                                                | 2                                            | 10:45                                                | 5                                                                    |                                                                         | Ven                                                       | nieuwen                                                                |                                                                     |                                                           |
| # Personen                                                                                                    | 20 <u># Plaat</u>                                                                                                    | sen 20                                       |                                                      | # Groepe                                                             | <u>en</u> 1                                                             |                                                           |                                                                        |                                                                     |                                                           |
| Looffiidearean                                                                                                    |                                                                                                    |                                              | _                                                    |                                                                      |                                                                         |                                                           |                                                                        |                                                                     |                                                           |
| Leenijusgroep                                                                                                    |                                                                                                    |                                              |                                                      | Korting %                                                            | •                                                                       | 0,00                                                      |                                                                        |                                                                     |                                                           |
| Plaats afspraak                                                                                                    |                                                                                                    |                                              |                                                      |                                                                      |                                                                         |                                                           |                                                                        |                                                                     |                                                           |
| Opmerkingen                                                                                                    |                                                                                                    |                                              |                                                      |                                                                      |                                                                         |                                                           | ~                                                                      |                                                                     |                                                           |
|                                                                                                    |                                                                                                    |                                              |                                                      |                                                                      |                                                                         |                                                           | $\sim$                                                                 |                                                                     |                                                           |
| Selectie activiteit                                                                                                    |                                                                                                    |                                              |                                                      |                                                                      |                                                                         |                                                           |                                                                        |                                                                     |                                                           |
| L 🗹 🛛 Categorie                                                                                                    | Activiteit 🔺 Omschrijving                                                                                              |                                              |                                                      | Starttijd                                                            | Eindtijd Duurtij                                                        | d Max. per groep                                          | Max. per dienst                                                        | Beschikbaar                                                         | Plaatsen                                                  |
| ▶ 🔽 10                                                                                                    | 0124 Rondleiding Zw                                                                                                    | in voor Lager on                             | derwijs                                              |                                                                      | 1:30                                                                    | 60                                                        | 20                                                                     |                                                                     | Dakterras,                                                |
|                                                                                                    |                                                                                                    |                                              |                                                      |                                                                      |                                                                         |                                                           |                                                                        |                                                                     |                                                           |
|                                                                                                    |                                                                                                    |                                              |                                                      |                                                                      |                                                                         |                                                           |                                                                        |                                                                     |                                                           |
|                                                                                                    |                                                                                                    |                                              |                                                      |                                                                      | _                                                                       |                                                           |                                                                        |                                                                     |                                                           |
| •                                                                                                    |                                                                                                    |                                              |                                                      |                                                                      |                                                                         |                                                           |                                                                        |                                                                     |                                                           |
| Artikelen Diensten                                                                                                    | Verhuur Zaalreservering                                                                                                |                                              |                                                      |                                                                      |                                                                         |                                                           |                                                                        |                                                                     |                                                           |
| Artikelen Diensten                                                                                                    | Verhuur Zaalreservering                                                                                                | Aantal                                       | Uren                                                 | Eh.prijs                                                             | Eh.prijs (ind.)                                                         | Kortings%                                                 | Bedrag korting                                                         | BTW%                                                                | BTW                                                       |
| Artikelen     Diensten       L     Artikel       > +     -       S03-0001                                                                                                    | Verhuur Zaaireservering Omschrijving Papcorn                                                                           | Aantal<br>0                                  | Uren<br>1:30                                         | Eh.prijs<br>1,6529                                                   | Eh.prijs (ind.)                                                         | Kortings%<br>0,00                                         | Bedrag korting<br>0,00                                                 | BTW%                                                                | BTW<br>21                                                 |
| Artikelen         Diensten           L         Artikel           +         -           \$03-001                                                                                                    | Verhuur Zaaireservering<br>Moschrijving<br>Popcorn<br>Espresso                                                         | Aantal<br>0<br>0                             | Uren<br>1:30<br>1:30                                 | Eh.prijs<br>1,6529<br>1,6529                                         | Eh.prijs (ind.)<br>2,00<br>2,00                                         | Kortings%<br>0,00<br>0,00                                 | Bedrag korting<br>0,00<br>0,00                                         | BTW%<br>21,00<br>21,00                                              | BTW<br>21<br>21                                           |
| Artikelen         Diensten           +         S03-001           +         S03-001           +         S03-001                                                                                                    | Verhuur Zaareservering<br>Omschrijving<br>Popcorn<br>Espresso<br>Choco Latte                                           | Aantal<br>0.<br>0.<br>0.                     | Uren<br>1:30<br>1:30                                 | Eh.prijs<br>1,6529<br>1,6529<br>2,0661                               | Eh.prijs (ind.)<br>2,00<br>2,00<br>2,50                                 | Kortings%<br>0,00<br>0,00<br>0,00                         | Bedrag korting<br>0,00<br>0,00<br>0,00                                 | BTW%<br>21,00<br>21,00<br>21,00                                     | BTW<br>21<br>21<br>21                                     |
| ▲         Artikelen         Diensten           ▲         Artikel         >         +         >         S03-0001           +         -         \$03-001         +         -         \$03-002           +         -         \$03-002         +         -         \$03-002                                                                                                    | Verhuur Zaareservering<br>- Omschrijving<br>Popcom<br>Espresso<br>Choco Latte<br>Choconelk                             | Aantal<br>0<br>0<br>0<br>0                   | Uren<br>1:30<br>1:30<br>1:30<br>1:30                 | Eh.prijs<br>1,6529<br>1,6529<br>2,0661<br>1,6529                     | Eh.prijs (ind.)<br>2,00<br>2,00<br>2,50<br>2,00                         | Kortings%<br>0,00<br>0,00<br>0,00<br>0,00                 | Bedrag korting<br>0,00<br>0,00<br>0,00<br>0,00                         | BTW%<br>21,00<br>21,00<br>21,00<br>21,00                            | BTW<br>21<br>21<br>21<br>21<br>21<br>21                   |
| Artikelen         Diensten           L         Artikel           +         \$03-001           +         \$03-001           +         \$03-002           +         \$03-003           +         \$03-003           +         \$03-003                                                                                                    | Verhuur Zaakeservering Conschrijving Popcorn Expresso Choco Latte Chocomelk Chocomelk + room                           | Aantal<br>0<br>0<br>0<br>0<br>0<br>0<br>0    | Uren<br>1:30<br>1:30<br>1:30<br>1:30                 | Eh.prijs<br>1,6529<br>1,6529<br>2,0661<br>1,6529<br>2,0661           | Eh.prijs (ind.)<br>2,00<br>2,00<br>2,50<br>2,50                         | Kortings%<br>0,00<br>0,00<br>0,00<br>0,00<br>0,00<br>0,00 | Bedrag korting<br>0,00<br>0,00<br>0,00<br>0,00<br>0,00<br>0,00         | BTW%<br>21,00<br>21,00<br>21,00<br>21,00<br>21,00<br>21,00          | BTW<br>21<br>21<br>21<br>21<br>21<br>21<br>21             |
| Artikelen         Diensten           L         Artikel           +         S03-0001           +         S03-002           +         S03-002           +         S03-003           +         S03-003           +         S03-003           +         S03-003                                                                                                    | Verhuur Zaareservering<br>Conschrijving<br>Popcorn<br>Espresso<br>Choco Latte<br>Chocomelk<br>Chocomelk + room<br>Melk | Aantal 0 0 0 0 0 0 0 0 0 0 0 0 0 0 0 0 0 0 0 | Uren<br>1:30<br>1:30<br>1:30<br>1:30<br>1:30<br>1:30 | Eh.prijs<br>1,6529<br>1,6529<br>2,0661<br>1,6529<br>2,0661<br>1,6529 | Eh.prijs (ind.)<br>2,00<br>2,00<br>2,50<br>2,50<br>2,50<br>2,50<br>2,00 | Kortings%<br>0,00<br>0,00<br>0,00<br>0,00<br>0,00<br>0,00 | Bedrag korting<br>0,00<br>0,00<br>0,00<br>0,00<br>0,00<br>0,00<br>0,00 | BTW%<br>21,00<br>21,00<br>21,00<br>21,00<br>21,00<br>21,00<br>21,00 | BTW<br>21<br>21<br>21<br>21<br>21<br>21<br>21<br>21<br>21 |

## 6.5 Mogelijkheid om de reeds gegenereerde documenten te e-mailen vanuit het tabblad bijlagen (sinds 8.0.2.0.)

- Via het dossier – tabblad bijlages is het mogelijk de bijlage te open, eventueel bij te werken maar nu is het ook mogelijk de bijlage opnieuw te e-mailen.

|           | dossier    |                 |                   |             | _           |           |               |             |                  |          |          |           |        |       | - 1     |
|-----------|------------|-----------------|-------------------|-------------|-------------|-----------|---------------|-------------|------------------|----------|----------|-----------|--------|-------|---------|
| lgemeen   | Financieel | Onderdelen P    | hijsberekening    | Bijages     | Logging     | Boekinge  | n Acties / Op | olging Ve   | rantwoordelijken | Voorve   | rwerking | ) Diverse |        |       |         |
| Bestandsn | aam        | Omschrijvin     | 9                 |             | Egenaar     | Versie Op | merking Creat | edatum      | Datum wijzk      | ping     |          |           |        |       |         |
| 002 00000 | 000000063. | DOC DEF. Beves  | tiging Groep/scho | sien NL     | /m Julie    | 1 Of      | ferte 1 23/11 | 2022 14:59: | 10 23/11/2022    | 14:59:10 |          |           |        |       |         |
|           | Bijwer     | ken bijlage dos | sier - DEF. Be    | vestiging   | Groep/so    | tholen NL |               |             |                  | - 1      | ×        |           |        |       |         |
|           | <b>A</b>   | Dossier         | 000000            | 63          |             |           |               |             |                  |          |          |           |        |       |         |
|           | U          | Details         |                   |             |             |           |               |             |                  |          |          |           |        |       |         |
|           |            | Eigenaar        | Julie             | Vm          |             |           |               |             |                  |          |          |           |        |       |         |
|           |            | Bestand         | 002 0000          | 00000000    | 063.DOC     |           |               |             |                  |          |          |           |        |       |         |
|           |            | Omschrijvin     | G DEF. Bev        | estiging Gr | oep/scholen | NL        |               |             |                  |          | 1        |           |        |       |         |
|           |            | Versie          | 1                 |             |             |           |               |             |                  |          | -        |           |        |       |         |
|           |            | Commentaa       | Offerte           | 1           |             |           |               |             |                  |          |          |           |        |       |         |
|           |            |                 |                   |             |             |           |               |             |                  |          |          |           |        |       |         |
|           |            |                 |                   |             |             |           |               |             |                  |          |          |           |        |       |         |
|           |            |                 |                   |             |             |           |               |             |                  |          |          |           |        |       |         |
|           |            | Gebruiker       | SU-JVar           | Ma SU-J     | VanMasser   | hove      |               |             |                  |          |          |           |        |       |         |
|           |            | Creatie         | woensda           | g 23 nover  | nber 2022   |           |               |             |                  |          |          |           |        |       |         |
|           |            | Gewijzigd op    | woensda           | g 23 nover  | nber 2022   |           |               |             |                  |          |          |           |        |       |         |
|           |            |                 |                   |             |             |           |               |             |                  |          |          |           |        |       |         |
|           | Toon       | bijlage Bijlage | bijwerken         | Bijlage e-m | a V         |           |               |             | Verwijderen      | Sluiten  |          |           |        |       |         |
|           |            |                 |                   |             |             |           |               |             |                  |          |          |           |        |       |         |
|           |            |                 |                   |             |             |           |               |             |                  |          |          |           |        |       |         |
|           |            |                 |                   |             |             |           |               |             |                  |          |          |           |        |       |         |
|           |            |                 |                   |             |             |           |               |             |                  |          |          |           |        |       |         |
|           |            |                 |                   |             |             |           |               |             |                  |          |          |           |        |       |         |
|           |            |                 |                   |             |             |           |               |             |                  |          |          |           |        |       |         |
|           |            |                 |                   |             |             |           |               |             |                  |          |          |           |        |       |         |
|           |            |                 |                   |             | _           |           |               | _           |                  |          |          |           | <br>   |       |         |
| cumenten  | Controle   | Bestellen       | teropenen         |             | Annulere    | n Boeka   | in .          | Kopiën      | n -              |          |          |           | Verwig | deren | Sluiten |

## 6.6 Dossiers op de kassa (sinds 8.0.2.0.)

- Mogelijk om met één en dezelfde knop via de kassa de dossiers op te halen, toevoeging van expositie als ook zaalreservaties.

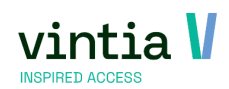

| ←                                                                                            | zaterdag 3 decembe                                                                                                    | er 2022                                                                                         | (                                                  | <b>*</b>                 |           | 0                                                      | C                |           | ò            | $\rightarrow$             | ~             | •                                   | 8               |
|----------------------------------------------------------------------------------------------|----------------------------------------------------------------------------------------------------|-------------------------------------------------------------------------------------------------|----------------------------------------------------|--------------------------|-----------|--------------------------------------------------------|------------------|-----------|--------------|---------------------------|---------------|-------------------------------------|-----------------|
|                                                                                              |                                                                                                    |                                                                                                 |                                                    |                          |           |                                                        |                  |           |              |                           |               |                                     |                 |
| dossiers                                                                                     | sier: Nummer d                                                                                                    | Hoofddossier n                                                                                  | ummer D                                            | ssier Tv                 | De .      | Klant                                                  |                  | Straat    | Huisor       | Postbus                   | Tel-1         | Email                               |                 |
| 000                                                                                          | 000000000063/10                                                                                                    | 000000000000000000000000000000000000000                                                         | 063                                                | Vis                      | sit Gent  | Queen'S Gate Jur                                       | nior School      | Judat     | Thurst II.   | 32                        | 1011          | julie.van                           | nassenh         |
| 000                                                                                          | 00000000063/30                                                                                                    | 0000000000000                                                                                   | 063                                                | Vis                      | sit Gent  | Queen'S Gate Jur                                       | nior School      |           |              | 32                        |               | julie.van                           | nassenh         |
| 2 000                                                                                        | 00000000063/70                                                                                                    | 000000000000000000000000000000000000000                                                         | 063                                                | Vis                      | at Gent   | Queen'S Gate Jur                                       | nor School       |           |              | : 32                      |               | julie.van                           | nasseni         |
|                                                                                              |                                                                                                    |                                                                                                 |                                                    |                          |           |                                                        |                  |           |              |                           |               |                                     |                 |
| sier artikele                                                                                | en Diensten                                                                                                    | Artikelen zaal                                                                                  | Expositiebe                                        | zoeken                   | Zaalreser | veringen                                               |                  |           |              |                           |               |                                     |                 |
| ositiebezoel                                                                                 | ken                                                                                                    |                                                                                                 |                                                    |                          |           |                                                        |                  |           |              |                           |               |                                     |                 |
| Nº van                                                                                       | het bezoek Dat                                                                                                    | um Van                                                                                          | Tot O                                              | omerking                 | Geboekt   | In te plannen                                          | Totaal be        | drag (exc | i.) Btw-     | oedrag B                  | ledrag        | Geannule                            | erd /           |
|                                                                                              |                                                                                                    |                                                                                                 |                                                    |                          |           |                                                        |                  |           |              |                           |               |                                     |                 |
| akare                                                                                        |                                                                                                    |                                                                                                 |                                                    |                          |           | Artikalar                                              |                  |           |              |                           |               |                                     |                 |
| Aantal                                                                                       | Geboekt                                                                                                    | # Geres                                                                                         | Priis per                                          | Eh.oriis                 | (incl.)   | Artikeleri<br>BT Aant                                  | al Uren          | Bere      | keninaswiiz  | e Priis pe                | r Eb          | priis (ind )                        | ) Bha           |
| ✓ 50                                                                                         | 0                                                                                                    | 50                                                                                              | 4,1322                                             | 5,00                     | (10.) 10  | 21 1 50                                                | 0:00             | 2         | Kerninganiga | 0,00                      | 0,0           | io<br>10                            | 21,0            |
| 0                                                                                            | 0                                                                                                    | 0                                                                                               | 2,8302                                             | 3,00                     | 6         | 5,(                                                    |                  |           |              |                           |               |                                     |                 |
| 0                                                                                            | 0                                                                                                    | 0                                                                                               | 3,3058                                             | 4,00                     | 1         | 21                                                     |                  |           |              |                           |               |                                     |                 |
|                                                                                              |                                                                                                    |                                                                                                 |                                                    |                          |           |                                                        |                  |           |              |                           |               |                                     | _               |
| sa: Opha                                                                                     | alen dossierartik                                                                                                    | elen                                                                                            |                                                    |                          |           |                                                        |                  |           |              |                           |               |                                     |                 |
| sa: Opha<br>gatie                                                                            | alen dossierartik<br>dinsdag 29 novembe                                                                                            | elen<br>+r 2022                                                                                 |                                                    | ]•                       |           | 0                                                      | 0                |           | ò            | →                         | ~             | •                                   | ⊗               |
| sa: Opha<br>gatie<br>dossiers                                                                | alen dossierartik<br>linsdag 29 novembe                                                                                            | elen<br># 2022                                                                                  |                                                    | ]•                       |           | 0                                                      | 0                |           | Ó            | →                         | ~             | •                                   | ⊗               |
| sa: Opha<br>jatie<br>dossiers<br>2 Dos<br>2 0000                                             | alen dossierartik<br>Insdag 29 novembe<br>Insier: Nu   Hoofdd<br>000005   000000                                                   | elen<br>r 2022<br>ossier nu   Do.<br>005000002                                                  | . Type<br>Dag bez.                                 | Kant<br>Klant            | Stra      | at Huisnr.                                             | Po   Tel-<br>48  | 1         | E-mail       | Postcode CO 10 0NH        | Ge (<br>Gre / | - Dmschrijvin<br>Vankomst           | g Acti<br>001   |
| sa: Opha<br>patie<br>dossiers<br>2 Dos<br>2 0000                                             | alen dossierartik<br>Insdag 29 novembe<br>sier: Nu   Hoofdd<br>0000005   000000                                                    | elen<br># 2022<br>ossier nu   Do.<br>005000002                                                  | . Type<br>Dag bez.                                 | Klant<br>. Thomas        | Stra      | at Huisnr.                                             | Po   Tel-        | 1         | Email        | →<br>Postcode<br>CO10 0NH | Ge (<br>Gre / | Dmschrijvin<br>kankomst             | g   Acti<br>001 |
| sa: Opha<br>patie<br>dossiers<br>2   Dos<br>2   0000                                         | alen dossierartik<br>Insdag 29 novembe<br>Isier: Nu   Hoofdd<br>0000005   000000                                                   | elen<br>rr 2022<br>Dossier nu   Do.<br>005000002  <br>Artikelen zaal                            | . Type<br>Dag bez.                                 | Kant<br>Thomas           | Stra      | at Huisnr.                                             | Po   Tel-        | 1         | Email        | Postcode CO10 0NH         | Ge (<br>Gre / | Dmschrijvin<br>Kankomst             | g   Acti<br>001 |
| sa: Opha<br>gate<br>dossiers<br>2   Dos<br>2   0000<br>sier artikele<br>2   Infrastro        | alen dossierartik<br>ansdag 29 novembe<br>sier: Nu   Hoofdd<br>000005   000000<br>en   Diensten  <br>uctuur   Plaats               | elen<br>rr 2022<br>Desier nu   Do.<br>005000002  <br>Artikelen zaal  <br>Van                    | . Type<br>Dag bez.<br>Expositiebes                 | Kant<br>. Thomas         | Stra      | at Huisnr.  <br>veringen<br>Activiteit                 | Po   Tel-<br>48  | 1         | Email        | Postcode CO10 0NH Optie G | Ge (<br>Gre / | Dmschrijvin<br>kankomst             | g   Acti<br>001 |
| sa: Opha<br>gatie<br>dossiers<br>2 Dos<br>2 0000<br>sier artikele<br>2 Infrastr<br>2 Gantner | alen dossierartik<br>Insdag 29 novembe<br>seler: Nu   Hoofdd<br>000005   000000<br>en Diensten  <br>uctuur   Plaats<br>  Dakterrae | elen<br>r 2022<br>ossier nu   Do.<br>005000002  <br>Artikelen zaal  <br>  Van<br>: 29/11/2022 9 | Type<br>Dag bez<br>Expositiebe:<br>To<br>:00:00 29 | Klant<br>Klant<br>Thomas | Stra      | at Huisnr.  <br>veringen<br>Activiteit Dossier boeking | Po   Tel-'<br>48 | 1         | E-mail       | Postcode CO10 0NH Optie G | Ge (<br>Gre / | 2mschrijvin<br>Kankomst<br>erd Kort | g Acti<br>001   |

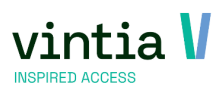

## 7 Activiteiten

7.1 Toegangsartikel (sinds 8.0.2.0.)

- Het automatisch creëren van een toegangsticket op basis van de inschrijving van een activiteit.
- Ga naar activiteit tabblad inschrijvingsartikelen voeg nieuw artikel (abonnementsartikel) toe.

| NY. | Bijwerk   | en a | ctiviteit - Yo | ga op dinsda                                                     | 9                           |                          |               |             |   |                     |                                             |           |         | _ = > |
|-----|-----------|------|----------------|------------------------------------------------------------------|-----------------------------|--------------------------|---------------|-------------|---|---------------------|---------------------------------------------|-----------|---------|-------|
| A   | lgemeen   |      | Financ         | ieel                                                             | Opties                      |                          | Dag           | gen         | Т | Inschrijvingen      | Prijsgroepen                                | Extra inf | ormatie |       |
| ٧   | Veb       | Zaal | reserveringen  | Abonnem                                                          | enten                       | Logging                  |               | Vertalingen |   | Toegelaten divisies | Boekhouding per divisie                     | Insch     |         | len   |
|     | Prijsgroe | ep   | Beschrijving   | Eenheidsprijs ir                                                 | nd.                         |                          |               |             |   |                     |                                             |           |         |       |
| ₽   |           |      | Yoga           | 0,00                                                             |                             |                          |               |             |   |                     |                                             |           |         |       |
|     |           |      |                | Activiteit<br>Details<br>Prijsgro<br><u>Artikel</u><br>Prijs (in | ieartikele<br>eep<br>icl.). | en<br>Yog<br>ABC<br>0,00 | ja op<br>D-00 | 71 Yoga     | V | Abonnement aanmak   | ven op basis van activit<br>Verwijderen Slu | - • ×     |         |       |

- Bij inschrijving krijgt de klant een toegangsticket waarbij de aantal beurten gelijk gezet wordt met aantal dagen van de inschrijving. Daarnaast wordt de controle op periode geactiveerd op basis van de activiteit.

|                                                                                                    | Details                                                                                                    | Geldigheid                                                                                               | Minuutcontrole                                                                                         | Gekoppelde kaarten                             | Historiek                | Activaties          | Manipulaties                                                                | Diverse                                  |                |
|----------------------------------------------------------------------------------------------------|----------------------------------------------------------------------------------------------------|----------------------------------------------------------------------------------------------------|----------------------------------------------------------------------------------------------------|------------------------------------------------|--------------------------|---------------------|-----------------------------------------------------------------------------|------------------------------------------|----------------|
| Beurten/B                                                                                                    | aden                                                                                                    |                                                                                                    |                                                                                                    |                                                |                          |                     |                                                                             |                                          |                |
| Con                                                                                                    | trole op a                                                                                                    | antal baden                                                                                              |                                                                                                    |                                                |                          |                     |                                                                             |                                          |                |
| Aanta                                                                                                    | al beurten                                                                                                    |                                                                                                    | 3                                                                                                    | Minimum beurte                                 | en O                     |                     | Beurten g                                                                   | <u>ber bezoek</u>                        | 1              |
| Con                                                                                                    | trole op a                                                                                                    | antal baden                                                                                              | per periode                                                                                            |                                                |                          |                     |                                                                             |                                          |                |
| Aanta                                                                                                    | il beurten                                                                                                    |                                                                                                    | 0                                                                                                    |                                                | seurten opv              | ragen bij ka        | ssaregistratie                                                              |                                          |                |
| Period                                                                                                    | de                                                                                                    |                                                                                                    |                                                                                                    |                                                | Sekoppeld a              | aan bijkome         | nde abonneme                                                                | ent                                      |                |
|                                                                                                    |                                                                                                    |                                                                                                    | ][                                                                                                    |                                                | innerneni,               |                     |                                                                             |                                          |                |
| ✓ Contr                                                                                                    | ole op per                                                                                                    | iode                                                                                                    |                                                                                                    |                                                |                          |                     |                                                                             |                                          |                |
| Bere                                                                                                    | eken datur                                                                                                    | n bij eerste                                                                                             | bezoek                                                                                                 | Rekening houden i                              | met uren/m               | inuten              | Einddatum                                                                   | aan de han                               | d van lesdagen |
| 🗌 Dati                                                                                                    | um instelle                                                                                                    | n op eerste                                                                                              | afdruk                                                                                                 |                                                |                          |                     |                                                                             |                                          |                |
| Dagen                                                                                                    |                                                                                                    | 0                                                                                                    |                                                                                                    | <u>Startdatum</u> dinsda                       | g 8 november             | 2022                |                                                                             |                                          |                |
| Weken                                                                                                    |                                                                                                    | 0                                                                                                    |                                                                                                    | Einddatum dinsda                               | g 20 decembe             | r 2022              |                                                                             |                                          |                |
| Maande                                                                                                    | n                                                                                                    | 0                                                                                                    |                                                                                                    | Kalender                                       |                          |                     |                                                                             |                                          |                |
|                                                                                                    |                                                                                                    |                                                                                                    |                                                                                                    |                                                |                          |                     |                                                                             |                                          |                |
|                                                                                                    |                                                                                                    |                                                                                                    |                                                                                                    |                                                |                          |                     |                                                                             |                                          |                |
| Contr                                                                                                    | ole op ma                                                                                                    | ximum tijd l                                                                                             | bezoek                                                                                                 | C                                              | ontrole op               | minimum tije        | d volgende be:                                                              | zoek                                     |                |
| Aantal                                                                                                    | uur                                                                                                    | ximum tijd l                                                                                             | bezoek<br>00:00                                                                                        | Aa                                             | controle op<br>ntal uur  | minimum tijo<br>0 0 | d volgende be:<br>: 0 0                                                     | zoek                                     |                |
| Aantal                                                                                                    | uur                                                                                                    | ximum tijd  <br>(                                                                                        | bezoek<br>0 0 : 0 0<br>Controle op f                                                                   | eestdagen                                      | controle op<br>ntal uur  | minimum tijo<br>0 0 | d volgende be:<br>: 0 0                                                     | zoek                                     |                |
| Aantal<br>Uitsluitin                                                                                                    | ole op ma<br>uur<br>gskalende                                                                                     | ximum tijd  <br>[<br>r                                                                                   | bezoek<br>0 0 : 0 0<br>Controle op f                                                                   | eestdagen                                      | controle op<br>ntal uur  | minimum tija<br>0 0 | d volgende be:<br>: 0 0                                                     | zoek                                     |                |
| <u>Aantal</u><br>Uitsluitin                                                                                                    | ole op ma<br>uur<br>gskalende                                                                                     | ximum tijd l<br>[<br>r [<br>pet geactive                                                                 | Controle op f                                                                                          | eestdagen                                      | controle op<br>ntal uur  | minimum tija<br>0 0 | d volgende be:<br>: 0 0                                                     | zoek                                     |                |
| Uitsluitin                                                                                                    | gskalende                                                                                                    | ximum tijd  <br>[<br>r [<br>oet geactive                                                                 | bezoek<br>0 0 : 0 0<br>Controle op f<br>erd worden vor                                                 | eestdagen                                      | controle op<br>ntal uur  | minimum tijo<br>0 0 | d volgende be:<br>: 0 0                                                     | zoek                                     |                |
| Uitsluitin<br>Aantal<br>Uitsluitin<br>Aboni<br>Vaste ac<br>Max.to                                                                                      | gskalende<br>nement m<br>tivatieperioc<br>egangen/a                                                               | ximum tijd  <br>[<br>r [<br>oet geactive<br>les                                                          | Controle op f                                                                                          | eestdagen                                      | controle op<br>ntal uur  | minimum tiju<br>0 0 | d volgende be:<br>: 0 0<br>Variabele                                        | activatieperi                            | odes           |
| Uitsluitin Uitsluitin Aboni Vaste ac Max.to Period                                                                                                    | gskalende<br>nement m<br>tivatieperioo                                                                            | ximum tijd  <br>r<br>et geactive<br>les<br>activatie                                                     | bezoek<br>0 0 : 0 0<br>Controle op f<br>erd worden vor                                                 | eestdagen                                      | controle op<br>ntal uur  | minimum tij         | Variabele acti                                                              | zoek<br>activatieperi<br>vatieperiodes - | odes           |
| Uitsluitin<br>Oitsluitin<br>Oitsluitin<br>Oitsluitin<br>Oitsluitin<br>Oitsluitin<br>Oitsluitin<br>Oitsluitin<br>Oitsluitin<br>Oitsluitin<br>Oitsluitin | gskalende<br>nement m<br>tivatieperioc<br>egangen/a                                                               | ximum tijd  <br>r [<br>oet geactive<br>les[<br>activatie [                                               | Controle op f                                                                                          | eestdagen                                      | controle op<br>ntal uur  | minimum tij         | d volgende be:<br>: 0 0<br>Variabele<br>Variabele acti<br><u>Aantal uur</u> | activatieperi<br>vatieperiodes -         | odes           |
| Uitsluitin Uitsluitin Aboni Vaste ac Max.to Periodi                                                                                                    | gskalende<br>nement m<br>tivatieperioo<br>egangen/s<br>e                                                          | ximum tijd  <br>r [<br>oet geactive<br>les<br>activatie<br>[<br>tiveren bij e                            | bezoek 0 0 : 0 0 Controle op f erd worden vor 0 erste bezoek vi                                        | eestdagen<br>or gebruik                        | controle op<br>ntal uur  | minimum tij         | Variabele<br>Variabele                                                      | activatieperi<br>vatieperiodes -         | odes           |
| Uitsluitin Uitsluitin Aboni Vaste ac Max.to Periodi Auton Active                                                                                       | gskalende<br>nement m<br>tivatieperioo<br>egangen/a<br>e<br>natisch act                                           | ximum tijd  <br>r [<br>oet geactive<br>les [<br>itiveren bij e                                           | Dezoek D 0 : 0 0 Controle op f erd worden vor                                                          | eestdagen<br>or gebruik                        | controle op<br>ntal uur  | minimum tij<br>0 0  | Variabele<br>Variabele<br>Aantal uur                                        | activatieperi<br>vatieperiodes -         | odes           |
| Uitsluitin Uitsluitin Aboni Vaste ac Periodi Auton Active                                                                                              | gskalende<br>nement m<br>tivatieperioc<br>egangen/s<br>e<br>natisch act                                           | ximum tijd  <br>r [<br>oet geactive<br>les [<br>iveren bij e<br>begangszone                              | Dezoek                                                                                                 | eestdagen                                      | controle op<br>ntal uur  | minimum tij<br>0 0  | Variabele<br>Variabele<br>Aantal uur                                        | activatieperi<br>vatieperiodes -         | odes           |
| Uitsluitin Uitsluitin Aboni Vaste ac Max.to Periodi Auton Active Gekoj                                                                                 | gskalende<br>nement m<br>tivatieperior<br>egangen/s<br>e<br>natisch act<br>aren per to<br>ppeld aan               | ximum tijd  <br>r [<br>oet geactive<br>les<br>activatie [<br>tiveren bij e<br>begangszone<br>expositiebe | Dezek<br>Dezek<br>D : 0 0<br>Controle op f<br>erd worden vor<br>0<br>0<br>erste bezoek vr<br>2<br>zoek | eestdagen<br>or gebruik                        | iontrole op<br>Intal uur | minimum tij         | d volgende be:                                                              | activatieperi<br>vatieperiodes -         | odes           |
| Uitsluitin<br>Aboni<br>Vaste ac<br>Max.to<br>Periodi<br>Auton<br>Active<br>Gekoj                                                                       | gskalende<br>nement m<br>tivatieperior<br>egangen/s<br>e<br>natisch act<br>aren per to<br>ppeld aan<br>Activeren/ | ximum tijd [<br>r [ poet geactive les activatie [ tiveren bij e begangszone expositiebe: Deactiveren     | Dezoek<br>0 : 0 0<br>Controle op f<br>erd worden vor<br>o<br>erste bezoek vir<br>zoek<br>Afwaarderen   | eestdagen<br>or gebruik<br>an activatieperiode | vinger                   | Minimum tij 0 0     | d volgende be:                                                              | activatieperi<br>vatieperiodes -         | odes<br>00:00  |

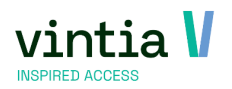

## 8 Uitpas

## 8.1 Uitpas voordeel online inwisselen voor expositie (sinds 8.0.2.0.)

- ✓ Organisaties die gebruik maken van de UiTPAS integratie kunnen nu UiTPAS kortingen toekennen voor expositietickets die via de webshop verkocht worden.
- $\checkmark$  Op de expositie tab diversen activeer de functie Namen opvragen.

Voornaam en Naam moeten zichtbaar en verplicht aanstaan.

| emeen         | Periodes   | Prijzen      | Gewenst   | e vaardigheden      | Logging       | Artikelen     | Vertalingen      | Doelgroepen          | Diversen |
|---------------|------------|--------------|-----------|---------------------|---------------|---------------|------------------|----------------------|----------|
| ers           | Info       | Kassa        | Web       | Toegelaten divisies | Herboe        | ing /         | Aankoopbeperking | Abonnementen         | Enviso   |
| mporteer      | Wis figuur |              |           |                     |               |               |                  |                      |          |
|               |            | 1            | То        | egangscontrole      |               |               |                  |                      |          |
|               |            |              | т         | oegang 00           | :05 minuten v | oor expositie |                  |                      |          |
|               |            |              |           | 0.0                 | :15 minuten n | expositie     |                  |                      |          |
|               |            |              |           | _                   |               |               |                  |                      |          |
| 1111          |            | 6            |           | Bezoekers registre  | eren          |               |                  |                      |          |
|               |            | <b>2</b> 423 |           |                     |               |               |                  |                      |          |
|               |            |              |           |                     |               |               |                  |                      |          |
|               |            |              |           |                     |               |               |                  |                      |          |
|               |            |              |           |                     |               |               |                  |                      |          |
|               |            |              |           |                     |               |               |                  |                      |          |
|               |            |              |           |                     |               |               |                  |                      |          |
| erveringsber  | wijs       |              |           |                     |               |               |                  |                      |          |
| iken          |            |              |           |                     |               |               |                  |                      |          |
| erktype gids  | en         |              |           |                     |               |               |                  |                      |          |
| fwijkende du  | urtijd     | 00:00        |           |                     |               |               |                  |                      |          |
| alaris        |            |              |           |                     |               |               |                  |                      |          |
|               |            | I            |           | _                   |               |               |                  |                      |          |
| Namen opv     | ragen      |              | _         |                     |               | _             | _                |                      |          |
| oornaam       |            | ✓ Zichtbaar  | Verplic   | ht Stra             | at            | Zich          | tbaar V          | erplicht             |          |
| aam           |            | ✓ Zichtbaar  | ✓ Verplic | ht Huis             | nummer        | Zich          | tbaar V          | erplicht             |          |
| Seboortedatur | n          | Zichtbaar    | Verplic   | ht Post             | code          | Zich          | tbaar V          | erplicht             |          |
|               |            | Zichtbaar    | Verplic   | ht Woo              | nplaats       | Zich          | tbaar V          | erplicht             |          |
| -mail         |            | Zichthaar    | Verplic   | ht Land             | đ             | Zich          | tbaar V          | erplicht             |          |
| -mail<br>el.  |            | Lionobaan    |           |                     |               |               |                  |                      |          |
|               |            | Zichtbaar    | Verplic   | ht Woo<br>ht Land   | nplaats<br>1  | Zich          | tbaar Vi         | erplicht<br>erplicht |          |

✓ Op het prijsartikel / toegangsartikel gaat u naar tabblad UiTPAS waar u de koppeling maakt met het UiTPAS event. Via de ... is het mogelijk het juiste event te selecteren.

🗉 Bijwerken artikel - Uitpas korting

|                                                      | jverkoop   | Boekhoudir       | ng perdivisie | UITPAS    | Toegelaten | divisies | Enviso   | Opmerkingen verl | koop       |                 |
|------------------------------------------------------|------------|------------------|---------------|-----------|------------|----------|----------|------------------|------------|-----------------|
| Algemeen                                             | Financiee  | Soorten          | Abonnemen     | ten Kass  | a Tickets  | Actieve  | periodes | Verkoopprijzen   | Onderdelen | Abon.geldigheid |
| JITPAS kop                                           | oelina     |                  |               |           |            |          |          |                  |            |                 |
|                                                      | PAS event  | ID               |               |           |            |          |          |                  |            |                 |
| ID                                                   |            | d034c55f-3       | 8d5-4574-93e  | c-30479a9 |            |          |          |                  |            |                 |
| Titel Kerstatelier voor kinderen (7-12) - VOLZET !!! |            |                  |               |           |            |          |          |                  |            |                 |
|                                                      |            |                  |               |           |            |          |          |                  |            |                 |
|                                                      | DAE welke  | matucarda        | al            |           |            |          |          |                  |            |                 |
|                                                      | -AS WEIKU  | Iscoorde         |               |           |            |          |          |                  |            |                 |
| ID                                                   |            |                  |               |           |            |          |          |                  |            |                 |
| Oms                                                  | chrijving  |                  |               |           |            |          |          |                  |            |                 |
|                                                      |            | 0.00             |               |           |            |          |          |                  |            |                 |
| Prijs                                                |            | 0,00             |               |           |            |          |          |                  |            |                 |
| Prijs                                                |            | 0,00             |               |           |            |          |          |                  |            |                 |
| Prijs                                                | PAS omruil | voordeel         |               |           |            |          |          |                  |            |                 |
| Prijs<br>- <b>UiT</b> F<br>ID                        | PAS omruil | voordeel         |               |           |            |          |          |                  |            |                 |
| Prijs<br>– <b>UiT</b> I<br>ID<br>Oms                 | PAS omruil | voordeel         |               |           |            |          |          |                  |            |                 |
| Prijs<br>— UiTF<br>ID<br>Oms<br>Prijs                | PAS omruil | voordeel<br>0,00 | ]             |           |            |          |          |                  |            |                 |

 ✓ Bij de koppeling tussen het prijsartikel / toegangsartikel is het noodzakelijk om Namen opvragen als ook UiTPAS kansentarief verplicht aan te zetten.

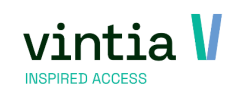

| nig | lemeen    | Periode      | 2S                       | Prijzen                                       |     | Gewenste                                                     | e vaardigheden               |                                                                | Logging                                                                       | Artikel                                                               | en       | Vertaling | en           | Doelg  | roepen          | Diversen          |
|-----|-----------|--------------|--------------------------|-----------------------------------------------|-----|--------------------------------------------------------------|------------------------------|----------------------------------------------------------------|-------------------------------------------------------------------------------|-----------------------------------------------------------------------|----------|-----------|--------------|--------|-----------------|-------------------|
| Tel | lers      | Info         | Ka                       | ssa                                           | Wel | c                                                            | Toegelaten d                 | ivisies                                                        | Herb                                                                          | oeking                                                                | Aankoopl | beperking | i i          | Abonne | ementen         | Enviso            |
|     | Code      | Artikelgroep | Omschrijv                | /ing                                          |     | Omschrijvin                                                  | g TICKET                     | Btw                                                            | Btw inclusief                                                                 | Rekeningnr.                                                           | Eenheid  | Prijs     | Berekening   | swijze | Reserveringskos | t Min. aantal ver |
| 1   | 550-0001  | S50          | Volwasser                | n zwembeurt                                   |     | Volwassen 2                                                  | wembeurt                     | 21                                                             |                                                                               | 100032                                                                | X AANTAL | 10,00     | Prijs x Aant | al     | 0,00            | 0                 |
| 1   | \$50-0002 | S50          | Student z                | wembeurt                                      |     | Student zwe                                                  | embeurt                      | 21                                                             |                                                                               | 100032                                                                | X AANTAL | 5,00      | Prijs x Aant | al     | 0,00            | 0                 |
| 1   | \$50-0003 | S50          | Kind -4 ja               | ar zwembeurt                                  |     | Kind -4 jaar                                                 | zwembeurt                    | 21                                                             |                                                                               | 100032                                                                | X AANTAL | 7,50      | Prijs x Aant | al     | 0,00            | 0                 |
| 1   | \$50-0004 | S50          | Minderval                | lide zwembeur                                 | t   | Mindervalide                                                 | e zwembeurt                  | 21                                                             |                                                                               | 100032                                                                | X AANTAL | 4,00      | Prijs x Aant | al     | 0,00            | 0                 |
| 1   | \$50-0005 | S50          | Kind 4 -16               | 5 jaar zwembe                                 | urt | Kind 4 -16 ji                                                | aar zwembeurt                | 21                                                             |                                                                               | 100032                                                                | X AANTAL | 3,00      | Prijs x Aant | al     | 0,00            | 0                 |
| ł   | \$50-0010 | S50          | Senior                   |                                               |     | Senior                                                       |                              | 21                                                             | <b></b>                                                                       | 100032                                                                | X AANTAL | 6,00      | Prijs x Aant | al     | 0,00            | 0                 |
|     | \$50-1029 | S50          | Uitpas ko                | rting                                         |     | Uitpas korti                                                 | ng                           | 21                                                             |                                                                               | 100032                                                                | X AANTAL | 10,00     | Prijs x Aant | al     | 0,00            | 0                 |
|     |           |              | Det<br>Exp<br>Art<br>Re: | als<br>positie<br>i <u>kel</u><br>serveringsk | ost | 01Z<br>550<br>0,00<br>V W<br>V<br>V<br>V<br>V<br>V<br>V<br>V | WEM Zwem<br>-1029 Uitpes<br> | men si<br>kortin<br>websiti<br>websiti<br>en<br>en<br>tarief v | g<br>Min. aar<br>Max. aa<br>e<br>e binnen vouuc<br>e min. beeuer<br>zerplicht | wemparadijs<br>Ital verkoop<br>Intal verkoop<br>hers<br>Jiheid te kop | en (web) |           |              |        |                 |                   |
|     |           |              |                          |                                               |     |                                                              |                              |                                                                |                                                                               |                                                                       |          |           |              |        |                 |                   |

**OPGELET**: UITPAS kansentarief verplicht komt enkel maar actief als het artikel met het UITPAS event id is gekoppeld.

 ✓ In de webshopmanager – tab algemeen – instellingen – tab vouchers is het noodzakelijk de UiTPAS functionaliteit te activeren.

| Algemeen     | Vebshop      | Abonnementen    | Activiteite | n Zaalreserveringen | Lesscores    | Exposities | Ticketing | Andere module |
|--------------|--------------|-----------------|-------------|---------------------|--------------|------------|-----------|---------------|
| Algem        | neen         | - Instell       | ingen       |                     |              |            |           |               |
| Gebruikers   | Technisch    | e inst E-mail   | verwitti    | Velden gebruik A    | lgemene vooi | r Melding  | en Extra  | Vouchers      |
| Algomono     | inctolling   | 20              |             |                     |              |            |           |               |
| Algemene     | instellinge  | -11             |             |                     |              |            |           |               |
| Kortingscod  | es actief    |                 | <b>~</b>    |                     |              |            |           |               |
| Cadeaubonn   | en actief    |                 | <b>~</b>    |                     |              |            |           |               |
| Vouchers ac  | tief         |                 | <b>Z</b>    |                     |              |            |           |               |
| Tesco Actief |              |                 |             |                     |              |            |           |               |
| Kortingscod  | es standaa   | rd visualiseren |             |                     |              |            |           |               |
| Maximaal aa  | intal kortin | gscodes         | 999999      |                     |              |            |           |               |
| UiTPAS func  | tionaliteit  | activeren       |             |                     |              |            |           |               |

 ✓ Wanneer een klant een expositieticket selecteert met een UiTPAS kortingstarief op de webshop, zal een verificatie veld voor de UiTPAS kaart verschijnen, telkens per ticket.

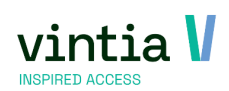

| 🔾 14:00 - 15:00 uur | 150 van 150 beschikbaar |
|---------------------|-------------------------|
| 🔾 15:00 - 16:00 uur | 150 van 150 beschikbaar |
| 🔾 16:00 - 17:00 uur | 105 van 150 beschikbaar |

#### Aantal deelnemers

U kunt maximaal 10 deelnemers opgeven

| Volwassen zwemb                             | eurt 🛈   |                 | € 10,00    | 0      |  |  |
|---------------------------------------------|----------|-----------------|------------|--------|--|--|
| Kind 4 -16 jaar zwo                         | embeurt  |                 | € 3,00     | 0      |  |  |
| Student zwembeur                            | rt 🛈     |                 | € 5,00     | 0      |  |  |
| Mindervalide zwer                           | nbeurt   |                 | € 4,00     | 0      |  |  |
| Kind -4 jaar zweml                          | peurt 🛈  |                 | € 7,50     | 0      |  |  |
| Senior 🛈                                    |          |                 | € 6,00     | 0      |  |  |
| Uitpas ticket                               |          |                 | € 8,00     | 1      |  |  |
| Gelieve hieronder de bezoekers op te geven. |          |                 |            |        |  |  |
| 1:                                          |          |                 |            |        |  |  |
| Voornaam *                                  | Naam *   | Uitpas-nummer * |            |        |  |  |
| Thomas                                      | Desmyter | 090000005315    | Verifiëren | 1,60   |  |  |
|                                             |          | Subtotaal       | € 1,60     |        |  |  |
| VORIGE                                      |          |                 |            | VOLGEN |  |  |

Na succesvolle verificatie kan de klant verder gaan met de betaling van de geselecteerde tickets.

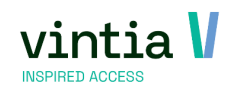